# RSLogix5000 环境下 EtherNetIP 控制 CMMP-M3 (2016 之前功能块)

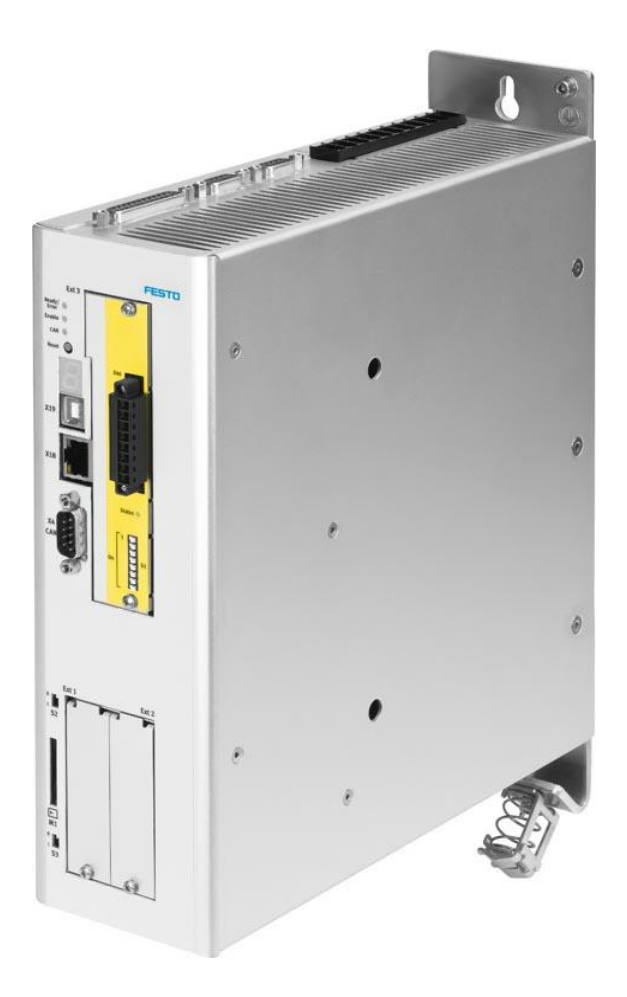

Zhang Yongqiang Festo 技术支持 2016 年 7 月 10 日

### 关键词:

AB, RSLogix5000, EthernetIP, CMMP

### 摘要:

本文介绍了使用 AB PLC 控制 Festo CMMP-M3 控制器的实例,通讯协议为 EthernetIP, PLC 编程软件为 RSLogix5000。 文档主要内容包括 CMMP 硬件接线,FCT 本地调试,RSLogix5000 配置,功能块 FHPP,FPC,FHPP+以及常用功能的使用等。

### 目标群体:

本文仅针对有一定自动化设备调试基础的工程师,需要对 Festo CMMP 伺服以及 RSLogix5000 有一定了解。

### 声明:

本文档为技术工程师根据官方资料和测试结果编写,旨在指导用户快速上手使用 Festo 产品,如果发现描述与官方 正式出版物冲突,请以正式出版物为准。

我们尽量罗列了实验室测试的软、硬件环境,但现场设备型号可能不同,软件/固件版本可能有差异,请务必在理 解文档内容和确保安全的前提下执行测试。

我们会持续更正和更新文档内容, 恕不另行通知。

## 目录

| 1 | 硬件    | 牛安装及接线                 | 4  |  |  |  |
|---|-------|------------------------|----|--|--|--|
|   | 1.1   | ₹装                     |    |  |  |  |
|   | 1.2   | 硬件接线                   | 4  |  |  |  |
|   | 1.2.  | .1   供电电源 X9           | 4  |  |  |  |
|   | 1.2.2 | .2 电机电缆接线 X6           | 5  |  |  |  |
|   | 1.2.  | .3 编码器电缆接线 X2B         | 5  |  |  |  |
|   | 1.2.4 | .4 安全停止模块或拨码模块接线 X40   | 6  |  |  |  |
|   | 1.2.  | .5 EtherNet/IP 总线卡     | 6  |  |  |  |
|   | 1.2.  | .6 控制接口接线 X1           | 8  |  |  |  |
| 2 | FCT   | · 软件调试                 | 8  |  |  |  |
|   | 2.1   | 软件安装                   | 8  |  |  |  |
|   | 2.1.  | .1 CMMP 插件下载安装         | 8  |  |  |  |
|   | 2.2   | 修改 CMMP 控制器 IP 地址      | 9  |  |  |  |
|   | 2.3   | 配置项目文件                 | 11 |  |  |  |
|   | 2.4   | 刷新固件                   | 18 |  |  |  |
|   | 2.5   | FCT 调试                 | 20 |  |  |  |
|   | 2.6   | 备份文件                   | 23 |  |  |  |
| 3 | PLC   | 控制(2016之前功能块)          | 24 |  |  |  |
|   | 3.1   | 准备 EDS 文件及功能块          | 24 |  |  |  |
|   | 3.2   | RSLogix5000 项目配置       | 25 |  |  |  |
|   | 3.3   | 基本控制功能块使用              | 29 |  |  |  |
|   | 3.3.  | .1 控制器使能               | 29 |  |  |  |
|   | 3.3.2 | .2 控制器寻零               | 30 |  |  |  |
|   | 3.3.3 | .3 点动模式                | 30 |  |  |  |
|   | 3.3.4 | .4 直接定位模式              | 30 |  |  |  |
|   | 3.3.  | .5 记录表模式               | 31 |  |  |  |
|   | 3.3.0 | <b>.6</b> 扭矩控制模式/力控制模式 | 31 |  |  |  |
|   | 3.3.7 | .7 速度控制模式              | 33 |  |  |  |
|   | 3.4   | 参数通道 FPC 功能            | 34 |  |  |  |
|   | 3.4.  | .1 FCT 配置 FPC 功能       | 34 |  |  |  |
|   | 3.4.2 | .2 PLC 配置修改            | 34 |  |  |  |
|   | 3.4.  | .3  典型 PNU 操作说明        | 38 |  |  |  |
|   | 3.5   | FHPP+功能                | 39 |  |  |  |
|   | 3.5.  | .1 FCT 配置修改            | 40 |  |  |  |
|   | 3.5.2 | .2 PLC 配置修改            | 41 |  |  |  |
|   | 3.5.  | .3 如何使用 FHPP+变量        | 42 |  |  |  |

### 1 硬件安装及接线

### 1.1 安装

Installation clearance for motor controlle

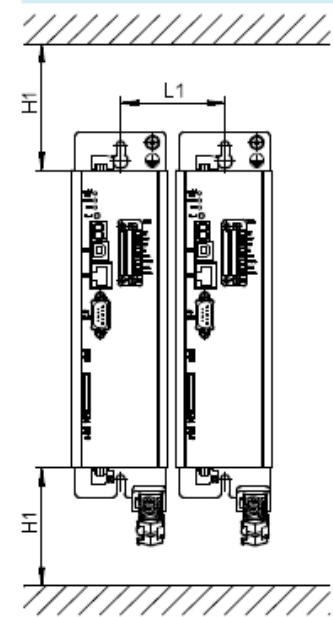

| Туре                                    | H1 <sup>1)</sup> | L1 |
|-----------------------------------------|------------------|----|
| CMMP-AS-C2-3A<br>CMMP-AS-C5-3A          | 100              | 71 |
| CMMP-AS-C5-11A-P3<br>CMMP-AS-C10-11A-P3 | 100              | 85 |
| CMMP-AS-C20-11A-P3                      | 100              | 95 |

### <mark>注意:为方便接线及维护,请保证 H1>150mm</mark>

### 1.2 硬件接线

### 1.2.1 供电电源 X9

单相供电电压范围:1x100...230 VAC [±10%]

三相供电电压范围: 3x 230 ... 480 VAC [± 10%]

24VDC供电电压范围:24 VDC [+6% -10%]

关于制动电阻:

<mark>若无特殊说明,使用内部制动电阻,需将BR-CH和BR-INT短接(出厂默认短接线)。</mark>(95%的应用都是使用内部制 动电阻)

如果使用外部制动电阻,将制动电阻串入 BR-CH 和 ZK+之间。

1. 单相控制器供电

单相控制器包括 CMMP-AS-C2-3A-M3 和 CMMP-AS-C5-3A-M3。

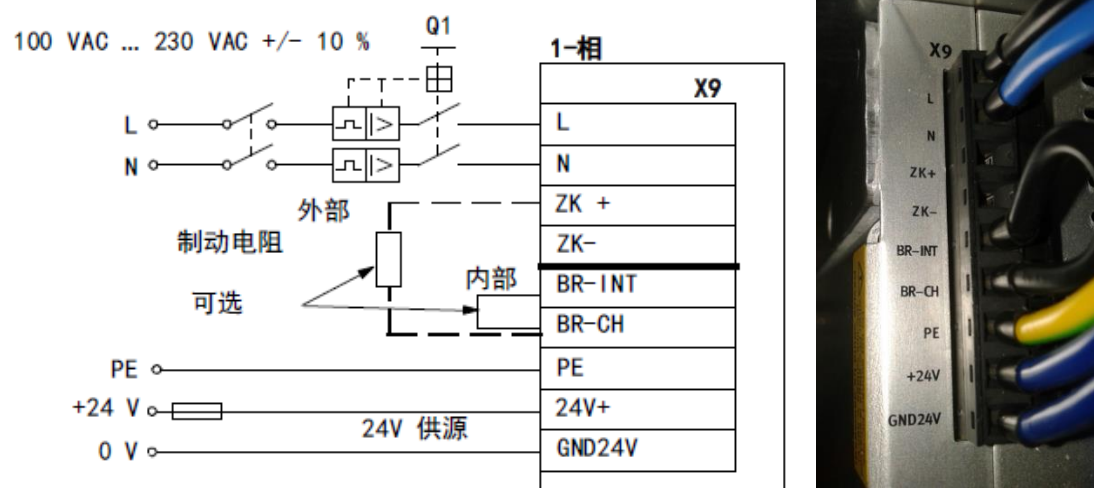

2. 三相控制器供电

三相控制器包括CMMP-AS-C5-11A-P3-M3、CMMP-AS-C10-11A-P3-M3和CMMP-AS-C20-11A-P3。

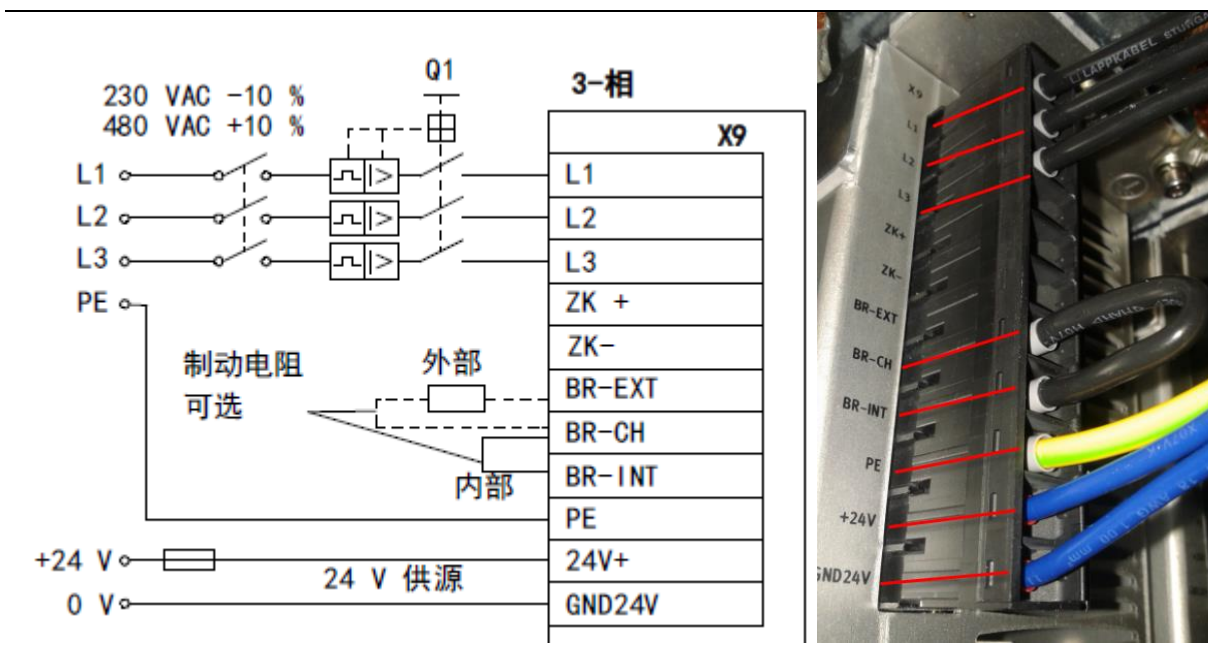

### 1.2.2 电机电缆接线 X6

<mark>请按如下图示颜色接线,注意</mark>:

1. U/V/W 信号线要跟线上的 U/V/W 标记对应,不能接混,否则,伺服电机无输出扭矩,不能正常工作。

2. 刹车线 BR+对应绿色线;BR-对应黄色线,不能接反,否则伺服马达无法打开抱闸。

3. 如果伺服马达不带抱闸,BR+和 BR-可以不接,同时将绿色线和黄色线用绝缘胶带包好。

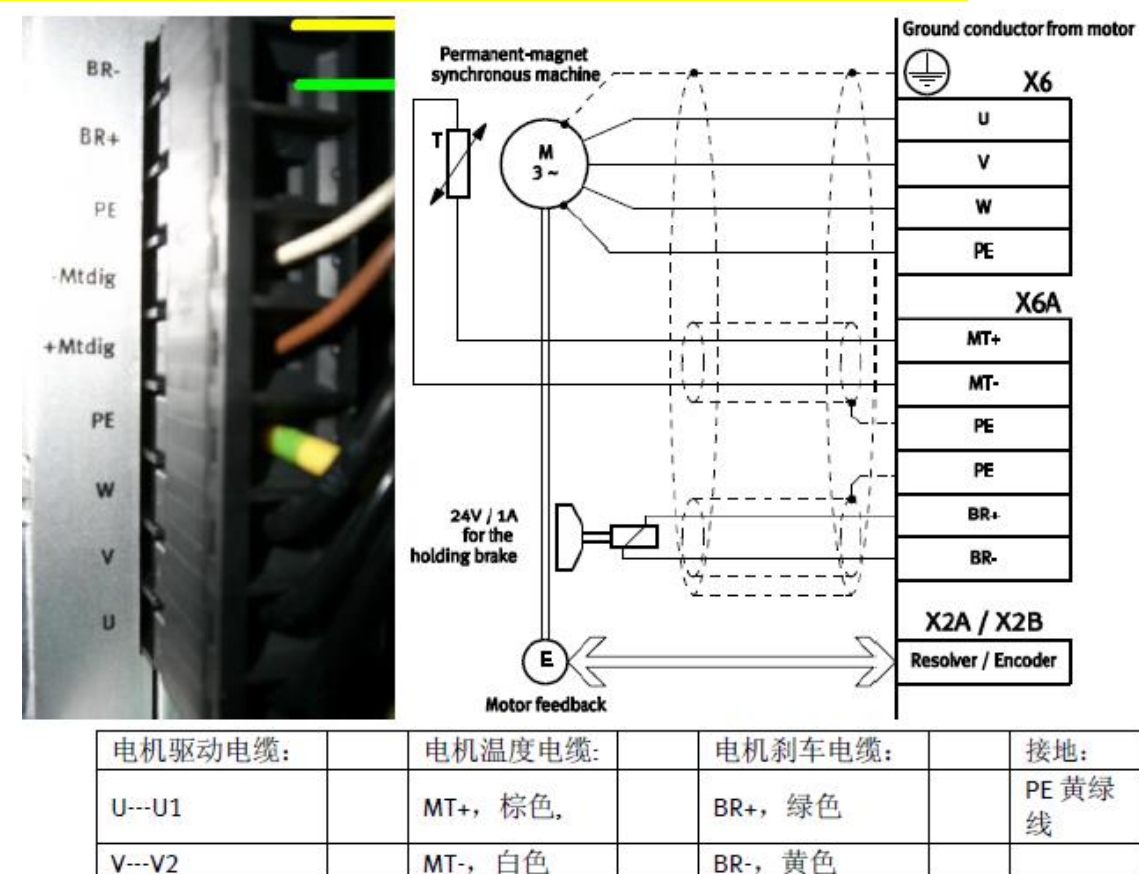

### 1.2.3 编码器电缆接线 X2B

W---W3

使用 EMMS-AS 或 EMME-AS 系列的电机,请将编码器电缆连接 X2B 接口(15 针);

### 1.2.4 安全停止模块或拨码模块接线 X40

1. 安全停止模块(CAMC-G-S1)为选配模块,如果不需要 STO 功能,可选配 CAMC-G-M1 拨码模块。 如果订购了安全停止模块,且不使用 STO 功能,需要按下图所示短接。

2. 无论是安全模块 CAMC-G-S1 或拨码模块 CAMC-G-M1,使用总线控制时,请将 DIP8 拨到 ON,激活总线。

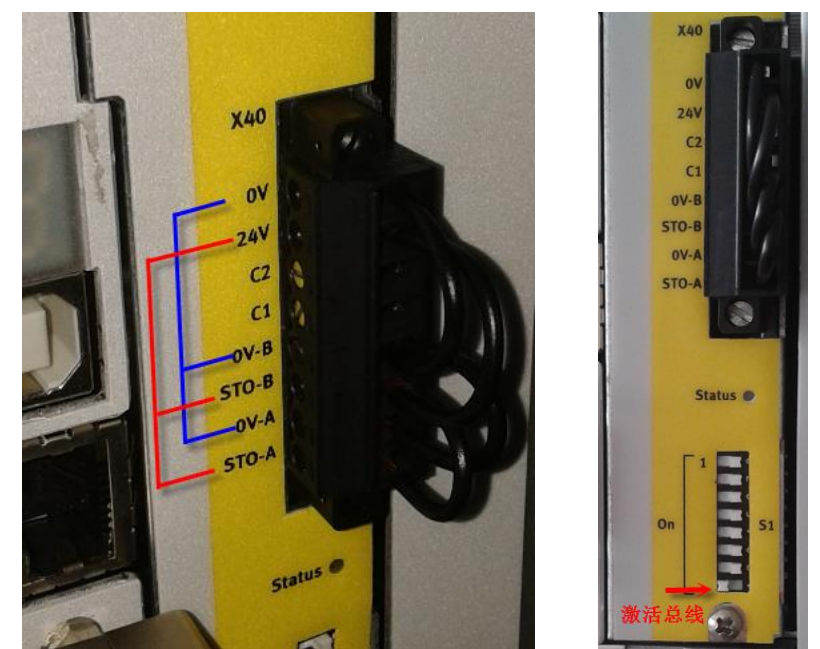

3. 如果使用安全停止功能,接线方式如下。其中 STO\_A 和 STO\_B 与 24VDC+导通时端子 C1 和 C2 闭合。

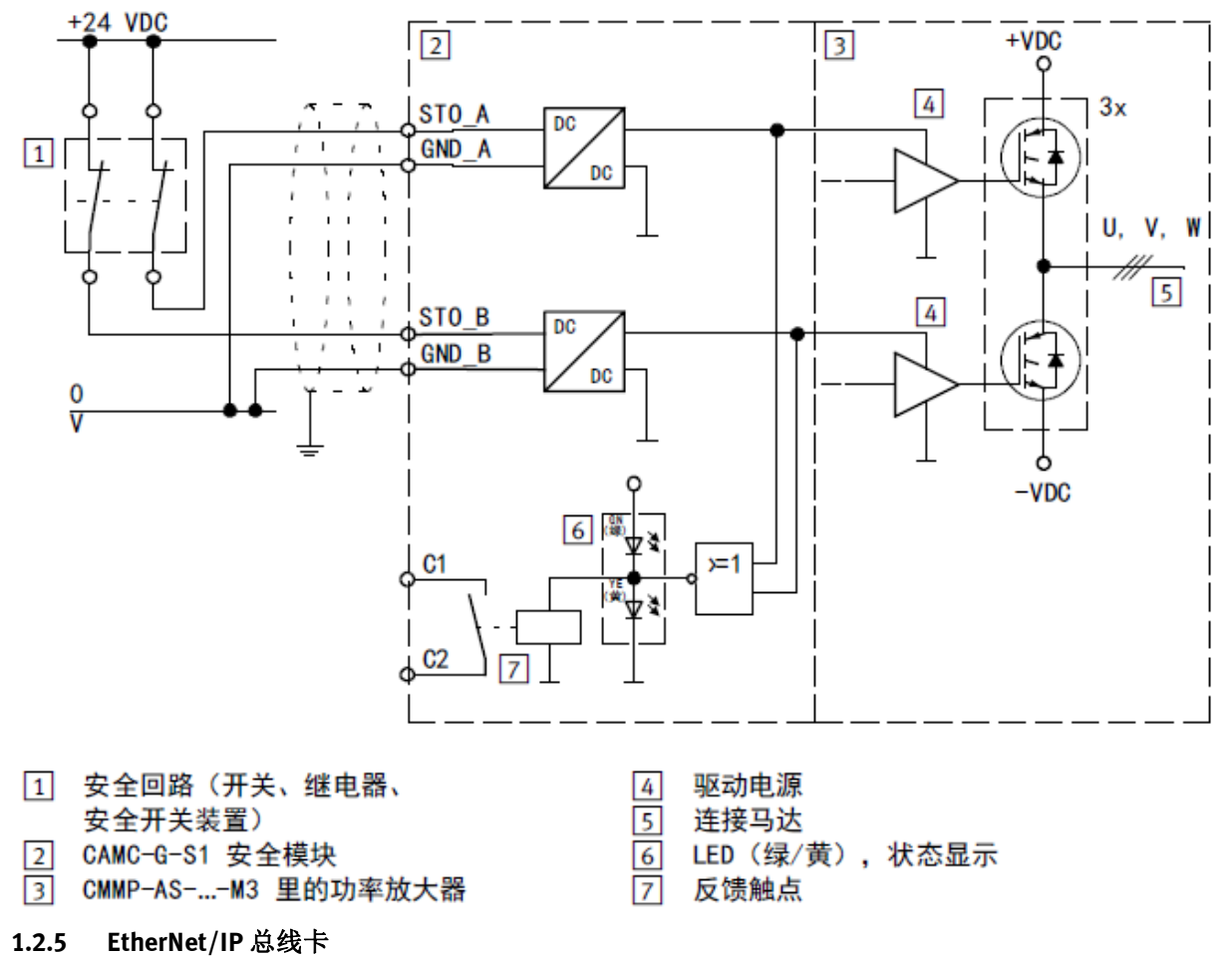

EtherNet/IP 总线卡必须插在右边的插槽内。

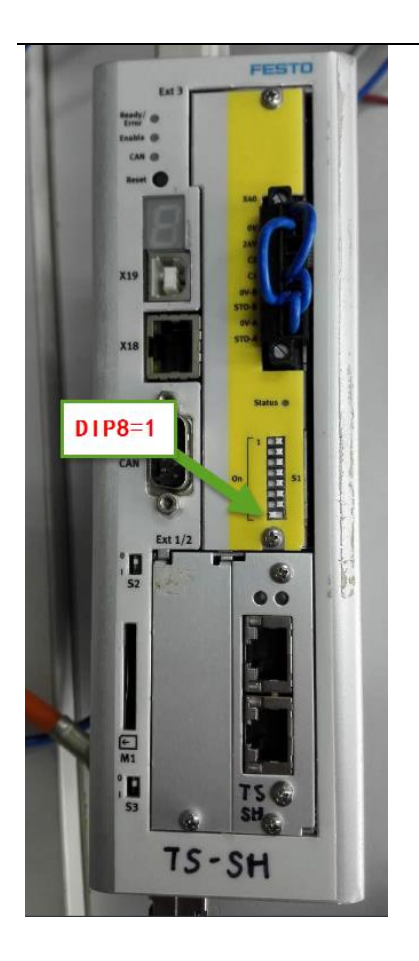

| 1.2.6 | 控制接口 | □接线 X1           |                    |             |
|-------|------|------------------|--------------------|-------------|
|       | 针脚   | 颜色 <sup>1)</sup> | 接线端                |             |
|       |      |                  | CMMP               |             |
|       | 2    | 白                | 模拟量输入 0            |             |
| _     | 15   | 棕                | #模拟量输入0            |             |
|       | 3    | 绿                | 模拟量输入1/数字量输入12     |             |
|       | 16   | 黄                | 模拟量输入2/数字量输入13     |             |
|       | 4    | 灰                | + 参考电压             |             |
|       | 1    | 粉                | 模拟地线               |             |
|       | 17   | 蓝                | 模拟量输出O             |             |
|       | 5    | 黑                | 模拟量输出1             |             |
|       | 14   | 红                | 模拟地线               |             |
|       |      | 紫                | 模拟地线               |             |
|       | 18   | 灰/粉              | + 24 VDC           |             |
|       | 19   | 红/蓝              | 数字量输入0             |             |
|       | 7    | 绿/白              | 数字量输入1             |             |
|       | 20   | 棕/绿              | 数字量输入2             |             |
|       | 8    | 黄/白              | 数字量输入3             |             |
| E_EN  | 21   | 棕/黄              | 数字量输入4             |             |
| C_EN  | 9    | 灰/白              | 数字量输入5             |             |
| SW_0  | 22   | 棕/灰              | 数字量输入6             |             |
| SW_1  | 10   | 白/粉              | 数字量输入7             |             |
| _     | 23   | 棕/粉              | 数字量输入8             | $\sim \chi$ |
|       | 11   | 蓝/白              | 数字量输入9             |             |
|       | 24   | 棕/蓝              | 数字量输出0             |             |
|       | 12   | 红/白              | 数字量输出1             |             |
|       | 25   | 棕/红              | 數字量输出 2 / 数字量输入 10 |             |
|       | 13   | 黑/白              | 数字量输出3/数字量输入11     | 505         |
| GND   | 6    | 黑/棕              | 地线                 | ·           |

- Pin22 接负向限位开关输出信号(一般是黑色线); Pin10 接正向限位开关输出信号

### <mark>注意:</mark>

- 如果 PLC 和伺服驱动器 CMMP 由同一个 24V 电源供电,则 Pin6 可以不接,用绝缘胶带包起来;否则,必需将两个 24V 电源共地。
- 不用的散线需剪断,并把 Pin18、Pin24、Pin12、Pin25 和 Pin13 用绝缘胶带包起来,防止与屏蔽层 或其他针脚接触,否则可能造此成短路。
- 2 FCT 软件调试
- 2.1 软件安装
- 2.1.1 CMMP 插件下载安装

到 FESTO 官网下载 CMMP-M3 调试插件。 https://www.festo.com.cn/cn/zh/search/?text=1501325&tab=DOWNLOADS

<sup>-</sup> Pin21 和 Pin9 接 PLC 输出端子, Pin6 接 OV。

| 主页 自动化 教学与培训 案例 关于费斯托 职业发展                                                                                                    | ▲登录 | ₩ 购物车 | China   ZH |
|----------------------------------------------------------------------------------------------------|-----|-------|------------|
|                                                                                                    |     |       |            |
| ✓ 1501325                                                                                                    |     |       |            |
| 产品1 支持/下载99 主题0                                                                                                    |     |       |            |
| Application to convert FCT components for the device family CMMP-AS from version 1.x or 2.x to the latest version 2.x<br>अंग्रिट |     |       |            |
| USB driver<br>Installer<br>Driver                                                                                                |     |       |            |
| USB driver<br>Zip file without installer<br>Driver                                                                               |     |       |            |
| FCT - Festo Configuration Tool - PlugIn<br>Configuration and commissioning software for the motor controller CMMP-AS<br>해있고      |     |       |            |

### 注意:安装过程出现下面画面,需要选择需要安装的插件版本。

| B FCT Setup                                                                                                    | 授 FCT Setup                                                                                                    |
|----------------------------------------------------------------------------------------------------|----------------------------------------------------------------------------------------------------|
| Select Features         Select features FCT setup will install.         Select or deselect the features you want to install.         Image: Select or deselect the features you want to install.         Image: Select the features you want to install.         Image: Select the features you want to install.         Image: Select the features you want to install.         Image: Select the features you want to install. | Select Features         Select features FCT setup will install.         Select or deselect the features you want to install.         Image: Plugins         Image: Plugins |
| 211GB available<br>32KB required<br>211GB remaining on drive C:                                                                                                    | 211GB available<br>32KB required<br>211GB remaining on drive C:                                                                                                    |
| Next > Cancel                                                                                                    | Next > Cancel                                                                                                    |

### 2.2 修改 CMMP 控制器 IP 地址

0. 检查硬件连接

再次确认

- X9 端子 24V 电源及负载电源(单相 220VAC 或三相 380VAC)线接线是否正确
- X6 端子 U/V/W 端子接线与线上标记是否一致
- Ext3 是否已插入拨码模块或安全模块
- Ext1/2 是否已插入对应的总线卡

确认无误后,给控制器上电。初次上电时,控制器前面板上 LED 会有报错代码,属于正常现象,因为控制器内部还没有下载配置文件,且拨码模块或安全模块未被识别。

1. 新建项目文件,添加元件 CMMP-AS,命名元件。

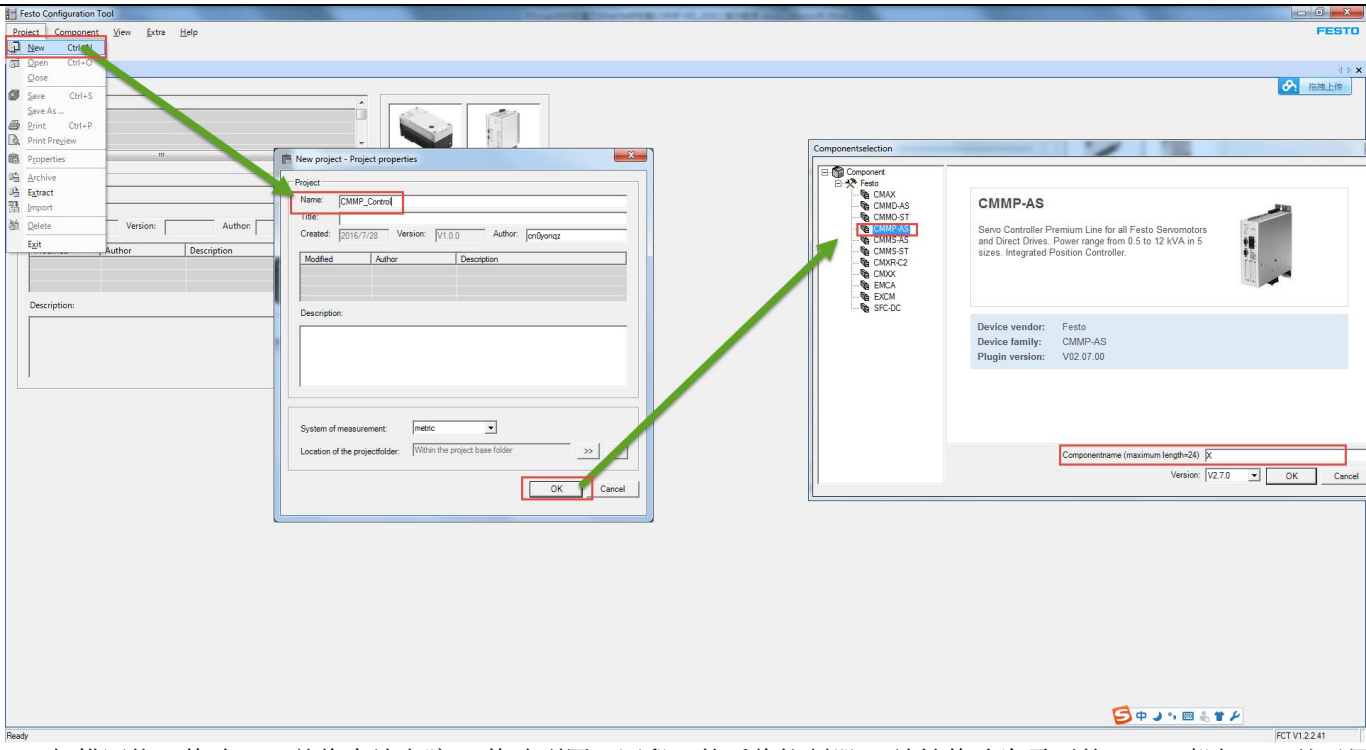

2. 扫描网络,修改 IP,并将本地电脑 IP 修改到同一网段,然后将控制器 IP 地址修改为需要的 IP,一般与 PLC 处于同一网段。

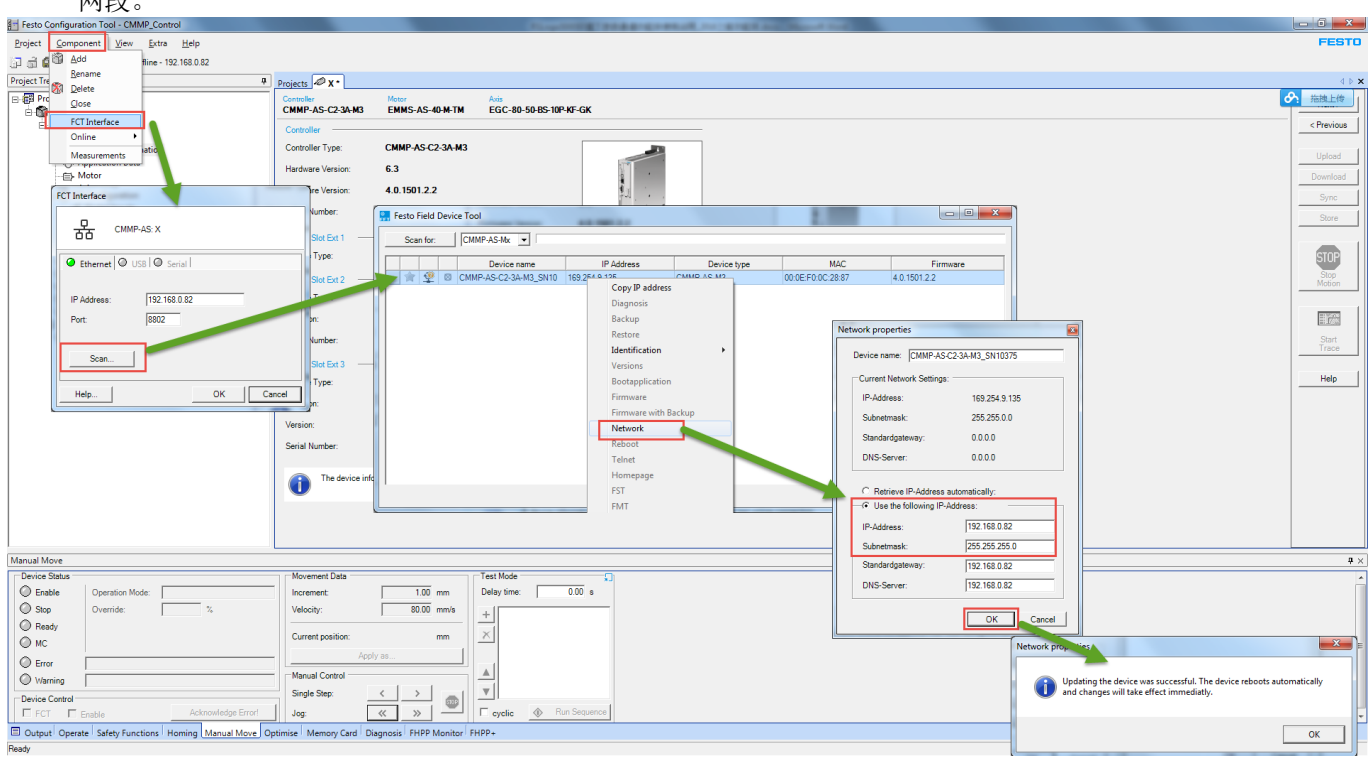

- 3. 点击确定之后依次跳出如下对话框,确定,之后控制器会自动重启(5秒钟左右),新IP生效。
- 4. 选中新设置的 IP 地址

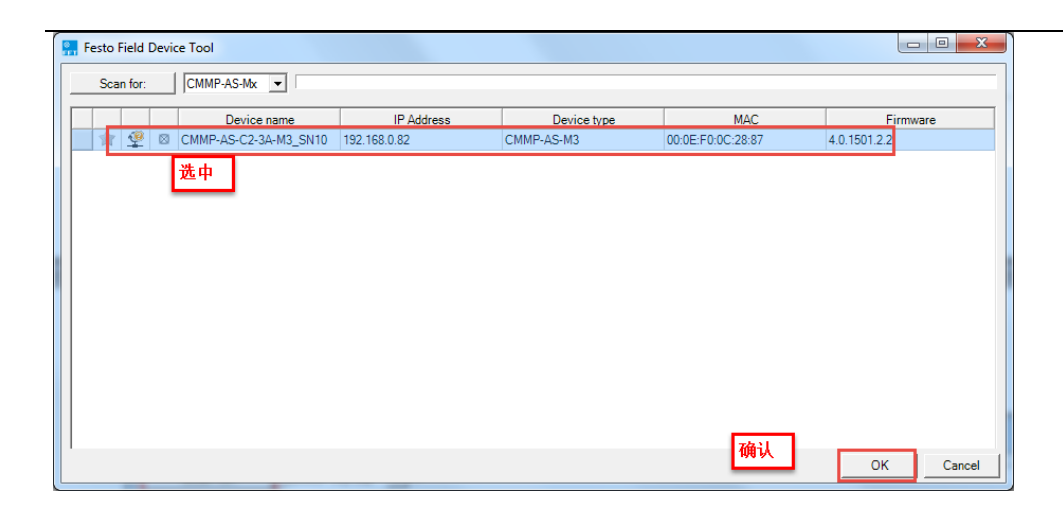

### 2.3 配置项目文件

### 1. 配置硬件信息(伺服驱动器型号、安全卡、总线卡、伺服马达型号、电缸型号等)

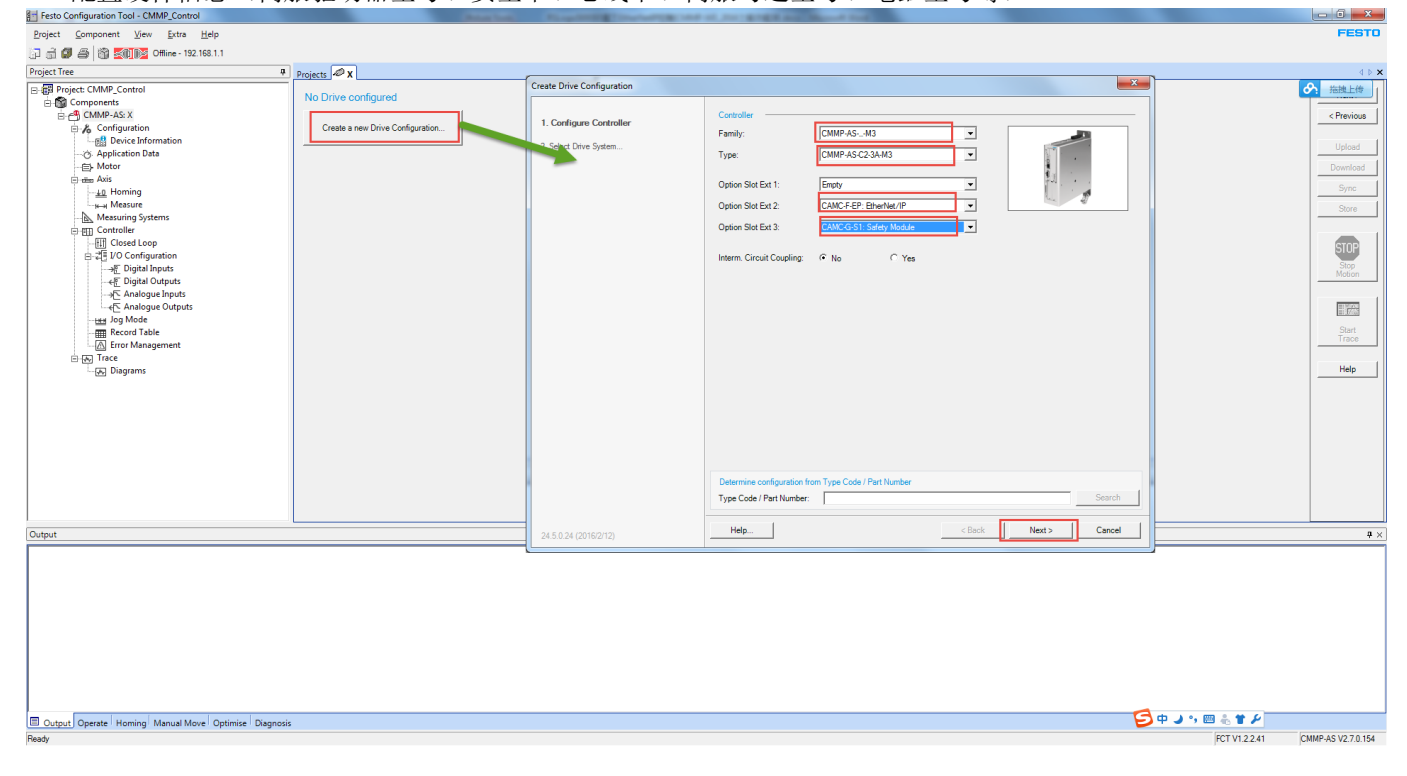

| Create Drive Configuration |                                      | ×      |
|----------------------------|--------------------------------------|--------|
| 1. Configure Controller    | Please select a Drive System:        |        |
| 2. Select Drive System     | O □= ● Festo Motor with Axis         |        |
|                            | Esto Direct Drive                    |        |
|                            | ●● C Festo Special Drive<br>eg.FHA   |        |
|                            | (a) 📑 C User Defined Motor with Axis |        |
|                            |                                      |        |
|                            |                                      |        |
|                            |                                      |        |
|                            |                                      |        |
|                            |                                      |        |
| 24.5.0.24 (2016/2/12)      | Help < Back Next >                   | Cancel |

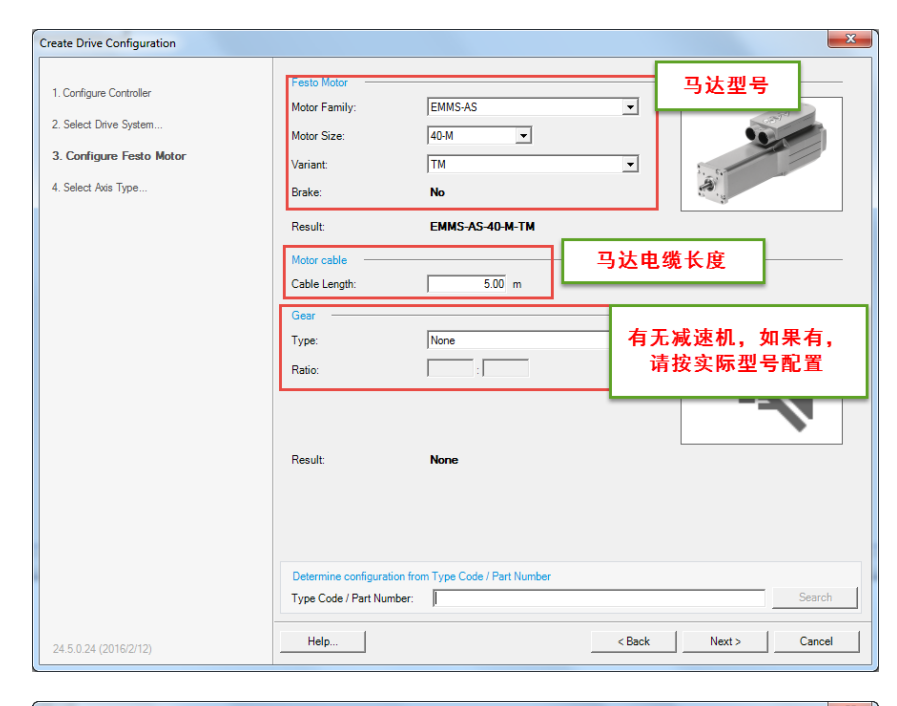

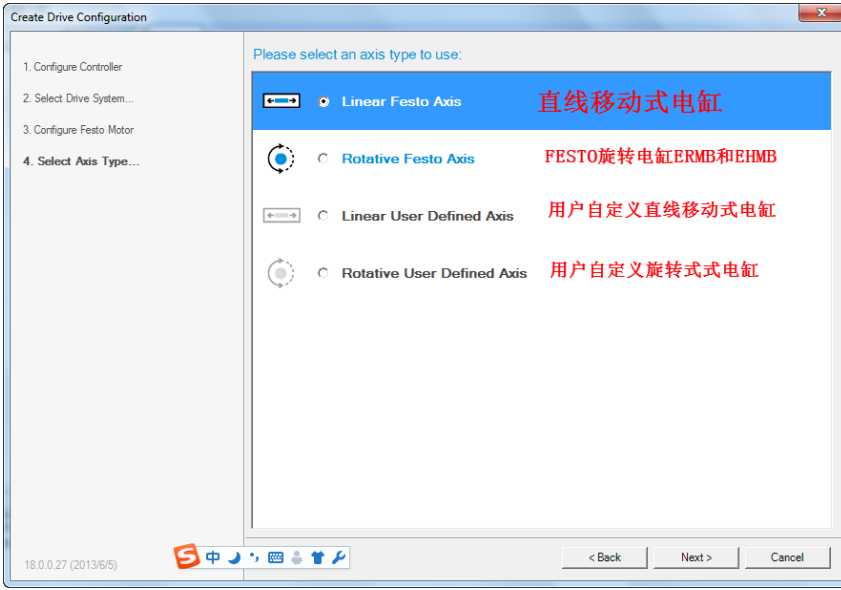

| eate Drive Configuration       |                         |                              |                  |               |
|--------------------------------|-------------------------|------------------------------|------------------|---------------|
| 1. Configure Controller        | Linear Festo Axis —     |                              |                  | 号             |
|                                | Axis Type:              | EGC                          | -                |               |
| 2. Select Drive System         | Technology:             | Ball screw                   | -                |               |
| 3. Configure Festo Motor       | Axis Size:              | 80 💌                         |                  |               |
| 4. Select Axis Type            | Guidance:               | GuideBall                    |                  |               |
| 5. Configure Linear Festo Axis | Variant:                | BS-10P-KF-0H-ML-GK           | •                |               |
| 6. Configuration Result        | Working Stroke:         | 500 - 女                      | I果Working Stroke | 里面没有我们        |
|                                | Feed Constant:          | 10.00                        | 要的数值,请把Var       | iant选择不带      |
|                                | Integrated Gearbox:     | Not Present                  | 0H的类型            |               |
|                                | Result:                 | EGC-80-500-BS-10P-KF-0       | )H-ML-GK         |               |
|                                | Options                 | Variant:                     | BS-10P-KF-GK     |               |
|                                | External Gearbox:       | Present Working Str          | oke: Custom      | ▼ <u>50</u> m |
|                                | Mechanical Structure:   | Single Axis                  |                  |               |
|                                | Mounting kit            |                              |                  |               |
|                                | Mounting kit:           | EAMM-A-S48-55A               | - 洗择 ≸           | 由向组件类型        |
|                                |                         |                              |                  | 表轴向安装         |
|                                |                         |                              | -U代:             | 表平行安装         |
|                                | Determine configuration | from Type Code / Part Number |                  |               |
|                                | Type Code / Part Numbe  | r:                           |                  | Search        |
|                                |                         | ,                            |                  |               |
| 24.5.0.24 (2016/2/12)          | Help                    |                              | < Back Next :    | Cancel        |
|                                |                         |                              |                  |               |
| ate Drive Configuration        |                         |                              |                  |               |
|                                |                         |                              |                  |               |

| 1. Configure Controller        | Controller            |                           |                      |
|--------------------------------|-----------------------|---------------------------|----------------------|
| 2. Select Drive System         | Option Slot Ext 1:    | CMMP-AS-C2-3A-M3<br>Empty |                      |
| 3. Configure Festo Motor       | Option Slot Ext 2:    | CAMC-F-EP: EtherNet/IP    |                      |
| 4. Select Axis Type            | Option Slot Ext 3:    | CAMC-G-S1: Safety Module  |                      |
| 5. Configure Linear Festo Axis |                       |                           |                      |
| 6. Configuration Result        | Motor Type:           | EMMS-AS-40-M-TM           | 27                   |
|                                | Gear:                 | None                      | •                    |
|                                | Brake:                | No                        | 5.5                  |
|                                | Cable Length:         | 5.00 m                    | 1. a                 |
|                                | Axis                  |                           |                      |
|                                | Axis Type:            | EGC-80-50-BS-10P-KF-GK    |                      |
|                                | Gearbox:              | None                      |                      |
|                                | Mechanical Structure: | Single Axis               |                      |
|                                | Mounting kit:         | EAMM-A-S48-55A            | 0                    |
|                                |                       |                           |                      |
|                                |                       |                           |                      |
|                                |                       |                           |                      |
|                                |                       |                           |                      |
| 24.5.0.24 (2016/2/12)          | Help                  |                           | < Back Finish Cancel |

2. 设置控制方式

| Festo Configuration Tool - CMMP_Control                               |                                                          | And Description of the Road of     |
|-----------------------------------------------------------------------|----------------------------------------------------------|------------------------------------|
| <u>Project</u> <u>Component</u> <u>View</u> <u>Extra</u> <u>H</u> elp |                                                          |                                    |
| (기 금 🕼 🙈 ) 🎕 🛒 🎼 Offline - 192.168.1.1                                |                                                          |                                    |
| Project Tree #                                                        | Projects 🖉 X •                                           |                                    |
| Project: CMMP_Control                                                 | Operating Mode Settings Environment Messages             |                                    |
| 🖻 📸 Components                                                        | Controller Motor Axis                                    |                                    |
| E CMMP-AS: X                                                          | CMMP-AS-C2-3A-M3 EMMS-AS-40-M-TM EGC-80-50-BS            | -10P-KF-GK                         |
| Configuration                                                         | Control Interface: EtherNet/IP                           |                                    |
| - O Application Data                                                  | Lead Operation Modes                                     | Lieed Functions                    |
| - E- Motor                                                            |                                                          |                                    |
| E eter Axis                                                           | Profile Position Mode                                    | Record Sequence                    |
| Homing                                                                | ✓ Homing Mode                                            | Positioning with analogue Setpoint |
| Measuring Systems                                                     | Interpolated Position Mode                               | Synchronisation (X10 / Slave)      |
| Controller                                                            | Profile Velocity Mode                                    | Flying Saw                         |
| Closed Loop                                                           | Profile Force Mode                                       | Encoder Emulation (X11 / Master)   |
|                                                                       |                                                          | Flying Measure                     |
|                                                                       | Modulo Positioning                                       | External Measuring System          |
| Analogue Inputs                                                       | Mode: Inactive 💌                                         | Cam Disc                           |
| Analogue Outputs                                                      | Range Limit Positive: mm                                 | Position Trigger                   |
| Fieldbus                                                              | Range Limit Negative: mm                                 | Store Permanent Position           |
|                                                                       |                                                          |                                    |
| Record Table                                                          |                                                          |                                    |
| Error Management                                                      | Changing the store permanent position function requires: |                                    |
| E - Frace                                                             | 2. Store                                                 |                                    |
|                                                                       | 4. Homing                                                |                                    |
|                                                                       |                                                          |                                    |
|                                                                       |                                                          |                                    |
|                                                                       |                                                          |                                    |
|                                                                       |                                                          |                                    |
|                                                                       |                                                          |                                    |
|                                                                       |                                                          |                                    |

3. 配置应用参数,自动计算闭环控制参数

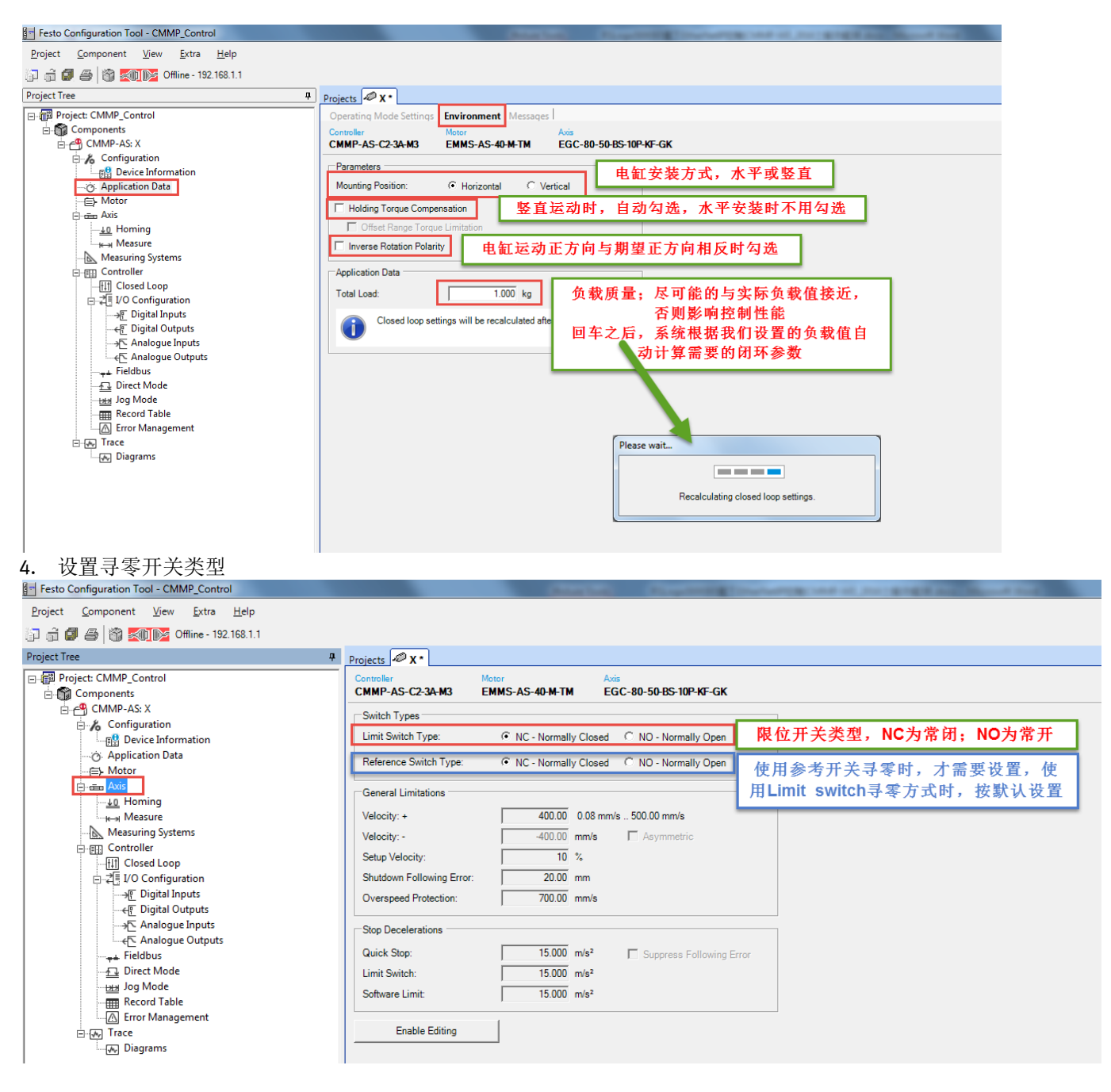

#### 设置寻零方式 5. 绝大部分情况使用默认设置:负向限位开关寻零方式,零点偏移 3mm。 Festo Configuration Tool - CMMP\_Control 寻零方式洗择 Project Component View Extra Help Limit Switch:限位开关 Reference Switch:参考开关,是指除限位开关之外的第三个开关,专门用来寻零 Block:利用电缸内部挡块寻零;一般用在没有配限位开关的应用中 Current Position:当前位置寻零,即把当前位置设置为零点,不常用 🗊 🗟 🕼 🎒 🎒 🏹 Dffline - 192.168.1.1 Project Tree Projects 🖉 д Project: CMMP\_Contro Methe Components -AS-C2-3A-M3 EMMS-AS-40-M-TM EGC-80-50-BS-10P-KF-GK CMM Configuration ming Method Device Information 是否使用零位脉冲 Destination Limit switch F 🔲 Zero pulse 优点。限位开关位置有小范围变化的话,不影响零 Direction • Negative C Positive 🚎 Axis 点位置 ۰ No reversion when blocking Extras 缺点:损失一部分工作行程 Method Description -Switch 17: Limit switch negative Controller Parameters Smooth [%] Vel. [mm/s] Accel. [m/s<sup>2</sup>] □ 🚛 I/O Configuration → Digital Inputs Search 8.00 0 300 Negative: 寻零时先往负方向运动,寻零成功之后,工作行程内 < Digital Outputs 4.00 0.300 的位置都是正值 Crawl: ---->⊡ Analogue Inputs ----€ Analogue Outputs Positive: 寻零时先往正方向运动, 寻零成功之后, 工作行程内 16.00 0.300 0 Running: 的位置都是负值 🛶 Fieldbus 3.00 mm Axis Zero Point: 建议使用Negative Direct Mode 若发现期望的零点和寻出的零点不在同一个方向,可以勾选 Jog Mode 零点偏移量,找到限位开关或Block之后, 反向走3mm,作为真正的零点 Application Data—Environment里面的"Inverse Rotation Polarity" Record Table Record Table - Trace 🗔 Diagrams 切换寻零方式时,会跳出如下对话框,选择 OK。 2 Attention: Change component / setting Values on following pages can be out of their Please choose one of these actions. 1 Actions C Reset all pages to their default values (except position table) Reset affected pages to their default values (see list) Limits Homing Measure Delete position table Help... ОК Cancel 设置总线相关参数 6. 注意: CMMP-M3 正面板安全卡或拨码卡上的 DIP 开关设置: DIP8=ON,其他全为 OFF Festo Configuration Tool - CMMP\_Cont Project Component View Extra Help 🗊 ቭ 🕼 🎒 📸 🌠 🏹 💦 Offline - 192.168.1.1 Project Tree Projects X \* Project: CMMP Control Operation Parameters | Port Configuration | Factor Group | FHPP+ Editor | Components CMMP-AS-C2-3A-M3 EMMS-AS-40-M-TM EGC-80-50-BS-10P-KF-GK Configuration Control Interface: EtherNet/IP Base Module: FCT调试口为控制器正面板上X18口 Auxiliary Module: FCT调试口为EtherNet/IP卡上的网口 Application Data Interface Parar Parameterisation via: Base Module 🗄 👼 Axis —<u>↓0</u> Homing ⊣⊷ Measure Parameterisation via C Use automatically assigned IP address Measuring Systems Use custom IP address Controlle MAC Address Controller (fi) Closed Loop (fi) Closed Loop (fi) Closed (fi) Closed 192.168.0.10 IP Address: IP Address 255.255.255.0 Subnet Mask: Subnet Mask 0.0.0.0 Default Gateway Addresstype Fieldbus 设置总线控制方式下控制器的IP地址 Jog Mode Record Table ⊡ ∰ Trace ng the settings requi ▲ ne start Con The DIP switch 8 must be set to "ON" to activate the control interface A

设置端口工作方式

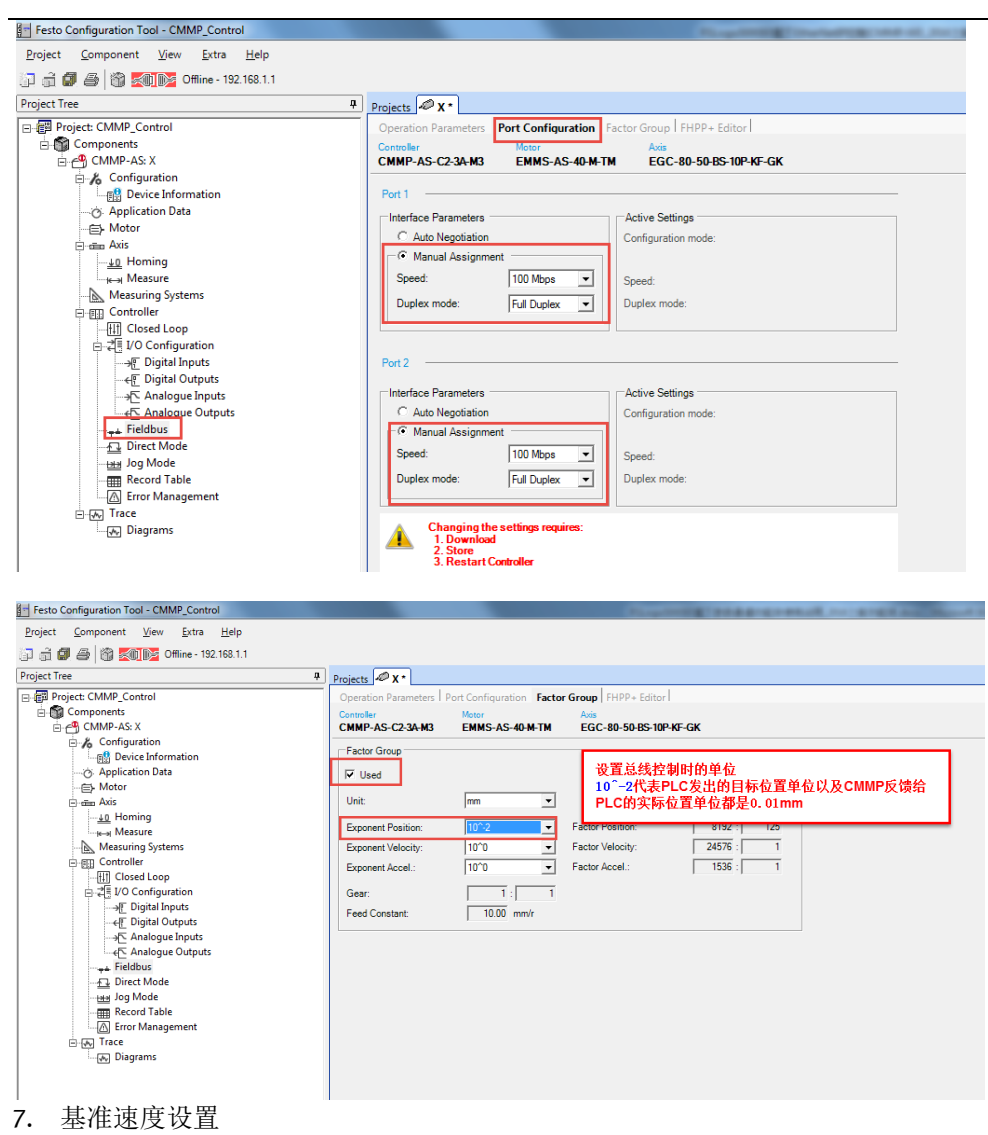

总线控制方式,一般选用直接位置模式,度设定值是百分比 0%~100%,其基准值为 Base Velocity。 置 Festo Configuration Tool - CMMP\_Control

| <u>P</u> roject <u>C</u> omponent <u>V</u> iew <u>E</u> xtra <u>H</u> elp                                                                                                    |                                                                                                    |
|----------------------------------------------------------------------------------------------------|----------------------------------------------------------------------------------------------------|
| []                                                                                                    | 基准速度, PLC发出的目标速度必须是0 <sup>~1</sup> 100之间的数,代表百分比,此处设置的是基<br>准值;比如,PLC发出的目标速度为50,则电缸实际运行速度为50% * 16 = 8                                                                                                    |
| Project Tree     Project: CMMP_Control       Components     Configuration       Components     Configuration       Components     Configuration       Components     Configuration       Components     Configuration       Components     Configuration       Controller     Configuration       Concoller     Configuration       Concoller     Digital Inputs       Concoller     Digital Outputs       Fieldbus     Circet Mode       Direct Mode     Error Management       Corr Management     Circet Mode       Diagrams     Diagrams | Projects ▼x*       Efficiency of the set of the set of the |
| <br>8. 点动速度设置                                                                                                    |                                                                                                    |

默认参数中,点动过程分为低速段和高速段,其中低速段默认时间为2秒,之后变为高速段。 如果只需要一种点动速度,低速段和高速段速度设置相同值。

| get Festo Configuration Tool - CMIMP_Control                              | Construction Property Construction of the Construction of the Cons |
|---------------------------------------------------------------------------|----------------------------------------------------------------------------------------------------|
| <u>P</u> roject <u>C</u> omponent <u>V</u> iew <u>E</u> xtra <u>H</u> elp | 低速段速度和持续时间                                                                                                    |
| Project Tree 4                                                            | Projects 🖉 X • 高速段速度及加减速度                                                                                                    |
| Project: CMMP_Control                                                     | Projects       #X*       Extraction         Controller       Actin       EGC 40-50-BS-10P-KF-GK         Jog Mode       Positive       Negative         Crawling Velocity:       4.00       4.00         Slow Motion Time:       2000       2000         Max Velocity:       16.00       16.00         Acceleration:       0.300       0.300         Deceleration:       0.300       0.300         Smoothing:       0       0         V       Use same parameters       Multickter         Multickter       Multickter       Multickter         Multickter       0       0       10         V       Use same parameters       Multickter       Multickter         Multickter       Multickter       Multickter       Multickter         Multickter       Multickter       Multickter       Multickter         Multickter       0       0       10       10         V       Use same parameters       Multickter       Multickter         Multickter       Multickter       Multickter       Multickter         Multickter       Multickter       Multickter       Multickter         Multickter       Multickter       Mu                                                                                                    |

### 9. 位置列表

如果使用 RecordSelect 模式,需要在记录表中设置好位置,存储在控制器中。 ■ Fets Configuration Tool - CMMP\_Control

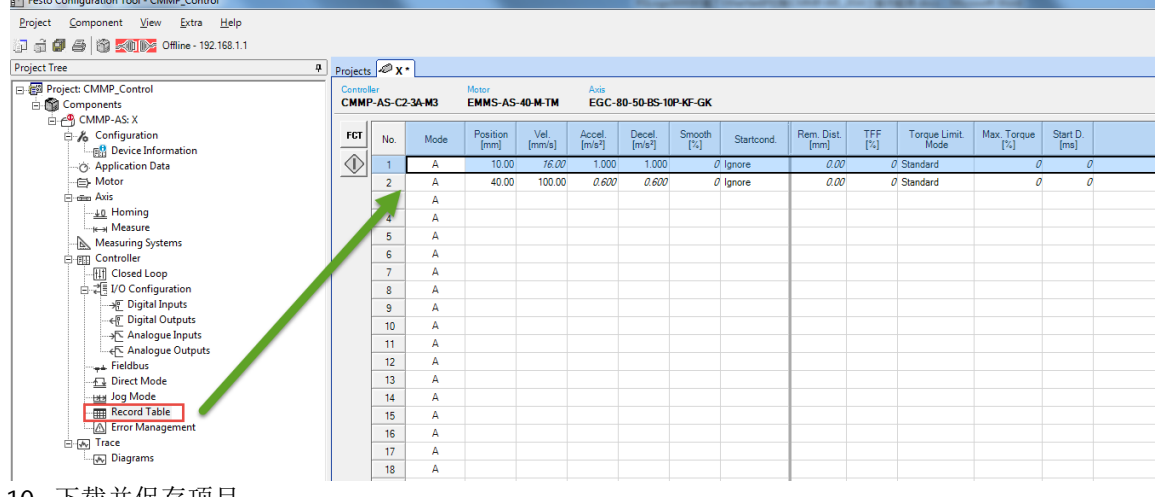

10. 下载并保存项目

进入 Online 状态,选择 Download,然后 Store。

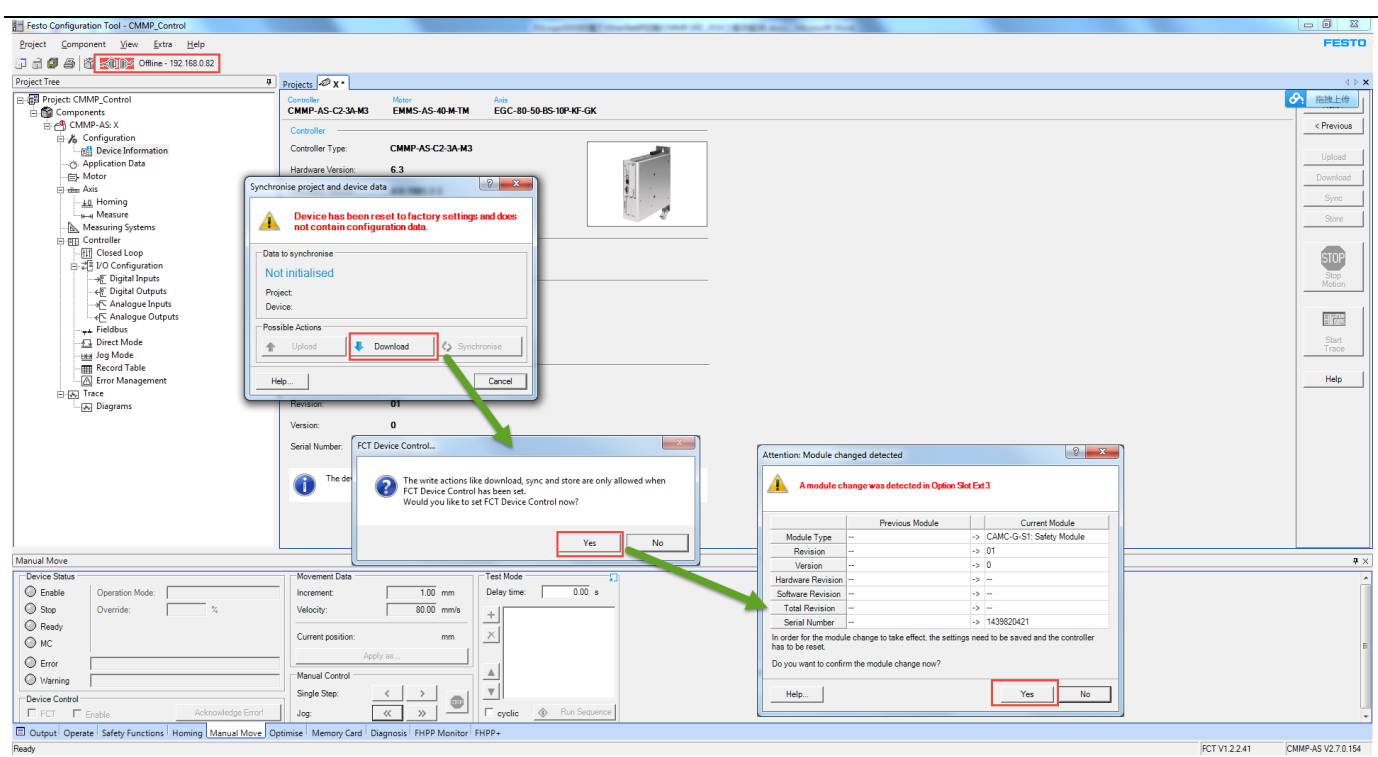

#### 执行 Download 和 Store。

| - resto comgutation roor - commis_control                             |                        |                                                                            |                    |
|-----------------------------------------------------------------------|------------------------|----------------------------------------------------------------------------|--------------------|
| <u>Project</u> <u>Component</u> <u>View</u> <u>Extra</u> <u>H</u> elp |                        |                                                                            | FESTO              |
| 🗇 🗟 🕼 🎒 🎆 💐 Online - 192.168.0.82                                     |                        |                                                                            |                    |
| Project Tree 🛛                                                        | Projects 🖉 X •         |                                                                            | 4 ⊳ ×              |
| B-# Project: CMMP_Control                                             | Controller             | Motor Axis                                                                 | 分 拖拽上传 1           |
| E S Components                                                        | CMMP-AS-C2-3A-M3       | EMMS-AS-40-M-TM EGC-80-50-85-10P-KF-GK                                     |                    |
| E 🖂 CMMP-AS: X                                                        | Controller             |                                                                            | < Previous         |
| Configuration                                                         | Controller Type:       | CNUD.45(72,24,11)                                                          |                    |
| - Condition Data                                                      | Controller Type.       |                                                                            | Upload             |
| - Application bata                                                    | Hardware Version:      | 6.3                                                                        | Download           |
| - time Axis                                                           | Firmware Version:      | 4.0.1501.2.2                                                               |                    |
| <u>+0</u> Homing                                                      |                        |                                                                            | Sync               |
| Heasure                                                               | Serial Number:         | 103/5                                                                      | Store              |
| Measuring Systems                                                     | Ontion Slot Ext 1      |                                                                            |                    |
| - Fill Closed Loop                                                    | Medule Trees           |                                                                            |                    |
|                                                                       | module Type.           | cmay                                                                       | STUP               |
| -→E Digital Inputs                                                    | Option Slot Ext 2      |                                                                            | Stop               |
|                                                                       | Module Type:           | CAMC-F-EP: BherNet/IP                                                      |                    |
| Analogue Inputs                                                       |                        |                                                                            | (married)          |
| Fieldbus                                                              | Revision:              |                                                                            | 11 (763)           |
| Direct Mode                                                           | Serial Number:         | 1502873924 Store Project Permanently in Device                             | Start              |
| teter Jog Mode                                                        |                        |                                                                            |                    |
|                                                                       | Uption Slot Ext 3      | Do you want to store the project in device now?                            | Hale 1             |
|                                                                       | Module Type:           | CAMCG-S1: Safety Module                                                    |                    |
| - Jag Diagrams                                                        | Revision:              |                                                                            |                    |
|                                                                       | Version                | FCT Device Control                                                         |                    |
|                                                                       | version.               |                                                                            |                    |
|                                                                       | Serial Number:         | 1439 The write actions like download, sync and store are only allowed when |                    |
|                                                                       |                        | U FCT Device Control has been set.                                         |                    |
|                                                                       |                        | Would you like to set FCT Device Control now?                              |                    |
|                                                                       |                        |                                                                            |                    |
|                                                                       |                        | Yes No                                                                     |                    |
|                                                                       |                        |                                                                            |                    |
|                                                                       |                        |                                                                            |                    |
| Manual Move                                                           |                        |                                                                            | <b>#</b> ×         |
| Device Status                                                         | Movement Data          | Test Mode 🛛                                                                | *                  |
| Enable Operation Mode: Profile Positioning Mode                       | Increment:             | 1.00 mm Delay time: 0.00 s                                                 |                    |
| Stop Override: 100 %                                                  | Velocity:              | 80.00 mm/a                                                                 |                    |
| () Reads                                                              |                        |                                                                            |                    |
| () HC                                                                 | Current position:      | 5.53 mm 🗡                                                                  |                    |
|                                                                       |                        | as                                                                         | E                  |
| O Error                                                               |                        |                                                                            |                    |
| O Warning                                                             | manual Control         |                                                                            |                    |
| Device Control                                                        | Single Step:           |                                                                            |                    |
| FCT Enable Acknowledge Error!                                         | Jog:                   | K N Squence                                                                | *                  |
| Output Operate Safety Functions Homing Manual Move Op                 | timise Memory Card Dia | anosis FHPP Monitor FHPP+                                                  |                    |
| Ready                                                                 |                        | -<br>FCT V1.22.41                                                          | CMMP-AS V2.7.0.154 |

### 2.4 刷新固件

检查 CMMP-M3 控制器固件版本,如下图 <mark>如果不是最新版本 4.0.1501.2.3,请将控制器固件升级到最新,否则导入 EDS 文件后总线可能无法正常通讯。</mark>

| Festo Configuration Tool - CMMP_Control                                   |                                | Prophetic Conversion of the later                 |
|---------------------------------------------------------------------------|--------------------------------|---------------------------------------------------|
| <u>P</u> roject <u>C</u> omponent <u>V</u> iew <u>E</u> xtra <u>H</u> elp |                                |                                                   |
| 🗊 📸 🕼 🎒 🎬 📉 🌇 Online - 192.168.0.82                                       |                                |                                                   |
| Project Tree 🛛                                                            | Projects 🖉 🗴                   |                                                   |
| Project: CMMP_Control     Gomponents                                      | Controller<br>CMMP-AS-C2-3A-M3 | Motor Axis EMMS-AS-40-M-TM EGC-80-50-BS-10P-KF-GK |
| ⊡-⊖ CMMP-AS: X                                                            | Controller                     |                                                   |
| Burger Configuration                                                      | Controller Type:               | CMMP-AS-C2-3A-M3                                  |
|                                                                           | Hardware Version:              | 6.3                                               |
|                                                                           | Firmware Version:              | 4.0.1501.2.2                                      |
| Measure                                                                   | Serial Number:                 | 10375                                             |
| Measuring Systems     Ontroller                                           | Option Slot Ext 1              |                                                   |
|                                                                           | Module Type:                   | Empty                                             |
| → Setpoint Selector                                                       | Option Slot Ext 2              |                                                   |
| ·····································                                     | Module Type:                   | CAMC-F-EP: EtherNet/IP                            |
| → Analogue Inputs                                                         | Revision:                      | 2.0                                               |
|                                                                           | Serial Number:                 | 1502873924                                        |
|                                                                           | Option Slot Ext 3              |                                                   |
| Record Table                                                              | Module Type:                   | CAMC-G-S1: Safety Module                          |
| Error Management<br>⊡-⊛ Trace                                             | Revision:                      | 01                                                |
| Jiagrams                                                                  | Version:                       | 0                                                 |
|                                                                           | Serial Number:                 | 1439820421                                        |

### 升级固件方法:

注意:升级固件之后,控制器内的项目文件以及 IP 都会丢失,需要重新修改 IP 之后,下载,保存项目文件。

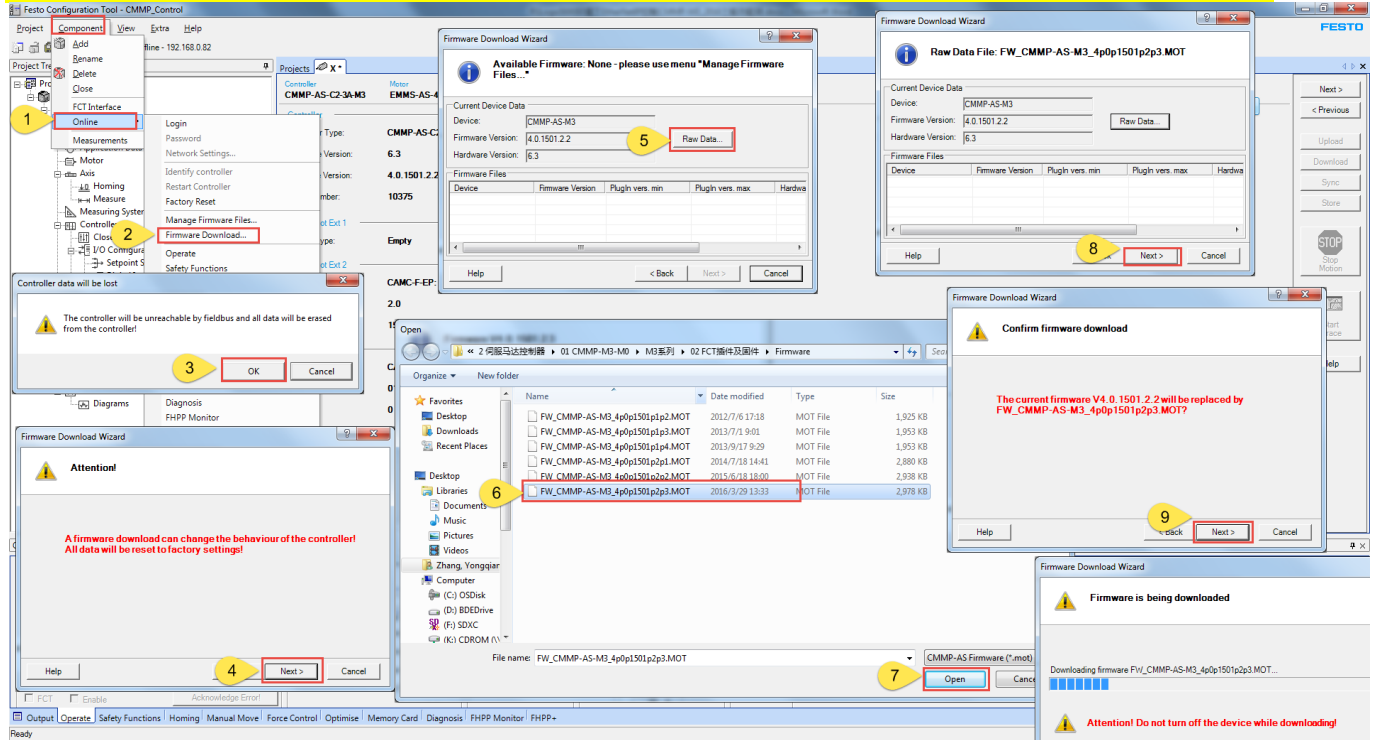

升级完固件之后,重新修改 IP 地址:

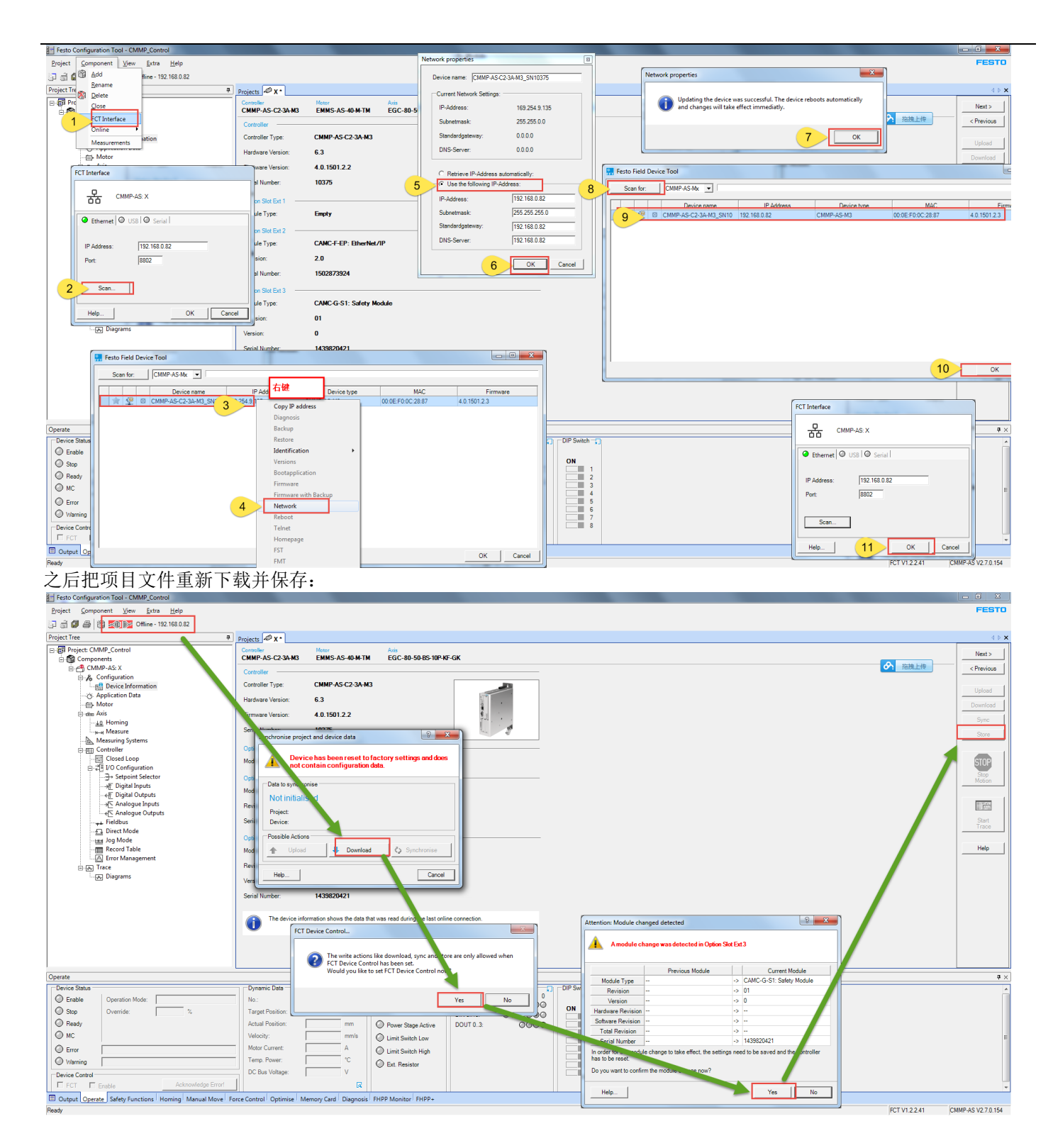

### 2.5 FCT 调试

1. 通过 View-Default 切换到默认界面,然后选择软件下方的 Operate 选项卡。

| Finite Conferentian Table Childen Control         |                                                                                                    |                                  |
|---------------------------------------------------|----------------------------------------------------------------------------------------------------|----------------------------------|
| Policity Compared View Education                  |                                                                                                    | EFETO                            |
| Project Component View Extra Help                 |                                                                                                    | PESTU                            |
|                                                   |                                                                                                    |                                  |
| Project Tree 1 Distance 4                         | Projects 🛷 x ·                                                                                                    | 4 F X                            |
| E Project: Co Detault                             | Controller Motor Avis                                                                                                    | 応徳上传                             |
| Components                                        | CMMP-AS-C2-3A-H3 EMMS-AS-40-M-TM EGC-80-50-85-10P40-GK                                                                                                    |                                  |
| E Configuration                                   | Controller                                                                                                    | < Previous                       |
| - B Device Information                            | Controller Type: CMMP-AS-C2-3A-M3                                                                                                    |                                  |
| - (5: Application Data                            |                                                                                                    | Upload                           |
| - E Motor                                         | Harunare veranut. 0.3                                                                                                    | Download                         |
| 🕒 dies Axis                                       | Firmware Version: 4.0.1501.2.2                                                                                                    | Sync                             |
| -40 Homing                                        | Serial Number: 10375                                                                                                    |                                  |
| Measuring Systems                                 |                                                                                                    | Store                            |
| 🖻 🕎 Controller                                    | Option Stot Ext 1                                                                                                    |                                  |
|                                                   | Module Type: Empty                                                                                                    | STOP                             |
| E Gigital Ioputs                                  |                                                                                                    | Stop                             |
| - ef Digital Outputs                              |                                                                                                    | Motion                           |
| - J Analogue Inputs                               | Module Type: CAMC++EP: EtherNet/IP                                                                                                    |                                  |
|                                                   | Revision: 2.0                                                                                                    |                                  |
|                                                   | Serial Number: 1502873924                                                                                                    | Start                            |
| Jog Mode                                          |                                                                                                    | Trace                            |
| Record Table                                      | Option Slot Ext 3                                                                                                    |                                  |
| Error Management                                  | Module Type: CAMC-G-S1: Safety Module                                                                                                    | Help                             |
| E A Irace                                         | Revision: 01                                                                                                    |                                  |
| - W california                                    |                                                                                                    |                                  |
|                                                   | Version: 0                                                                                                    |                                  |
|                                                   | Serial Number: 1439820421                                                                                                    |                                  |
|                                                   |                                                                                                    |                                  |
|                                                   |                                                                                                    |                                  |
|                                                   |                                                                                                    |                                  |
|                                                   |                                                                                                    |                                  |
|                                                   |                                                                                                    |                                  |
|                                                   |                                                                                                    |                                  |
| Operate                                           |                                                                                                    | ₽ ×.                             |
| Device Status                                     | Dynamic Data Digital I/O DIP Switch                                                                                                    | *                                |
| O Enable Operation Mode: Profile Positioning Mode | No.: 0 Homing Valid 2010 7 4 3 0                                                                                                    |                                  |
| Stop Override: 100 %                              | Target Position: 5.53 mm Homing Switch Dive 13 0000 0000 DN                                                                                                    |                                  |
| @ Ready                                           | Actual Position: 554 mm Q Paras Street Action DUILTO 3 QQQQ 2                                                                                                    |                                  |
| Ow                                                |                                                                                                    | _                                |
|                                                   | Make Count 000 A Current 200 A                                                                                                    |                                  |
| © Error                                           | - The Content of Content of Conte |                                  |
| Warning                                           | temp, rover: 30.13 C Ext. Resistor                                                                                                    |                                  |
| Device Control                                    | UL bis vortige 360.2 V                                                                                                    |                                  |
| FCT Enable Acknowledge Errori                     |                                                                                                    |                                  |
| 2 Operate Safety Functions Homing Manual Move Op  | ptimise Memory Card Diagnosis FHPP Monitor FHPP+                                                                                                    |                                  |
| Rowy                                              |                                                                                                    | FCT V1.2.2.41 CMMP-AS V2.7.0.154 |

2. 控制器上使能

首先确保如下信号存在:

- DC Bus Voltage 为 380V 左右
- DIN4 和 DIN5 的 LED 指示灯为绿色
- **Error** 栏中无错误信息
- 如果 DC Bus Votage 只有 13.8V 左右,
- 检查动力电 220VAC 是否给到控制器 CMMP 的 X9 端
- 检查安全模块的 STO-A 和 STO-B 没有与 24V 导通
- 如果 DIN4 和 DIN5 的 LED 指示灯没有亮
- 检查 X1 端子上 Pin21(棕/黄)和 Pin9(灰/白)有没有接到 PLC 输出端子或直接与 24VDC 相连
- PLC 输出端子有没有置位 Pin21 和 Pin9
- 关于 DIN6 和 DIN7 的 LED 指示灯

- 如果限位开关为 NC(常闭),则 Din6 和 Din7 指示灯应为绿色;如果为 NO(常开),则 Din6 和 Din7 应该灰色 如果上述信号都正常,如下图:

| Operate          |                                           | • 加宁亚林头去去                                                      |
|------------------|-------------------------------------------|----------------------------------------------------------------|
| Device Status    |                                           | Dynamic Data Additional States 门 Digital I/O 1. 休证此处为次巴        |
| C Enable         | Operation Mode: Profile Positioning Mode  | No.: 0 O Homing Valid DIN 0.7 7 4 3 0                          |
| Stop             | Override: 100 %                           | Target Position: 5.53 mm Homing Switch DIN 8.13: 00 0000 ON    |
| Ready            |                                           | Actual Position: 5.54 mm O Power Stage Active DOUT 0.3: 0000 2 |
| 🔘 мс             |                                           | Velocity: 0.00 mm/s Limit Switch Low                           |
| C Error          |                                           | Motor Current: 0.00 A Limit Switch High 2. 保证此处为灰色 5           |
| Warning          |                                           | Temp. Power: 30.56 °C 6                                        |
| Device Control   | *                                         | DC Bus Voltage: 379.7 V 3. 保证此处380V左右 8                        |
| FCT E            | Acknowledge Error!                        |                                                                |
| Output Operation | e Safety Functions Homing Manual Move     | Optimise Memory Card Diagnosis FHPP Monitor FHPP+              |
| Ready            |                                           |                                                                |
| Safety Functions |                                           |                                                                |
| Device Status    |                                           | CAMC-G-S1: State                                               |
| Enable (         | Operation Mode: Profile Positioning Mode  | STO State: Normal Operation                                    |
| Stop (           | Override: 100 %                           |                                                                |
| Ready            |                                           | ● Input X40.STO-A 保证此外为绿色.                                     |
| 🔘 мс             |                                           | Input X40.STO-B                                                |
| Error            | L                                         |                                                                |
| Warning 🗌        |                                           | O uppar value incz                                             |
| Device Control   |                                           |                                                                |
| FCT Ena          | Acknowledge Error!                        |                                                                |
| Output Operate   | Safety Functions Homing Manual Move Optim | ise Memory Card Diagnosis FHPP Monitor FHPP+                   |

勾选 Enable 之前的单选框,之后左侧的 Enable/Stop 状态灯为绿色, Ready 和 MC 为黄色。如下图中红框内所示。

| Operate           |                      |                          |                   |                        |                      |                     |          |            |  |
|-------------------|----------------------|--------------------------|-------------------|------------------------|----------------------|---------------------|----------|------------|--|
| - Device Status - |                      |                          | Dynamic Data      | <b>.</b>               | Additional States    | Digital I/O         | <b>"</b> | DIP Switch |  |
| Enable            | Operation Mode:      | Profile Positioning Mode | No.:              | 0                      | Homing Valid         | DIN 0.7             | 7 4 3 0  |            |  |
| 🙆 Stop            | Override:            | 100 %                    | Target Position:  | 5.54 mm                | Homing Switch        | DIN 07.<br>DIN 813: | 0000000  | ON 1       |  |
| 📿 Ready           |                      |                          | Actual Position:  | 5.54 mm                | O Power Stage Active | DOUT 03:            | 0000     | 2          |  |
| 🕗 мс              |                      |                          | Velocity:         | 0.00 mm/s              | C Limit Switch Low   |                     |          | 3          |  |
| C Error           |                      |                          | Motor Current:    | 0.00 A                 | C Limit Switch High  |                     |          | 5          |  |
| Warning           |                      |                          | Temp. Power:      | 31.00 °C               | Ext. Resistor        |                     |          | 6          |  |
| Device Control    |                      |                          | DC Bus Voltage:   | 379.3 V                | Ī                    |                     |          | 8          |  |
| FCT 🔽             | Enable               | Acknowledge Error!       |                   | R                      |                      |                     |          |            |  |
| Output Opera      | ate Safety Functions | Homing Manual Move Opt   | imise Memory Card | Diagnosis FHPP Monitor | FHPP+                |                     |          |            |  |

#### Ready 3. 寻零

寻零过程电缸会发生移动,请确保电缸移动过程中不会对设备上其他工件造成损害。 切换到 Homing-Method 页面,点击黄色感叹号按钮,开始寻零。 寻零过程:

滑块向负方向移动,触发负向限位开关之后,回撤 3mm 停止,此时位置为电缸零点。

| Festo Configuration Tool - CMMP_Control                                                                                                    |                                                                                                    |                                                                                                    |                     |
|----------------------------------------------------------------------------------------------------|----------------------------------------------------------------------------------------------------|----------------------------------------------------------------------------------------------------|---------------------|
| Project Component View Extra Help                                                                                                    |                                                                                                    |                                                                                                    | FESTO               |
| 🖓 🗟 🕼 🚔 🕅 🚾 Online - 192.168.0.82                                                                                                    |                                                                                                    |                                                                                                    |                     |
| Project Tree #                                                                                                    | ojects ØX*                                                                                                    |                                                                                                    | 4 ▶ 🗙               |
| Project: CMMP_Control                                                                                                    | Aethod Settings                                                                                                    |                                                                                                    | 施掘上後                |
| B-C CMMP-AS: X                                                                                                    | CMMP-AS-C2-3A-M3 EMMS-AS-40-M-TM                                                                                                    | EGC-80-50-BS-10P-KF-GK                                                                                                    | < Previous          |
| Configuration     Bevice Information                                                                                                    | Homing Method                                                                                                    |                                                                                                    |                     |
|                                                                                                    | Destination: Limit switch                                                                                                    |                                                                                                    | Upload              |
| E Motor                                                                                                    | Direction:      Negative                                                                                                    | C Positive                                                                                                    | Download            |
| -10 Homing                                                                                                    | Extras:  No reversion when bl                                                                                                    | ocking 🖉                                                                                                    | Sync                |
| - Heasure<br>                                                                                                    | Method Description: 17: Limit switch nega                                                                                                    | tive Switch                                                                                                    | Store               |
| Controller                                                                                                    | Parameters                                                                                                    | Save Offset To Encoder                                                                                                    |                     |
|                                                                                                    | Vel. Accel<br>[mm/s] [m/s <sup>2</sup> ]                                                                                                    | Smooth                                                                                                    | STOP                |
| → E Digital Inputs                                                                                                    | Search: 8.00 0.3                                                                                                    |                                                                                                    | Stop                |
| Comparison of the second second                                                                                                    | Crawl: 4.00 0.3                                                                                                    | 0 000                                                                                                    |                     |
| - ← Analogue Outputs                                                                                                    | Running: 16.00 0.3                                                                                                    | 000                                                                                                    | 11 Mar.             |
|                                                                                                    | Axis Zero Point: 3.00 mm                                                                                                    |                                                                                                    | Start               |
| - 13 Direct Mode                                                                                                    |                                                                                                    |                                                                                                    | Trace               |
|                                                                                                    |                                                                                                    |                                                                                                    | Hala                |
|                                                                                                    |                                                                                                    |                                                                                                    |                     |
| - Juga Diagrams                                                                                                    |                                                                                                    |                                                                                                    |                     |
|                                                                                                    |                                                                                                    | Homing successful                                                                                                    |                     |
|                                                                                                    |                                                                                                    |                                                                                                    |                     |
|                                                                                                    |                                                                                                    | U Homing run has been completed successfully.                                                                                                    |                     |
|                                                                                                    |                                                                                                    |                                                                                                    |                     |
|                                                                                                    |                                                                                                    |                                                                                                    |                     |
|                                                                                                    |                                                                                                    |                                                                                                    |                     |
|                                                                                                    |                                                                                                    |                                                                                                    |                     |
| Homing                                                                                                    |                                                                                                    |                                                                                                    | 4 ×                 |
| Device Status                                                                                                    | Homing Mathed Description                                                                                                    |                                                                                                    |                     |
| Constant Profile Positioning Mode                                                                                                    | -17: Block negative                                                                                                    |                                                                                                    |                     |
| Stop Override: 100 %                                                                                                    | Homing Valid                                                                                                    |                                                                                                    |                     |
| O NO                                                                                                    | Limit Switch High                                                                                                    |                                                                                                    |                     |
|                                                                                                    | Limit Switch Low                                                                                                    |                                                                                                    |                     |
| U Error                                                                                                    | Astual Desition: 42.62 mm                                                                                                    |                                                                                                    |                     |
| Chu :                                                                                                    | Actual Position. 43.62 min                                                                                                    |                                                                                                    |                     |
| Warning Device Control                                                                                                    | Actual Velocity: 0.00 mm/s                                                                                                    |                                                                                                    |                     |
| Owning     Device Control     FCT    Fnable     Acknowledge Error!                                                                                                    | Actual Postuon. 43.62 mm<br>Actual Velocity: 0.00 mm/s<br>Start Homing                                                                                                    |                                                                                                    |                     |
| Oversie Control     FrCT © Enable     Output Operate Safety Functions     Homing Manual Move Op                                                                                                    | Actual Position. 43.02 mm<br>Actual Velocity: 0.00 mm/s<br>Start Homing<br>ise Memory Card Diagnosis FHPP Monitor FH                                                                                                    | 469-                                                                                                    |                     |
| Vaning     Device Control     For I     For I     For I     Detput     Operate   Safety Functions     Homing   Manual Move   Op Ready                                                                                                    | Actual Velocity: 0.00 mm/s                                                                                                    | PCTV12241                                                                                                    | CMMP-AS V2.7.0.154  |
| ② Uterring<br>Device Cotted<br>Ø FCT Ø Fastle<br>Ø Output Operate Safety Functions <u>Homing</u> Manual More Op<br>Pady<br>Ath 音, 加里为名爾编码。                                                                                                    | Actual Velocity: 0.00 mm/s<br>◆ Start Homing<br>ise Memory Card Diagnosis FHPP Monitor FH<br>冬白灯,可以诵六                                                                                                    | Impe         FCT V12241           IDI下握作实现"断由记忆"功能、永沅不会手失案占、         FCT V12241                                                                                                    | CMMP-AS V2.7.0.154  |
| ◎ Charling<br>Device Control<br>P FCT PF Erable<br>@ Output Operate Safety Functions<br>Peaty<br>注意:如果为多圈编码:                                                                                                    | Actual Velocity: 0.00 mm/s<br>0.00 mm/s<br>Start Homing<br>ise Memory Card Disgnois i PHPP Monitor i PH<br>各电机,可以通过                                                                                                    | Image: Provide the second second                   | CMMP-AS V2.7.0.154  |
| <sup>♥ tanno</sup><br><sup>Denice Cerest</sup><br><sup>Denice Cerest</sup><br><sup>Attroaddy Enert<br/><sup>Attroaddy Enert<br/><sup>Attroaddy Enert<br/><sup>Attroaddy Enert<br/><sup>Attroaddy Enert<br/><sup>Attroaddy Enert<br/><sup>Attroaddy Enert<br/><sup>Attroaddy Enert<br/><sup>Attroaddy Enert<br/><sup>Attroaddy Enert<br/><sup>Attroaddy Enert<br/><sup>Attroaddy Enert</sup></sup></sup></sup></sup></sup></sup></sup></sup></sup></sup></sup>                                                                                                    | Alter Forder 1, Size Finith<br>Anala Vélecity: 0.00 mm<br>Sant Honing<br>Ise Memory Card Dagnosis FiHPP Monitor Fi<br>各电机,可以通过                                                                                                    | <sup>per-</sup><br><b>比以下操作实现"断电记忆"功能,永远不会丢失零点。</b><br>后取消 Fnable 之前的勾选                                                                                                    | CMMP-AS V2.7.0.154  |
| ◎ University Constraints Staty Functions The State According Environment<br>P FCT P Enable According Environment<br>P and Constraints Staty Functions Homing Manual Movel Op<br>Pasta<br>Pasta<br>Pasta Constraints Constraints<br>Desvine Constraints<br>Desvine Constraints                                                                                                    | Autor Toulout. 0.00 mmb<br>Start Wency<br>Bet Moning<br>Bet Moning                                                                                                    | <sup>RET VI 2241</sup><br><b>比以下操作实现"断电记忆"功能,永远不会丢失零点。</b><br>后取消 Enable 之前的勾选                                                                                                    | (CMMP-AS V2.7.0.154 |
| <sup>● Unive Created France<br/>P FCT P Enable<br/>● Created Strey Functions Horizon Menual Move Op<br/>Pret<br/>Pret<br/>Part Strey Functions Horizon Menual Move Op<br/>Pret<br/>Pret<br/>Pret<br/>Pret<br/>P FT P Enable<br/>● Comparison<br/>P FT P Enable<br/>P FT P Enable<br/>P FT P FT P Enable<br/>P FT P Enable<br/>P FT P E</sup>                                                                                                    | Alter Touldent<br>Alter Vender<br>Start Vender<br>Start Vender<br>Start Honing<br>Start Honing<br>St                                        | <sup>we</sup><br>t <mark>以下操作实现"断电记忆"功能,永远不会丢失零点。</mark><br>后取消 Enable 之前的勾选                                                                                                    | CMMP-AS V2.7.0.154  |
| <sup>● Vennon</sup><br><sup>● Denice Cerebit<br/><sup>● Denice Cerebit<br/><sup>● Denice Cerebit<br/><sup>●</sup> Cerebit<br/><sup>●</sup> Categoti Operate<sup>®</sup> Safety Functions<br/><sup>●</sup> Mary<br/><b>注意: 如果为多圈编码</b>:<br/></sup></sup></sup>                                                                                                    | Alter Foundation 3.5 are first for a state when the state when the state when the state when the state of the state of th                                                                                                    | ***-<br><mark>t以下操作实现"断电记忆"功能,永远不会丢失零点。</mark><br>后取消 Enable 之前的勾选                                                                                                    | CMMP-AS V2.7.0.154  |
| ◎ Unainea<br>P FCT P Enable<br>◎ Capacit Operate SafetyFunctions <u>Homins</u> Manual Morel Op<br>Past<br>注意:如果为多圈编码:<br>跳出寻零成功对话框之,<br>□ Device Control<br>FCT □ Enable                                                                                                    | Autor Toulor. 3.5 at 1990<br>Sate Verder<br>Sate Verder<br>Sate Memory Card Degrossis PHPP Menter P<br>Sate Municipation Sate Sate Sate Sate Sate Sate Sate Sate                                                                                                    | <sup>per</sup><br><mark>比以下操作实现"断电记忆"功能,永远不会丢失零点。</mark><br>后取消 Enable 之前的勾选                                                                                                    | CMMP-AS V2.7.0.154  |
| ◎ University Constraints States States Sta                                                                                                    | Aller Fonder<br>Aller Veder<br>Seat Veder<br>Seat Veder<br>Seat Norming<br>Seat Norming<br>Seat Norm                                        | were trivizzat<br><mark> I 以下操作实现"断电记忆"功能,永远不会丢失零点。</mark><br>后取消 Enable 之前的勾选<br>oder 按知                                                                                                    | СммР-АS V2.7.0.154  |
| ○ Mannoo       ○ Denice Ceredit       ○ Denice Ceredit       ○ Denice Ceredit       ○ Denice Ceredit       ○ Denice Ceredit       ○ Denice Ceredit       ○ Denice Ceredit       ○ Denice Ceredit       ○ Denice Ceredit       ○ Denice Ceredit       ○ Denice Ceredit       ○ Denice Control       ○ FCT       ○ Enable       此时点击寻零按钮下面                                                                                                    | Allen Fonder<br>Allen Veder<br>Seat Veder<br>Seat Veder<br>Memory Care Dagnosis PHPP Monter P<br>各电机,可以通过<br>后,点击 OK,然/                                                                                                    | <sup>wee</sup><br><mark>t以下操作实现"断电记忆"功能,永远不会丢失零点。</mark><br>后取消 Enable 之前的勾选<br>oder 按钮                                                                                                    | CMMP-AS V2 7.0 154  |
| ♥ terming<br>P FCT ♥ Faulte<br>P FCT ♥ Faulte<br>P FCT ♥ Faulte<br>P FCT ♥ Faulte<br>P FCT ♥ Faulte<br>P FCT ♥ FCT ♥ Faulte<br>↓ FCT ♥ FCT ♥ Faulte<br>↓ FCT ♥ Faulte<br>↓ Faulte<br>↓ Faulte<br>↓                                                                                                    | Allan Fondanti<br>Allan Velecity<br>Bet Horning<br>Bet Mannay Card Dagnosis PHPP Menter P<br>Bet M, 可以通过<br>G, 点击 OK, 然月                                                                                                    | <sup>pere</sup><br><mark>比以下操作实现"断电记忆"功能,永远不会丢失零点。</mark><br>后取消 Enable 之前的勾选<br>oder 按钮                                                                                                    | CMMP-AS V2.70.154   |
| ◎ University<br>P FCT IP Enable<br>Pasy<br>According Energy<br>Pasy<br>注意:如果为多圈编码:<br>就出寻零成功对话框之,<br>Device Control<br>IP FCT IP Enable<br>此时点击寻零按钮下面                                                                                                    | Aller Freider<br>Aller Verder<br>Seat Verder<br>Seat Norming<br>Seat Norming<br>Sea                                         | mer-<br><mark>t以下操作实现"断电记忆"功能,永远不会丢失零点。</mark><br>后取消 Enable 之前的勾选<br>oder 按钮                                                                                                    | CMMP-AS V2.7.0.154  |
| ♥ Harring<br>Perfort Perfort<br>Part Perfort<br>Part Perfort                                                                                                    | Alle Tourise<br>Alle Vecchi<br>Seat Vecchi<br>Seat | www.www.www.www.www.www.www.www.www.ww                                                                                                    | CMMP-AS V2.7.0.154  |
| ● Names       ● Proce Cased       ● Proce Cased       ● Proce Cased       ● Cased       ● Cased       ● Cased       ● Cased       ● Cased       ● Cased       ● Cased       ● Cased       ● Cased       ● Cased       ● Cased       ● Cased       ● Cased       ● Cased       ● FCT       ● Enable       ● FCT       ● Enable                                                                                                    | Autor Fondor.<br>● Start Workey<br>Start Workey<br>Start Workey<br>Start Morring<br>Start Morring<br>Start<br>Start Morring<br>Start Morring                                                                                                    | www.<br><mark>比以下操作实现"断电记忆"功能,永远不会丢失零点。</mark><br>舌取消 Enable 之前的勾选<br>oder 按钮                                                                                                    | CMMPAS V2.70.154    |
| ● Charles     Control Control       ● PECT     ● Fect     ● Fect       ● Control Control     Manual Movel Op       Past     Association of the state of the state                                                                                                    | Auder Wonder, 30.82 mm<br>◆ Start Wonder<br>Set Marring<br>Set Marring USE<br>Set Marring USE<br>Se                                                                                                    | me.<br>t <mark>以下操作实现"断电记忆"功能,永远不会丢失零点。</mark><br>舌取消 Enable 之前的勾选<br>oder 按钮                                                                                                    | CMMP-AS V2 70 154   |
| ■ Channes<br>P FCT P Enable<br>P FCT P Enable<br>P FCT P FCT P Enable                                                                                                    | All Transmission 3 and the second second s                                                                                                    | www.www.www.www.www.www.www.www.www.ww                                                                                                    | (IMIP-AS V2.7.0.154 |
| ● Names       According Environment         ● Per P Enable       According Environment         ● Care P Enable       International Manual Morel Operation         ● Action Operate SafetyFunctions       International Manual Morel Operation         Pass       Action operation         ▲ Action Operate SafetyFunctions       International Manual Morel Operation         Action operation       Action operation         ● Device Control       ● FCT ● Enable         ● FCT ● Enable       ● HTT ● Enable         ● Utt I 点击寻零按按钮下面       ●         ● Save Offset To Encoder       ●                                                                                                    | Audit Wender, 3000 mmb<br>● Start Wender<br>Start Wender, 3000 mmb<br>■ EMAIN, 可以通过<br>5, 点击 OK, 然/                                                                                                    | mere FTW2241<br><mark>比以下操作实现"断电记忆"功能,永远不会丢失零点。</mark><br>后取消 Enable 之前的勾选<br>oder 按钮                                                                                                    | (CMMP-AS V2 7 0.154 |
| ● Warring       ● Control Control       Accounting Entrol         ● Perce of Bradie       Accounting Entrol       Manual Movel Op         ● Control       ● Control       ● Control         ● FCT ● Enable       ● Control       ● FCT ● Enable         Device Control       ● FCT ● Enable       ● Control         ● FCT ● Enable       ● Control       ● FCT ● Enable         ● FCT ● Enable       ● Control       ● FCT ● Enable         ● FCT ● Enable       ● Control       ● Control         ● Structure       ● Control       ● Control         ● Structure       ● Control       ● Control         ● Structure       ● Control       ● Control         ● Structure       ● Control       ● Control         ● Structure       ● Control       ● Control         ● Control       ● Control       ● Control         ● Control       ● Control       ● Control         ● Control       ● Control       ● Control         ● Control       ● Control       ● Control         ● Control       ● Control       ● Control         ● Control       ● Control       ● Control         ● Control       ● Control       ● Control         ● Control       ● Control                                                                                                    | All Honory Unit State Im<br>● Start Honory<br>■ Start Honory Carl Degradic Frieb Monitar Fr<br>Set 和, 可以通过<br>5, 点击 OK, 然/                                                                                                    | me.<br>t以下操作实现"断电记忆"功能,永远不会丢失零点。<br>舌取消 Enable 之前的勾选<br>oder 按钮                                                                                                    | CMMP-AS V2.7.0.154  |
| ● Names       ● Per P Former     Names       ● Rege     Names       ■ Categot Operate     Safety Functions       ■ Categot Operate     Safety Functions       ■ Categot Operate     Safety Functions       ■ Categot Operate     Safety Functions       ■ Categot Operate     Safety Functions       ■ Categot Operate     Safety Functions       ■ Categot Operate     Safety Functions       ■ Categot Operate     Enable       ■ Categot Operate     Enable       ■ Categot Operate                                                                                                    | All Transformer State Imp<br>● Start Worker<br>● Start Moning<br>● Start Moning<br>■ Start Norming<br>● Start Norming<br>■ Start Norming<br>■ Start Normin                                                                                                    | PCT TY 224<br><b>L以下操作实现"断电记忆"功能,永远不会丢失零点。</b><br>后取消 Enable 之前的勾选<br>oder 按钮<br><u>面</u> 的对话框之后,点击 Yes。                                                                                                    | (XMMP-AS V2 7.0.154 |
| ● Remove       According Environment         ● Percer ≥ Enable       International Manual Marcel Operate         ● Regorn Operate       Safety Functions            Pact       Enable            Pact       Enable            Device Control        FCT □ Enable            W HI 只要求放功对话框之,        Device Control             W FCT □ Enable            W HI 点击寻零按钮下面            Save Offset To Encoder            Save Offset To Encoder            Shore Project Parmagently In Davice                                                                                                    | All Weeks<br>All Veeks<br>Suit Horning<br>Suit Memory Carl Dagnosis PHPP Memory PH<br>Set All, 可以通过<br>G, 点击 OK, 然/<br>D Save Offset Enc<br>Save Misset Lince<br>re 按钮, 出现下                                                                                                    | mere provention of the provention of the proven | CMMP-AS V2 70.154   |
| ● Crawer       Control Control         ● PCT       ● Enable         ■ Cataget Operate SafetyFunctions       Memory Memory                                                                                                    | All Welder<br>All Welder<br>● BathOrning<br>■ Bath, 可以通过<br>5,点击 OK,然/<br>5<br>5<br>5<br>5<br>5<br>5<br>5<br>5<br>5<br>5<br>5<br>5<br>5                                                                                                    | mere                                                                                                    | CMMP-AS V2 70 154   |
| ● Unive Certed       According Entry         ● Device Certed       Preme         ● Device Certed       Preme         ● Rege       Preme         Participation       Preme         ● Device Control       Image         ● FCT       Image         ● FCT       Image         ●                                                                                                    | All Transformer State Imp<br>● Seart Honing<br>● Seart Honing<br>■ Hennoy Card Degnotis FHPP Menter FP<br>■ Hennoy Card Degnotis FHPP Menter FP<br>■ Save Offset Encc<br>■<br>Te 按钮,出现下                                                                                                    | www.t以下操作实现"断电记忆"功能,永远不会丢失零点。<br>后取消 Enable 之前的勾选 oder 按钮 面的对话框之后,点击 Yes。                                                                                                    | (XMIP-AS V2 70.154  |
| ● CT       ● FCT       ● FCT <t< td=""><td>Auto Transformer<br/>Auto Verence<br/>See Marries Marries Marries Marries<br/>See Marries Marries Marries<br/>See Auto Configuration of the Marries Marries<br/>See Auto Configuration of the Marries<br/>See Auto Configuration of the Marries<br/>See Auto Configuration of the Ma</td><th>www.seventeenseterstanding of the seventeenseterstanding of the seventeense of the seventeense of the seven</th><td>(CMMP-AS V2 70.154</td></t<> | Auto Transformer<br>Auto Verence<br>See Marries Marries Marries Marries<br>See Marries Marries Marries<br>See Auto Configuration of the Marries Marries<br>See Auto Configuration of the Marries<br>See Auto Configuration of the Marries<br>See Auto Configuration of the Ma                                                                                                    | www.seventeenseterstanding of the seventeenseterstanding of the seventeense of the seventeense of the seven | (CMMP-AS V2 70.154  |
| ● Crawing       Control Control         ● PCT       ● Enable         ■ Capacity Operate SafetyFunctions       Homman Manual Movel Operate         Page       Table         Attract Operate       SafetyFunctions         Device Control       ●         ● FCT       ● Enable         Utble       ●         Device Control       ●         ● FCT       ● Enable         Utble       ●         Save Offset To Encoder       Store Project Permanently In Device                                                                                                    | Auto Transformer<br>Auto Transformer<br>● Sact Horning<br>■ Sact Horning<br>■ Sact H                                                                                                    | mere to prove the second second seco | CMMP-A5 V2 7.0 154  |
| ■ Channes<br>■ FCT ♥ Forable<br>P FCT ♥ Forable<br>■ Compact Operate Safety Functions Informed Manual Marcel Op<br>Parts<br>Parts<br>Parts<br>Parts<br>Parts<br>Parts<br>P FCT ♥ Forable<br>WHI 寻零成功对话框之,<br>Device Control<br>♥ FCT ♥ Forable<br>WHI 点击寻零按钮下面<br>Save Offset To Encoder<br>然后点击软件右侧的 St<br>Store Project Permanently In Device<br>P or you want to store th                                                                                                    | Auto Translovant. 3.4 2 min<br>● Seat Horning<br>● Seat Horning<br>■ Enternant, 可以通过<br>后,点击 OK,然/<br>D Save Offset Enc<br>■<br>re 按钮,出现下<br>■<br>project in device now?                                                                                                    | www.t以下操作实现"断电记忆"功能,永远不会丢失零点。<br>舌取消 Enable 之前的勾选<br>oder 按钮<br>面的对话框之后,点击 Yes。                                                                                                    | CMMP-AS V2.7.0.154  |
| ● Reprint Operate Safety Functions       Instrume Safety Functions         ● Device Control       ● FCT ● Enable         ○ Bayer Control       ● FCT ● Enable         ● FCT ● Enable       ● FCT ● Enable         ● FCT ● Safety Functions       ● Table         ● FCT ● Enable       ● FCT ● Enable         ● FCT ● Enable       ● FCT ● Enable         ● FCT ● Enable       ● FCT ● Enable         ● Safety Functions       ● Safety Functions         ● Safety Functions       ● Safety Functions         ● Safety Functions       ● Saf                                                                                                    | Audit Weekey<br>audit Weekey<br>Sart Horning<br>Sart Horning<br>Sart Horning<br>Sart Horning<br>Sart Horning<br>Sart Horning<br>Sart Offset Encc<br>D Save Offset Encc<br>D Save Offset Encc<br>Project in device now?                                                                                                    | www.severence.com/www.severence.com/www.severen | CMMP-AS V2 70.154   |
| ● Names       According Entry         ● Perce Stade       According Entry         ● Perce Stade       International Manual Marcel Operational Stady Functional Manual Marcel Operational Stady Functional Manual Marcel Operational Stady Entry       International Manual Marcel Operational Manual Marcel Operational Marcel Operational Marcel Operation Marcel Operation                                                                                                    | Auto Transformer<br>Auto Transformer<br>● Start Workey<br>Set Norming<br>■ Set Norming<br>■ Set Norming                                                                                                    | www.seventerstate(1997) 1998 (1998) 1997 (1998) 1997  | CMIP-AS V2 70 154   |
| ● Denice Cered       Accounting Environment         ● Perce of Brade       Accounting Environment         ● Perce of Brade       Memory Memory Memory Memory Memory Memory         Particle Cered       Memory Memory Memory Memory Memory Memory         Accounting Control       Perce of Control         ● FCT       ● Enable         Web Area Start Starty Function       Perce of Control         ● FCT       ● Enable         Web Area Start Starty Function       Perce of Control         ● FCT       ● Enable         Web Area Start Start Starty Function       Perce of Control         ● FCT       ● Enable         Web Area Start Start Start Start Function       Perce of Control         ● FCT       ● Enable         Web Area Start Start Function       Perce of Control         ● FCT       ● Enable         Web Area Start Start Function       Perce of Control         ● Start Start Function       ● Start Start Function         ● Store Project Permanently In Device       ● Device Control         ● Do you want to store the       ● Device Control                                                                                                    | Audit Weber<br>→ State Him<br>→ State Him<br>→ StateHim<br>→ State Him<br>→ State Him<br>→ State Him<br>→ State Him<br>→ St                                                                                                    | www.t以下操作实现"断电记忆"功能,永远不会丢失零点。<br>言取消 Enable 之前的勾选<br>oder 按钮<br>面的对话框之后,点击 Yes。                                                                                                    | (CMMP-AS V2 7 0.154 |
| ● Denies Carding Entry       Control Cardination France         ● Denies Cardination France       Control Cardination France         ● FCT ● Franke       Manual Marcel On         Participation       Participation         Participation       Participation         Participation       Partic                                                                                                    | Auto Transaction<br>Auto Transaction<br>Seat Versey<br>Seat Versey<br>Seat Norma<br>Seat Norma<br>Se                                                                                                    | www.prvzza<br>比V下操作实现"断电记忆"功能,永远不会丢失零点。<br>舌取消 Enable 之前的勾选<br>oder 按钮<br>面的对话框之后,点击 Yes。                                                                                                    | (CMMP-AS V2 7 0.154 |
| ● Name         ● Proce Control         ● FCT       ● Enable         Package Control       ● FCT         ● FCT       ● Enable         What 引零成功对话框之,         ● Device Control         ● FCT       ● Enable         此时点击寻零按钮下面         ● Save Offset To Encoder         然后点击软件右侧的 St         Store Project Permanently In Device         ● Do you want to store th                                                                                                    | Audit Weber,<br>audit Weber,<br>Set Horning<br>Set Horning<br>S                                                                                                    | www.provesting and a set of the set of the  | CMMP-AS V2 70 154   |
| ● Proce Case       According Entry         ● Proce Case       Entry         ● Proce Case       Entry         ● Proce Case       Entry         ● Proce Case       Entry         ● Proce Case       Entry         ● Proce Case       Entry         ● Proce Case       Entry         ● Proce Case       Entry         ● Proce Control       ●         ● FCT       ● Enable         ● Proce Control       ●         ● FCT       ● Enable         ● Proce Control       ●         ● FCT       ● Enable         ● Proce Control       ●         ● Proce Control       ●         ● Proce Control       ●         ● Proce Control       ●         ● Proce Control       ●         ● Proce Control       ●         ● Proce Control       ●         ● Save Offset To Encoder       ●         Store Project Permanently In Device       ●         ● Do you want to store the       ●                                                                                                    | Audit Vieters' 0.00 mmb<br>◆ Start Works'<br>Set Normag<br>Set Normag                                                                                                    | www.typeperformula.com/www.self.com/www.self.com/www                                                                                                    | CMMP-AS V2 70 154   |

#### 4. 点动测试

切换到 Manual Move 标签,向左的双箭头表示负方向点动;向右的双箭头表示正方向点动。如需更改点动速度,请把软件左侧菜单切换到 Jog Mode。

|                |                   |                          | _    |                   |             |          |         |             |     |           |            |
|----------------|-------------------|--------------------------|------|-------------------|-------------|----------|---------|-------------|-----|-----------|------------|
| Manual Move    |                   |                          |      |                   |             |          |         |             |     |           |            |
| Device Status  |                   |                          | 7    | Movement Data     |             |          |         | Test Mode - |     |           | - <b>D</b> |
| Enable         | Operation Mode:   | Profile Positioning Mode | 1    | Increment:        |             | 1.00     | mm      | Delay time: |     | 0.00 s    |            |
| Stop           | Override:         | 100 %                    |      | Velocity:         |             | 80.00    | mm/s    | +           |     |           | —          |
| Ready          |                   |                          |      |                   |             |          |         |             |     |           |            |
| 🔘 мс           |                   |                          |      | Current position: |             | 2.25     | mm      | <u>×</u>    |     |           |            |
| C Error        |                   |                          |      |                   | Apply as    |          |         | -           |     |           |            |
| Warning        | ,<br>[            |                          |      | Manual Control    |             |          |         |             |     |           |            |
| Device Control | ,                 |                          |      | Single Step:      | <           | >        |         | V           |     |           |            |
| FCT FCT F      | Enable            | Acknowledge Error!       |      | Jog:              | <b>«</b>    | <b>»</b> |         | C cyclic    | ¢ ۴ | Run Seque | nce        |
| Output Operat  | e Safety Function | s Homing Manual Move Op  | otin | nise   Memory Car | d Diagnosis | FHPP     | Monitor | FHPP+       |     |           |            |

#### <sub>Ready</sub> 5. 定位测试

把软件左侧菜单切换到 Positon Set Table,电机记录号之前的黄色感叹号按钮,即可实现定位。软件下方 Actual Positon 可实时显示滑块位置。

| Resto Configuration Tool - CMMP Control              |               |            |               |           |               | -           | _       |            |            |            |               | -           |          |         |                  | - 0 X             |
|------------------------------------------------------|---------------|------------|---------------|-----------|---------------|-------------|---------|------------|------------|------------|---------------|-------------|----------|---------|------------------|-------------------|
| Project Component View Extra Help                    |               |            |               |           |               |             |         |            |            |            |               |             |          |         |                  | FESTO             |
| 17 🚽 🕼 🏯 👔 🕿 📭 🖉 Online - 192.168.0.82               |               |            |               |           |               |             |         |            |            |            |               |             |          |         |                  |                   |
| Project Tree #                                       | Projects 4    | Øx•        |               |           |               |             |         |            |            |            |               |             |          |         |                  | 4 ⊳ ×             |
| Project: CMMP Control                                | Controller    |            | Motor         |           | Axis          |             |         |            |            |            |               |             |          |         |                  | (                 |
| Components                                           | CMMP-A        | S-C2-3A-M3 | EMMS-AS-      | -40-M-TM  | EGC-8         | 0-50-BS-10  | P-KF-GK |            |            |            |               |             |          |         |                  | Next >            |
| E CMMP-AS: X                                         |               |            |               |           |               |             |         |            | 1          |            |               |             |          |         | が、施規上传           | < Previous        |
| Configuration                                        | FCT           | No. Mod    | e Position    | Vel.      | Accel.        | Decel.      | Smooth  | Startcond. | Rem. Dist. | TFF<br>IV1 | Torque Limit. | Max. Torque | Start D. | Comment | -                |                   |
| Device Information                                   |               |            | [min]         | funnol    | fune 1        | fine 1      | 1/01    |            | [mm]       | 1/91       | 10000         | 1.41        | fillel   |         |                  | Upload            |
|                                                      |               | 1 A        | 10.00         | 16.00     | 7 1.000       | 1.000       | 0       | Ignore     | 0.00       |            | Ø Standard    | 6           | 2        | 0       |                  |                   |
| -  Motor                                             |               | 2 A        | 40.00         | 100.00    | 0.600         | 0.600       | 0       | Ignore     | 0.00       |            | 0 Standard    | 6           | 2        | 0       |                  | Download          |
| de Axis                                              |               | 3 A        |               |           |               |             |         |            |            |            |               |             |          |         |                  | Sync              |
|                                                      |               | 4 A        |               |           |               |             |         |            |            |            |               |             |          |         |                  |                   |
| Measuring Surtem                                     |               | 5 A        |               |           |               |             |         |            | 1          |            |               |             |          |         |                  | Store             |
| Controller                                           |               | 6 A        |               |           |               |             |         |            |            |            |               |             |          |         |                  |                   |
| -FIT Closed Loop                                     |               | 7 A        |               |           |               |             |         |            |            |            |               |             |          |         |                  |                   |
| 日 記目 I/O Configuration                               |               | 8 A        |               |           |               |             |         |            |            |            |               |             |          |         |                  | SIUP              |
| -∃→ Setpoint Selector                                |               | 9 A        |               |           |               |             |         |            |            |            |               |             |          |         |                  | Stop              |
| ->E Digital Inputs                                   |               | 10 4       |               |           |               |             |         |            | -          |            |               |             |          |         |                  | motion            |
|                                                      |               | 11         |               |           |               |             |         |            |            |            |               |             |          |         |                  |                   |
|                                                      |               | 11 A       |               |           |               |             |         |            | -          |            |               |             |          |         |                  | 11 17 AL          |
|                                                      |               | IZ A       |               |           |               |             |         |            | -          |            |               |             |          |         |                  | Church            |
|                                                      |               | 13 A       |               |           |               |             |         |            | -          |            |               |             |          |         |                  | Trace             |
| -4 Direct Mode                                       |               | 14 A       |               |           |               |             |         |            |            |            |               |             |          |         |                  |                   |
| Record Table                                         |               | 15 A       |               |           |               |             |         |            |            |            |               |             |          |         |                  | Help              |
| Error Management                                     |               | 16 A       |               |           |               |             |         |            |            |            |               |             |          |         |                  |                   |
| Trace                                                |               | 17 A       |               |           |               |             |         |            |            |            |               |             |          |         |                  |                   |
| Diagrams                                             |               | 18 A       |               |           |               |             |         |            |            |            |               |             |          |         |                  |                   |
|                                                      | 1.1           | 19 A       |               |           |               |             |         |            |            |            |               |             |          |         |                  |                   |
|                                                      |               | 20 A       |               |           |               |             |         |            |            |            |               |             |          |         |                  |                   |
|                                                      |               | 21 A       |               |           |               |             |         |            |            |            |               |             |          |         |                  |                   |
|                                                      |               | 22 A       |               |           |               |             |         |            |            |            |               |             |          |         |                  |                   |
|                                                      |               | 23 A       |               |           |               |             |         |            |            |            |               |             |          |         |                  |                   |
|                                                      |               | 24 A       |               |           |               |             |         |            |            |            |               |             |          |         |                  |                   |
|                                                      |               | 25 A       |               |           |               |             |         |            |            |            |               |             |          |         |                  |                   |
|                                                      |               | 26 A       |               |           |               |             |         |            |            |            |               |             |          |         |                  |                   |
|                                                      |               |            |               |           |               |             |         |            |            |            |               |             |          |         |                  |                   |
| Operate                                              |               |            |               |           |               |             |         |            |            |            |               |             |          |         |                  | 4 ×               |
| Device Status                                        | Dynami        | ic Data    |               | 0         | Additional St | ates        | Digi    | ital I/O   |            |            | IP Switch     |             |          |         |                  | *                 |
| Enable Operation Mode: Profile Positioning Mode      | No.:          |            | 264           |           | Homing        | Valid       | DIN     | 0.7 00     |            | å          |               |             |          |         |                  |                   |
| Stop Override: 100 %                                 | Target F      | Position:  | 40.00 r       | mm        | O Homing      | Switch      | DIN     | 8 13       | 00000      | õ          | ON            |             |          |         |                  |                   |
| O Ready                                              | Actual F      | Position:  | 40.00 r       | mm        | O Power S     | tage Active | DO      | UT 03:     | 000        | õ          | 2             |             |          |         |                  |                   |
| <u>О</u> мс                                          | Velocity      | y:         | 0.00          | mm/s      |               | itch Low    |         |            |            |            | 3             |             |          |         |                  | =                 |
| O Error                                              | Motor C       | Current:   | 0.02          | A         |               | atab Hinb   |         |            |            |            | 5             |             |          |         |                  |                   |
| () Warning                                           | Temp. F       | Power:     | 33.25         | °C        |               | inter anger |         |            |            |            | 6             |             |          |         |                  |                   |
| Participant I                                        | DC Bus        | Voltage:   | 380.2         | v         | U EXt. Res    | 15001       |         |            |            |            | 8             |             |          |         |                  |                   |
| ECT E Facto Actional Const                           | 1             | -          | ,             | 12        |               |             |         |            |            |            |               |             |          |         |                  |                   |
|                                                      |               |            |               | OK I      |               | 1           |         |            |            |            |               |             |          |         |                  | -                 |
| Output Operate Safety Functions Homing Manual Move F | Force Control | Optimise   | Memory Card D | liagnosis | FHPP Monito   | or FHPP+    |         |            |            |            |               |             |          |         |                  |                   |
| Heady                                                |               |            |               |           |               |             |         |            |            |            |               |             |          |         | FCT V1.2.2.41 CN | IMP-AS V2.7.0.154 |

### 2.6 备份文件

在 Online 状态下执行如下操作:

Project—Archive(归档)--Archiving of the project in a special folder,然后选择保存路径,归档后的文件为 zip 文件格式。 **注意:** 不要用 Save As 保存项目,否则无法用 FCT 打开。

| Festo Configuration Tool - CMMP Control                                                                                                    | Contract of the Annual Annual An | - 0 - X            |
|----------------------------------------------------------------------------------------------------|----------------------------------------------------------------------------------------------------|--------------------|
| Project Component View Extra Help                                                                                                    |                                                                                                    | FESTO              |
| New CtriaN                                                                                                    |                                                                                                    |                    |
| (해 Open Ctrl+0                                                                                                    |                                                                                                    |                    |
| Close #                                                                                                    | Projects 🖉 X                                                                                                    | 4 Þ 🗙              |
| GI Sava Chria ntrol                                                                                                    | Controller Motor Axis                                                                                                    | Next >             |
| Sava Ar                                                                                                    | CMMP-AS-(2:34-M3 EMMS-AS-40-M-1M EGC-80-50-85-10P-4R-GK                                                                                                    | -                  |
| Print Ctrl+P ration                                                                                                    | FOT y y Position Vet Accel Decel Smooth c , Rem. Dist TFF Torque Limit Max Torque Start D.                                                                                                    | < Previous         |
| Print Preview ce Information                                                                                                    | No.         Mode         [mm]         [mmis]         [mis]         [mis]         [mis]         Comment                                                                                                    | United 1           |
| ion Data                                                                                                    | ↓ 1 A 10.00 76.00 1.000 0 ignore 0.00 0 Standard 0 0                                                                                                    | Upload             |
| and the second second s | 2 A 40.00 100.00 0.600 0.600 0 Ignore 0.00 0 Standard 0 0                                                                                                    | Download           |
| Archive hing                                                                                                    | 3 A                                                                                                    | Sync               |
| Extract sure                                                                                                    |                                                                                                    | Store              |
| ng Systems                                                                                                    |                                                                                                    |                    |
| Agi Delete er                                                                                                    |                                                                                                    |                    |
| Exit ed Loop                                                                                                    | Diriet archive CMMD Control                                                                                                    | STOP               |
|                                                                                                    |                                                                                                    | Stop               |
|                                                                                                    |                                                                                                    | modon              |
| ← Digital Outputs                                                                                                    | Include Plugins (E.g. used for archive distribution)?                                                                                                    | (million)          |
| - K Analogue Outputs                                                                                                    | Delete the project after archiving?                                                                                                    | 111763             |
|                                                                                                    | ▶ 🔽 Archiving of the project in a special folder. 选择保存路径                                                                                                    | Start              |
| Direct Mode                                                                                                    |                                                                                                    |                    |
| - min Record Table                                                                                                    | Special folder: C:\Users\CNUTONQ2\Desktop >>> >>>                                                                                                    | Help               |
| Error Management                                                                                                    |                                                                                                    |                    |
| - A Trace                                                                                                    | OK Cancel                                                                                                    |                    |
|                                                                                                    |                                                                                                    |                    |
|                                                                                                    | 20 A                                                                                                    |                    |
|                                                                                                    | 21 A                                                                                                    |                    |
|                                                                                                    | 22 A                                                                                                    |                    |
|                                                                                                    | 23 A                                                                                                    |                    |
|                                                                                                    | 24 A                                                                                                    |                    |
|                                                                                                    | 25 A                                                                                                    |                    |
|                                                                                                    | 26 A                                                                                                    |                    |
| Operate                                                                                                    |                                                                                                    |                    |
| Device Status                                                                                                    | Dvnamic Data Di r Additional States Di r Diajtal 1/0 Di r DIP Switch - Di                                                                                                    |                    |
| Enable     Operation Mode:                                                                                                    | No. Q Horning Valid 7 4 3 0                                                                                                    |                    |
| Stop Override: %                                                                                                    | Taroet Position: mm @ Homing Switch DN.0.7: 0000 0000 ON                                                                                                    |                    |
| @ Ready                                                                                                    | Actual Position: mm O Poser State Artice DOILO 1 2                                                                                                    |                    |
| () MC                                                                                                    |                                                                                                    |                    |
| 0.5                                                                                                    | Main Current A 4                                                                                                    |                    |
|                                                                                                    | Tenn Power C G Umit Switch High 6                                                                                                    |                    |
| Warning                                                                                                    | 7 Do Buildhann V ØEtt Resistor 7                                                                                                    |                    |
| Device Control                                                                                                    |                                                                                                    |                    |
| FCT Enable Acknowledge Error!                                                                                                    |                                                                                                    | -                  |
| Output Operate Safety Functions Homing Manual Move Fo                                                                                                    | rce Control   Optimise   Memory Card   Diagnosis   FHPP Monitor   FHPP+                                                                                                    |                    |
| Ready                                                                                                    | FCT V1.22.41                                                                                                    | CMMP-AS V2.7.0.154 |

如果需要在别的电脑上打开项目,需要用 Project-Extract,然后找到 zip 项目文件。

| Festo Configuration Tool                  |                                                      |              |
|-------------------------------------------|------------------------------------------------------|--------------|
| Project <u>Component View Extra H</u> elp | Project name Last modification Project locat Version | FESTO        |
| <u>i</u> <u>O</u> pen Ctrl+O              |                                                      | 4 b <b>x</b> |
| Close                                     |                                                      |              |
| Save Ctrl+S                               | Project                                              |              |
| Save As                                   | Nama                                                 |              |
| Print Ctrl+P 2-03-25                      |                                                      |              |
| Print Preview S_20140620                  | litte:                                               |              |
| Properties III                            | Created: Version: Author:                            |              |
| Archive                                   | Modified Author Description                          |              |
| Extract                                   |                                                      |              |
| Import                                    |                                                      |              |
| Delete Version: V1.0.0 Autor col          | Description:                                         |              |
| Exit                                      |                                                      |              |
| Description:                              | OK Cancel Search Open project New project            |              |
| Ready                                     |                                                      | FCT V1.2.1.3 |

## 3 PLC 控制(2016之前功能块)

### 3.1 准备 EDS 文件及功能块

1. 下载 EDS 文件

https://www.festo.com.cn/cn/zh/search/?text=cmmp%2520eds&tab=DOWNLOADS

|                                                | ,O cmm          | p eds                |       |  |  | × |   |
|------------------------------------------------|-----------------|----------------------|-------|--|--|---|---|
|                                                | 产品3             | 支持/下载 18             | 主题 16 |  |  |   |   |
|                                                |                 |                      |       |  |  |   |   |
| 技术文档 [12]                                      |                 |                      |       |  |  |   | ø |
| Software [5]                                   |                 |                      |       |  |  |   | < |
| CANopen EDS<br>EDS files for CMM<br>设备描述文件     | IP-ASMo CA      | N (CIA 402 and FHPP) |       |  |  |   |   |
| Ethernet/IP EDS<br>EDS files for CMM<br>设备描述文件 | IP-AS M3 with C | CAMC-F-EP            |       |  |  |   |   |
| DeviceNet EDS<br>EDS files for CMM<br>设备描述文件   | IP-AS M3 with C | CAMC-DN              |       |  |  |   |   |

2. 下载 CMMP 控制器 EtherNetIP 功能块文件

目前老版的 RSLogix5000 功能块在官网上已经找不到了,可以联系 FESTO 技术支持团队获得。

### 3.2 RSLogix5000 项目配置

通过 RSLinx Classic 激活总线调试接口,

| 🗞 RSLinx Classic Lite - [RSWho - 2]                 |                                                             |                  |
|-----------------------------------------------------|-------------------------------------------------------------|------------------|
| 💑 File View Communications Station DDE/OPC Security | Window Help                                                 | _ & ×            |
| a 2 1 1 1 1 1 1 1 1 1 1 1 1 1 1 1 1 1 1             |                                                             |                  |
| Autobrowse Refresh                                  |                                                             |                  |
| □ Uorkstation, MS-20160720IJXW                      |                                                             |                  |
| 는_器 Linx Gateways, Ethernet                         |                                                             |                  |
|                                                     | Linx                                                        |                  |
|                                                     | Configure Drivers                                           |                  |
|                                                     | Available Driver Turpes:                                    |                  |
|                                                     | EtherNet/IP Driver                                          |                  |
|                                                     |                                                             |                  |
|                                                     | Configured Drivers:                                         |                  |
|                                                     | Name and Description Status Configure driver: AB_ETHIP-1    | ? 🗙              |
|                                                     | EtherNet/IP Settings                                        |                  |
|                                                     | Add New KSLinx Classic Driver                               |                  |
|                                                     | Choose a name for the new driver. 4 OK @ Browse Local Subne |                  |
|                                                     |                                                             |                  |
|                                                     |                                                             | PAIM             |
|                                                     | Description JI                                              | T Address        |
|                                                     | 5 Intel 60 PRO/1000 MT Desktop Adapter 19                   | 32, 168, 0, 126  |
|                                                     |                                                             |                  |
|                                                     |                                                             |                  |
|                                                     |                                                             |                  |
|                                                     |                                                             |                  |
|                                                     |                                                             |                  |
|                                                     |                                                             |                  |
|                                                     |                                                             | <br>ā(A) 常助      |
| J                                                   |                                                             |                  |
| For Help, press F1                                  | 07/2/                                                       | 9/16 01:28 PM // |

### 新建项目文件

| 65 | RSLogix 5000                                                                                |                  |       |          |                                        |                                             |     |
|----|---------------------------------------------------------------------------------------------|------------------|-------|----------|----------------------------------------|---------------------------------------------|-----|
| 文  | #(F) 编辑(E) 查看(V) 搜索(S) 逻辑(L) 通信(C)                                                          | 工具(T) 1          | 留口(W) | 帮助(H)    |                                        |                                             |     |
| 2  | 新建(N<br>打开(Q)                                                                               | Ctrl+N<br>Ctrl+O | -     | ▲ 44 %A  | ]⊧ ]∦ ∰ @ Q<br>. therNet Por\192,168.0 |                                             |     |
|    | 天闭( <u>C</u> )<br>                                                                          | Ctrl+S           |       | • H ⊟    |                                        | · (00)                                      |     |
|    | 另存为( <u>A</u> )                                                                             |                  |       | < → \ 收藏 | ★ 安全 ★ 报警 ★ 位                          | 计时器研算器 人 輸入痛                                |     |
|    | 新建组件( <u>W)</u><br>导入组件( <u>1</u> )                                                         | ><br>>           |       |          |                                        |                                             |     |
|    | 压缩( <u>M</u> )                                                                              |                  |       |          | 新控制器                                   |                                             |     |
|    | 页 <b>面设置(U)</b><br>生成服告(G)                                                                  |                  |       |          | 供应商                                    | Allen-Bradley                               |     |
|    | 打印(P)<br>打印选项(T)                                                                            | ,                |       | 2        | 类型: ①                                  | 1769-L32E CompactLogix5332E Controller 🔹 稀淀 | 定   |
|    | 1 CMMP_Control_Via_EtherNetIP.ACD                                                           |                  |       |          | 飯本: (V)                                | 20 -                                        | ñ.  |
|    | 2 CMMP_M3_Control_Via_EtherNetIP.ACD<br>3 E:\PROJECTS\\CMMP EtherNetIP.ACD                  |                  |       |          |                                        | □ 已启用冗余(0) 播目                               | 助   |
|    | 4 test_old_fb_with_eds.ACD                                                                  |                  |       | 3        | 名称: (M)                                | CMMP_Control_Via_EtherNetIP                 |     |
|    | 5 testDataSize.ACD<br>6 ZJ.ACD                                                              |                  |       |          | 说明(P)                                  | *                                           |     |
|    | Z AOI DEMO (CompactLogix L43) - v1.10.04.ACD<br><u>8</u> CMMP_M3_EtherNetIP_New_FB_2016.ACD |                  |       |          |                                        | *                                           |     |
|    | 退出(2)                                                                                       |                  |       |          | 机箱类型[C]                                | <无> ▼                                       |     |
|    |                                                                                             |                  |       |          | 插槽(0)                                  | □ I Safety Partner Slot: <无>                |     |
|    |                                                                                             |                  |       | 4        | 创建位置: (E)                              | C:\RSLogix 5000\Projects                    | (B) |
|    |                                                                                             |                  |       |          | 安全授权(S):                               | 无保护                                         |     |
|    |                                                                                             |                  |       |          |                                        | □ 仅使用所选的安全授权进行身份验证和授权(U)                    |     |

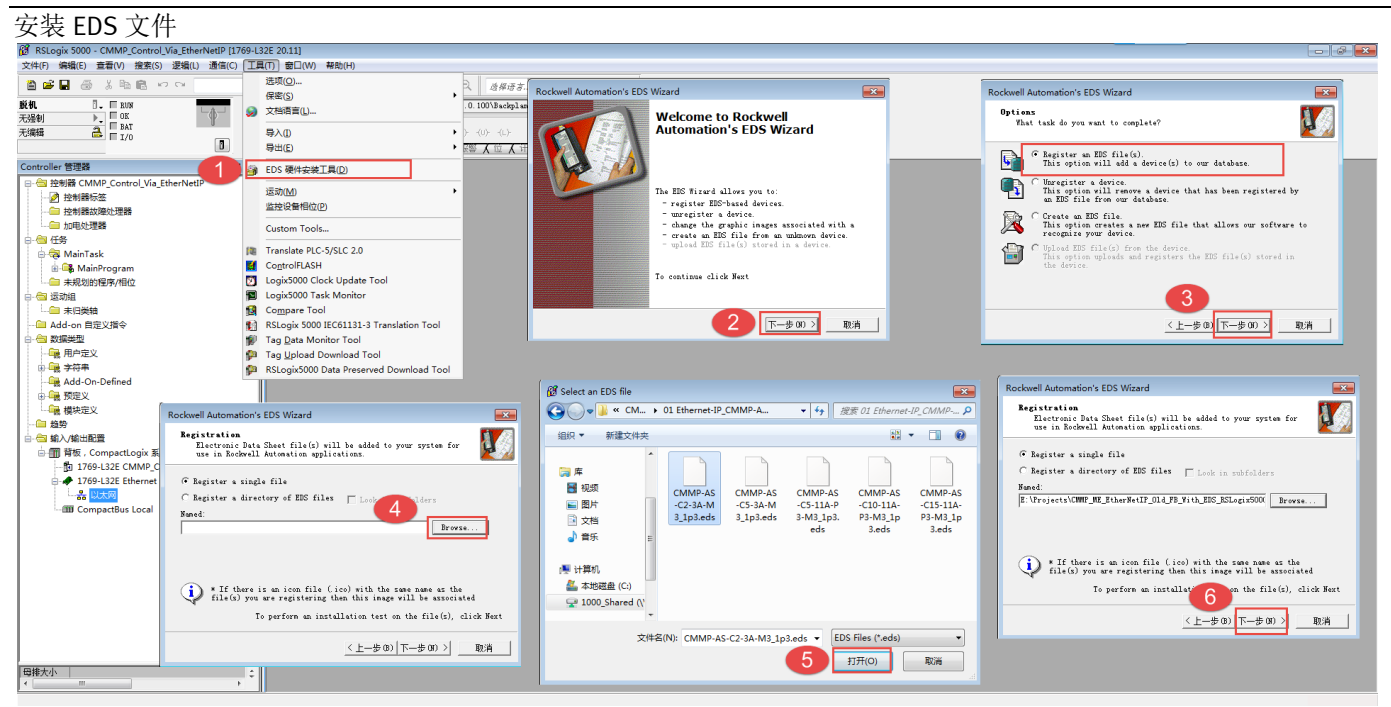

### 定义接口模块

需要把通讯数据修改成 DINT 格式,才能与老版功能块匹配

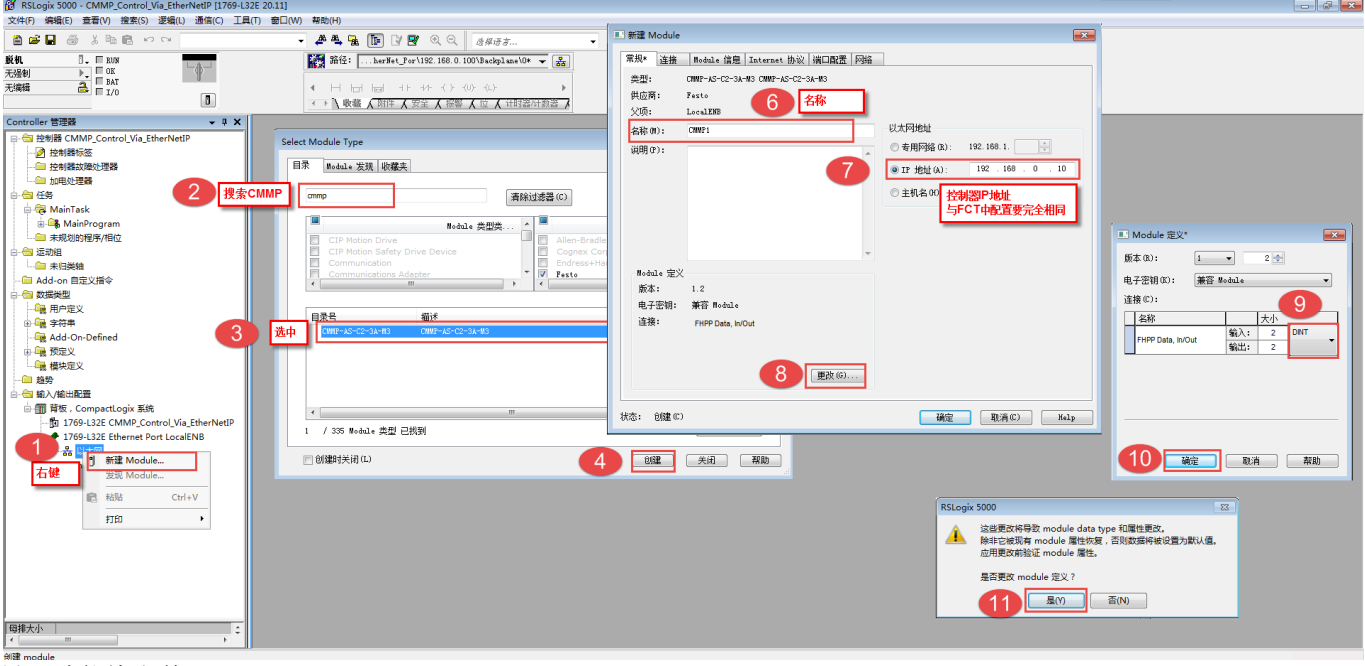

导入功能块文件

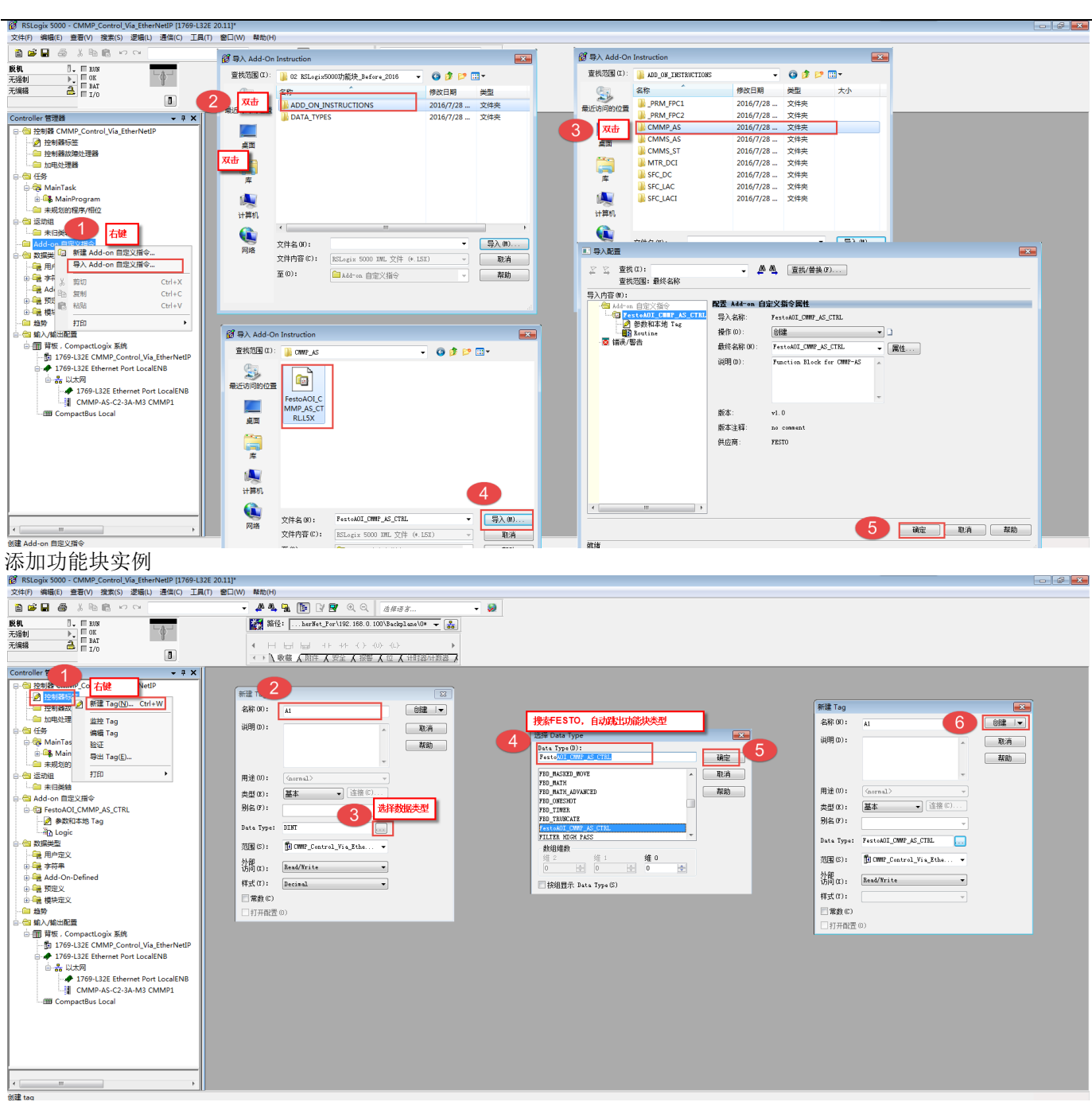

在主程序中添加功能块编程

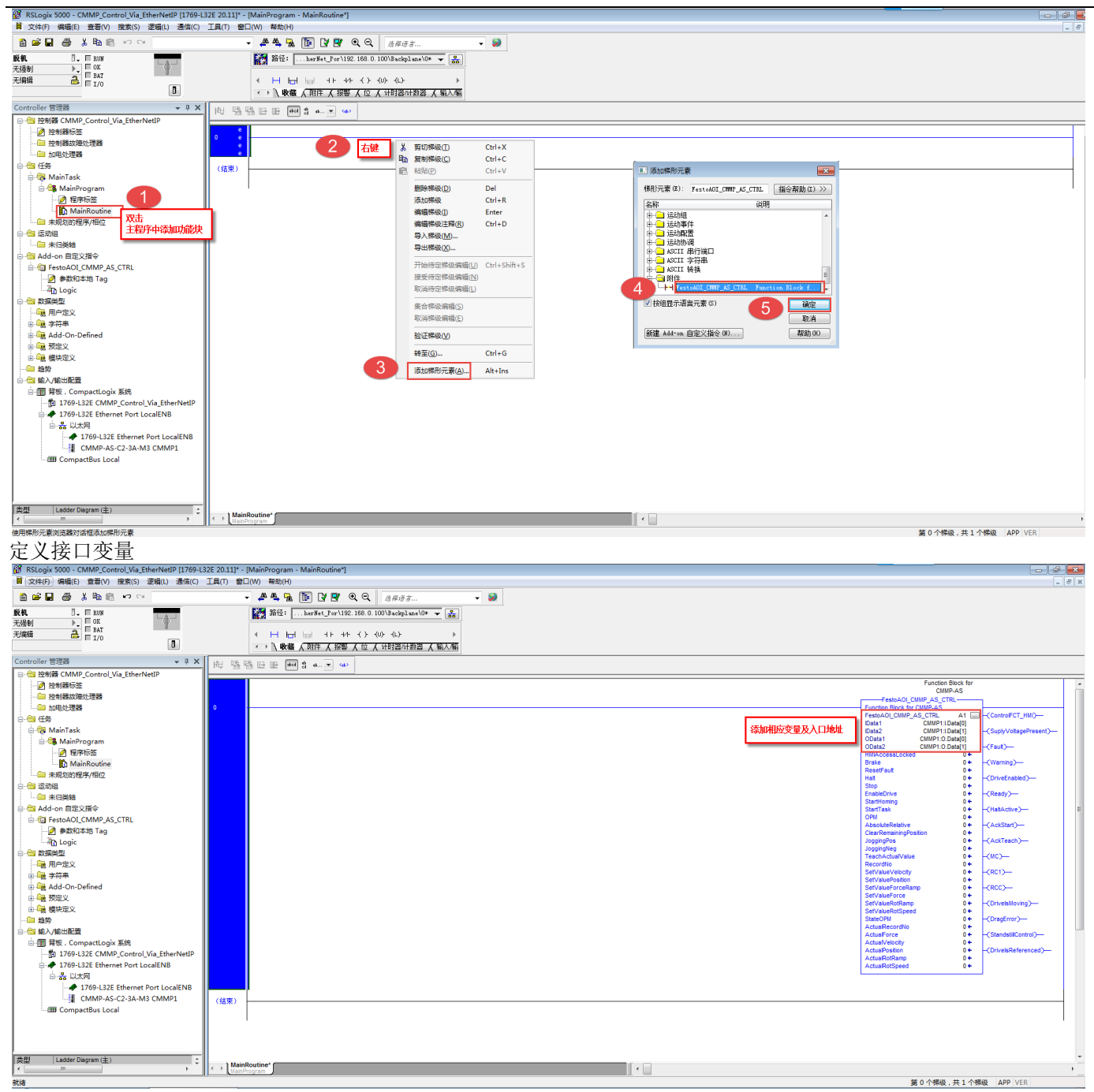

把钥匙开关拨到 PROG 模式,下载项目程序

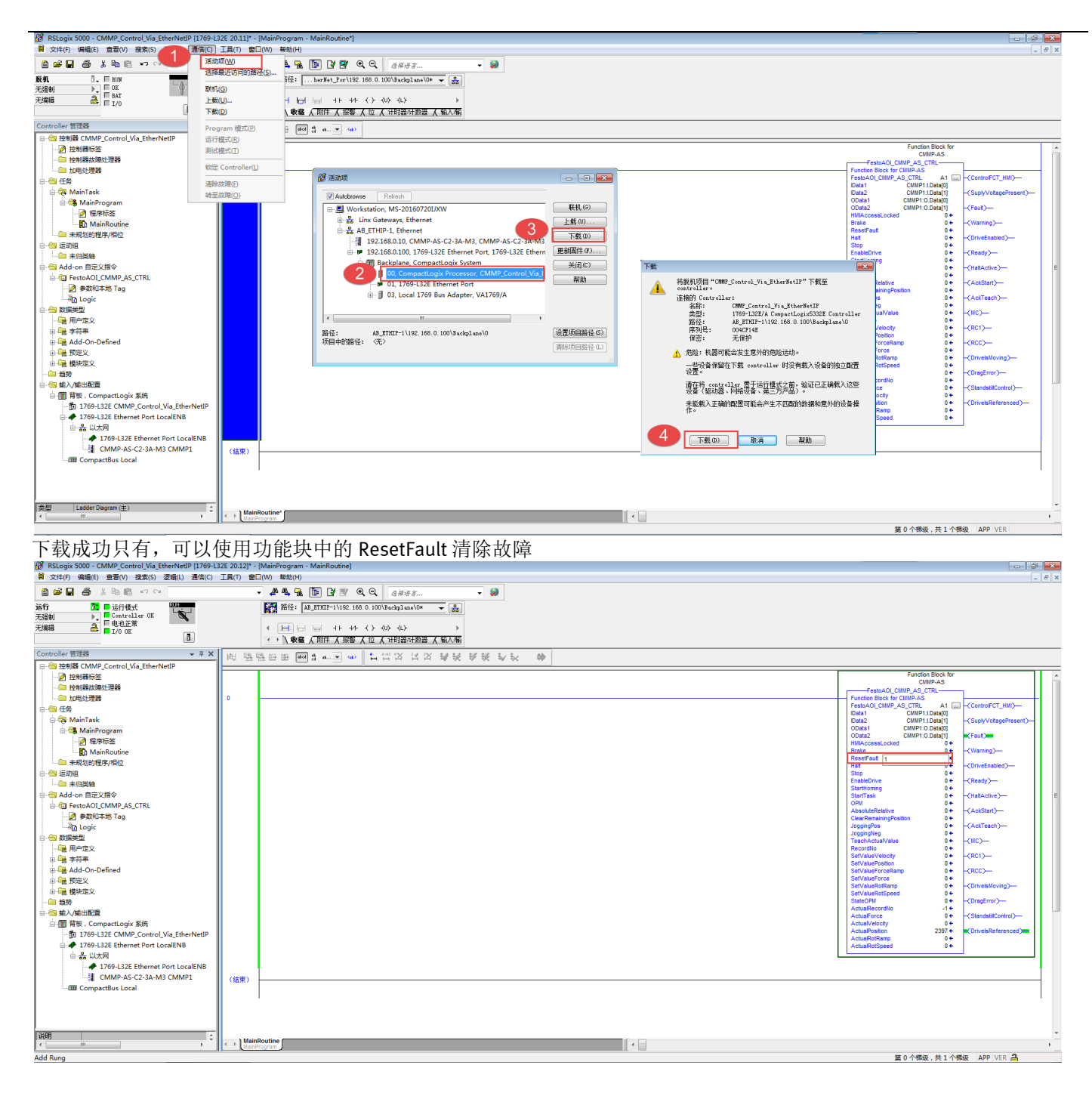

### 3.3 基本控制功能块使用

主要用到的功能: 控制器使能; 控制器寻零; 位置控制

### 3.3.1 控制器使能

先保证控制器X1插槽的DIN4和DIN5为高电平,然后按照下面的逻辑时序图进行控制,得到使能。 为简单起见,也可以同时置位 Halt、Stop、EnableDrive 也可以完成控制器使能,之后这三个信号要以及 DIN4、DIN5 必须一直保持高电平信号。

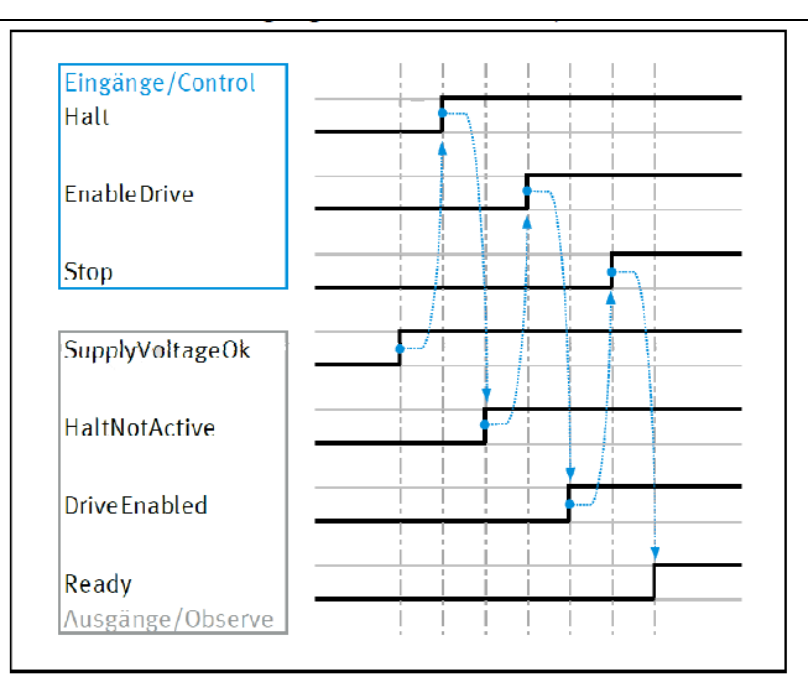

#### I

### 3.3.2 控制器寻零

### 注意:

a. 只有 OPM=0 或 OPM=1 的情况下才可以通过 StartHoming 执行寻零动作

b. OPM=0的情况下,直接触发 StartTask,也是寻零动作(请避免此种情况发生)

<mark>时序:</mark>使能成功之后,StartHoming 置高电平,待状态信号 ACKStart 变为高电平时,把 StartHoming 复位,寻零成功之 后,状态量 DriveReferenced 会变为高电平。

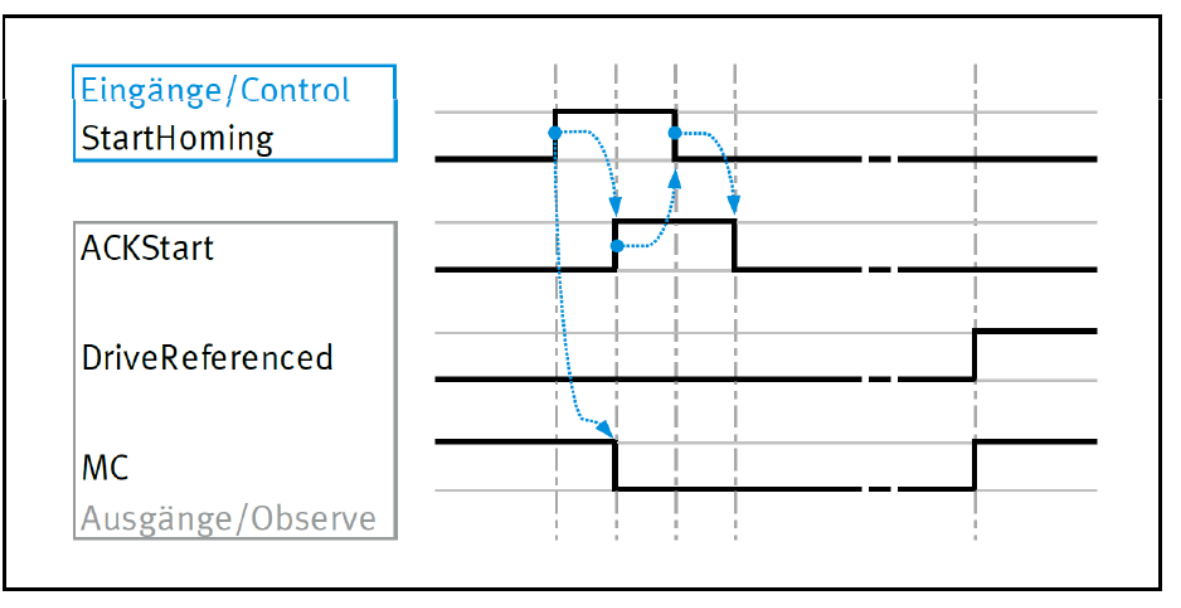

### 3.3.3 点动模式

控制器寻零成功之后,可以通过置位 JoggingPos 实现正方向点动,复位 JoggingPos 停止运动;置位 JoggingNeg 实现负方向点动,复位 JoggingNeg 停止运动

### 3.3.4 直接定位模式

### 时序:

- a. 确认使能和寻零都已成功
- b. 设置 OPM=1,设置 SetValuePosition 和 SetValueVelocity
- c. StartTask 置位高电平
- d. 待状态信号 ACKStart 变为高电平,可以把 StartTask 复位为低电平,电缸开始运动,状态量 MC 变为低电平
- e. 待运动完成,MC 会变为高电平,ActualPosition 等于 SetValuePosition,通过 PLC 判断时,建议给一个误差区间 <mark>注意:</mark>

SetValuePosition 的单位是 FCT 中 Factor Group 中定义的单位,SetValueVelocity 的基准值是 FCT-Direct Mode 中的 Base Velocity

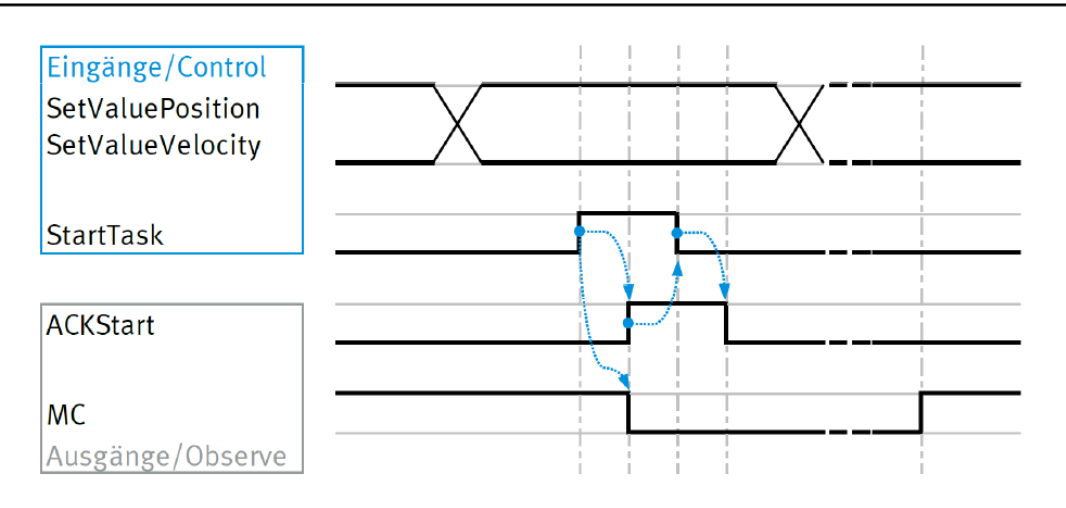

### 3.3.5 记录表模式

### 时序:

- a. 确认使能和寻零都已成功
- b. 设置 OPM=0,设置 RecordNo
- c. StartTask 置位高电平
- d. 待状态信号 ACKStart 变为高电平,此时可以把 StartTask 复位为低电平。电缸开始运动,状态量 MC 变为低电平,ActualRecordNo=RecordNo
- e. 待运动完成,MC会变为高电平,ActualPosition等于 SetValuePosition,通过 PLC 判断时,建议给一个误差区间

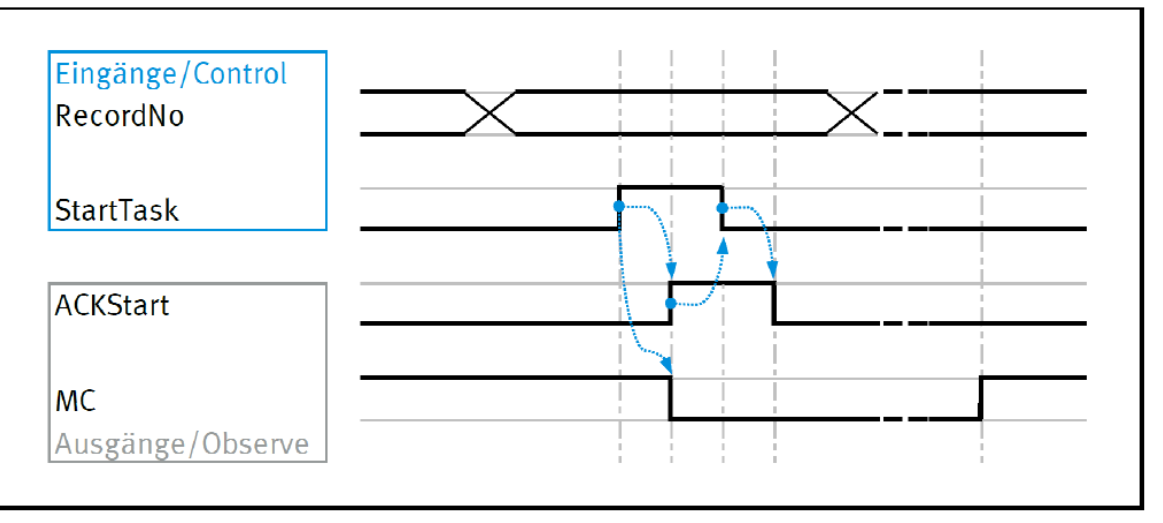

### 3.3.6 扭矩控制模式/力控制模式

使用扭矩模式时,为保证安全,一般会限制最大速度值,可以通过 FCT 实现,如下:

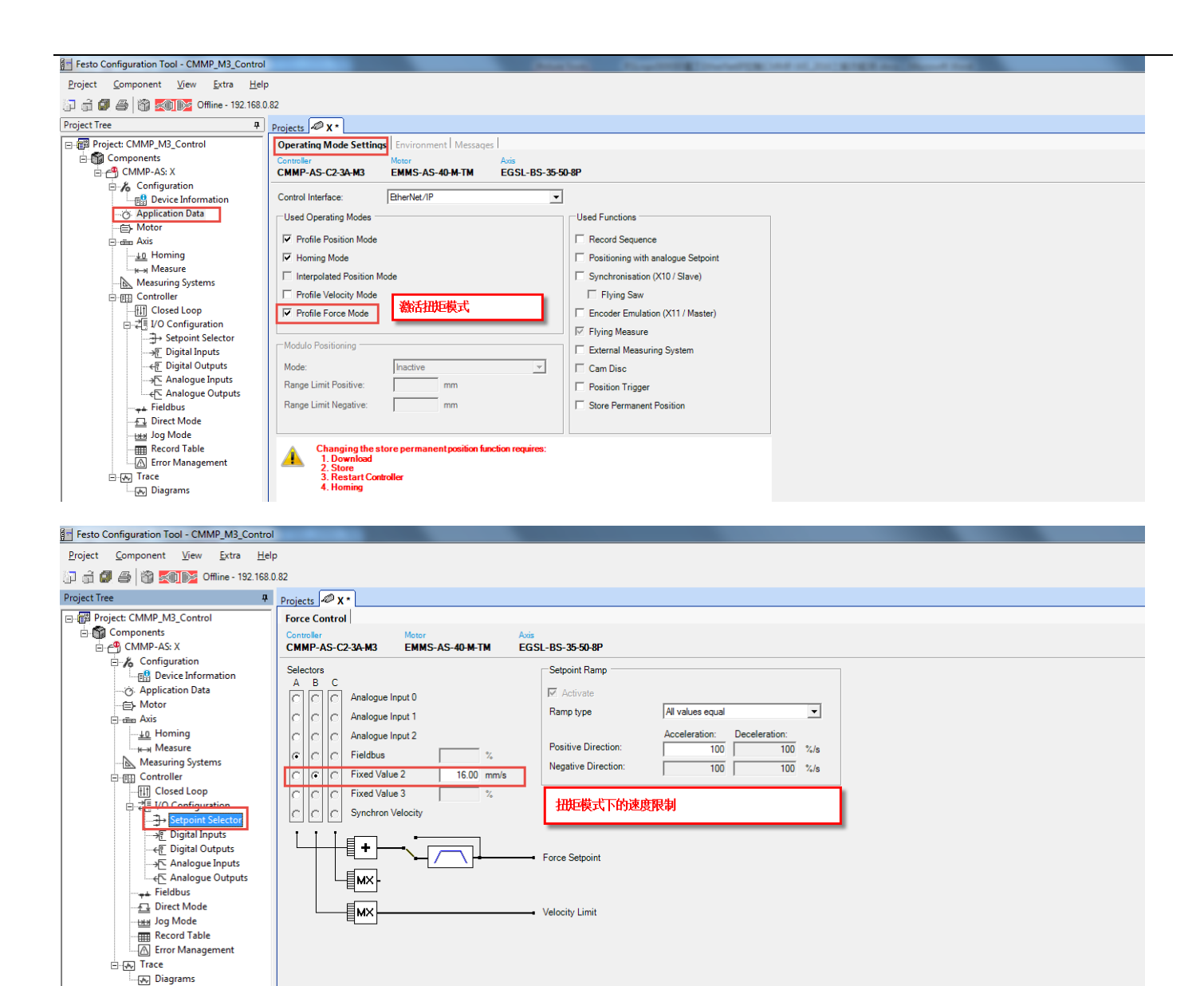

<mark>时序</mark>:

- a. 确认使能和寻零都已成功
- b. 设置 OPM=5, 设置 SetValueForce 和 SetValueForceRamp
- c. StartTask 置位高电平
- d. 待状态信号 ACKStart 变为高电平,此时可以把 StartTask 复位为低电平。电缸开始去找目标力,状态量 MC 变为低电 平, StateOPM=5。
- e. 待达到目标扭矩或力,MC 会变为高电平,ActualForce 等于 SetValueForce,通过 PLC 判断时,建议给一个误差区间 <mark>注意:</mark>
- 1. SetValueForce 是-100~100 之间的数值,代表电机额定输出扭矩的百分比;SetValueForceRamp 代表力变化的速度, 值越小,冲击越小。
- 2. 扭矩模式时,功能块可以反馈实际位置,但只控制扭矩,位置值可能是变化的
- 3. 扭矩模式下,控制的是马达电流,并不考虑缸本身的重力,摩擦力之类

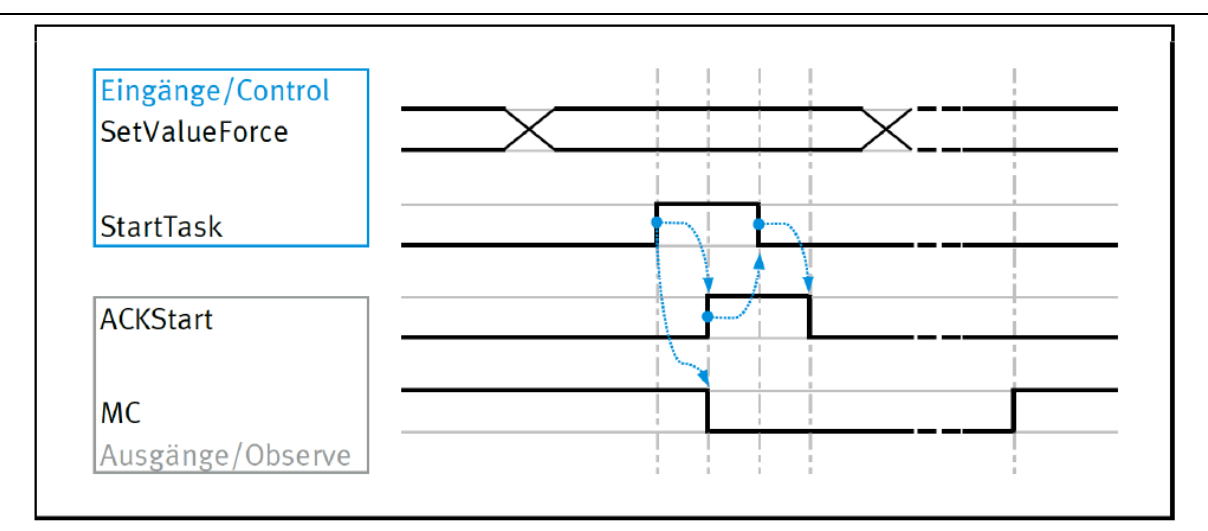

### 3.3.7 速度控制模式

使用速度模式时,为保证安全,一般会限制电机最大输出扭矩,可以通过 FCT 实现,如下:

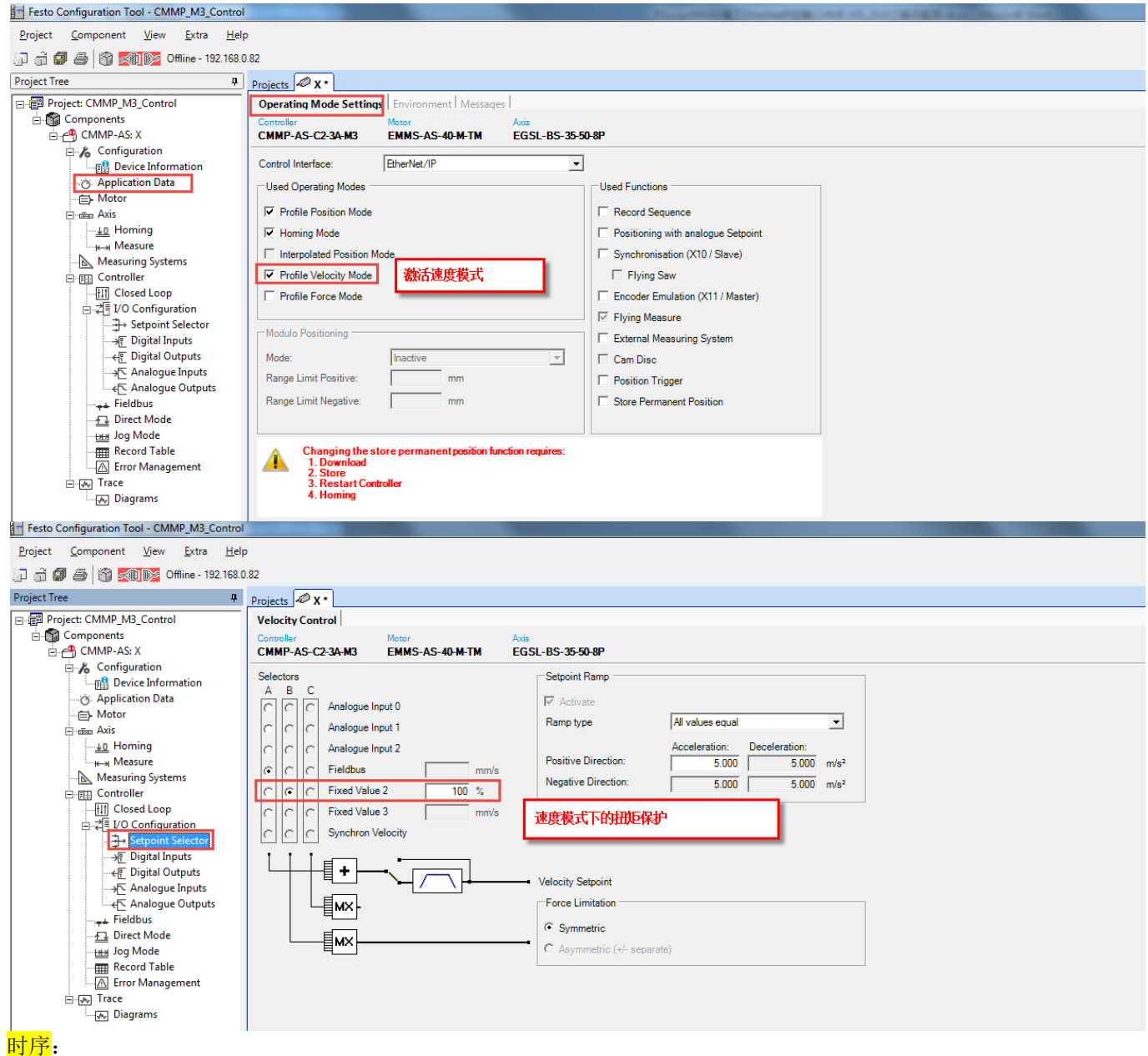

- a. 确认使能和寻零都已成功
- b. 设置 OPM=9, 设置 SetValueRotSpeed 和 SetValueRotRamp

- c. StartTask 置位高电平
- d. 待状态信号 ACKStart 变为高电平,此时可以把 StartTask 复位为低电平。电缸开始去找目标速度,状态量 MC 变为低 电平, StateOPM=5
- e. 待达到目标速度,MC仍保持低电平,ActualRotSpeed 等于 SetValueRotSpeed,通过 PLC 判断时,建议给一个误差 区间

注意:

- **1.** SetValueRotSpeed 单位为 FCT 的 FactorGroup 里面设置的单位
- 2. 速度模式下,基本功能块无法反馈出实际位置值,如果需要的话,可以使用后面介绍的 FHPP+功能

另外,在位置、扭矩、速度模式之间进行切换时,请把 Halt、Stop、EnableDrive 全复位为低电平,然后修改 OPM,再 置位 Halt、Stop、EnableDrive。

以上功能基本能满足 80%的应用场合,如果需要更高级的 FPC 功能和 FHPP+功能,请参考后面的部分。

### 3.4 参数通道 FPC 功能

#### 3.4.1 FCT 配置 FPC 功能

参数通道功能是通过 PNU.SubIndex 方式修改控制器内部寄存器数据,需要单独的功能块来实现。

| Testo comgaration roor - civim _m5_control                                |                                                                           |  |
|---------------------------------------------------------------------------|---------------------------------------------------------------------------|--|
| <u>P</u> roject <u>C</u> omponent <u>V</u> iew <u>E</u> xtra <u>H</u> elp | p                                                                         |  |
| 🗊 着 🕼 🎒 📸 🏹 Dffline - 192.168.0                                           | 0.82                                                                      |  |
| Project Tree 4                                                            | Projects 🖉 X *                                                            |  |
| Project: CMMP_M3_Control                                                  | Operation Parameters   Port Configuration   Factor Group   FHPP+ Editor   |  |
| Components                                                                | Controller Motor Axis                                                     |  |
| 🖻 💾 CMMP-AS: X                                                            | CMMP-AS-C2-3A-M3 EMMS-AS-40-M-TM EGSL-BS-35-50-8P                         |  |
|                                                                           |                                                                           |  |
|                                                                           | Message from PLC Answer to PLC                                            |  |
| - E- Motor                                                                | Message Options                                                           |  |
| Axis                                                                      |                                                                           |  |
| <u>↓0</u> Homing                                                          | Control Data Parameter Channel                                            |  |
| i <sub>i</sub> ∈→j Measure                                                | 8 16 24 32                                                                |  |
| Measuring Systems                                                         | View Lie Prometer Channel View 144 HVZ 14                                 |  |
| Controller                                                                | W User ratalilieter Chaliner 截凸多数0度但                                      |  |
|                                                                           | C EHPP+ Data                                                              |  |
|                                                                           |                                                                           |  |
| Setpoint Selector                                                         | H Address Privilinu Type Access Name                                      |  |
|                                                                           |                                                                           |  |
|                                                                           |                                                                           |  |
|                                                                           |                                                                           |  |
| Fieldbur                                                                  |                                                                           |  |
| Direct Mode                                                               |                                                                           |  |
| Jog Mode                                                                  |                                                                           |  |
| Record Table                                                              |                                                                           |  |
| Error Management                                                          |                                                                           |  |
| Trace                                                                     | PLC Configuration:                                                        |  |
| Diagrams                                                                  |                                                                           |  |
|                                                                           | Changing the settings requires:                                           |  |
| 2                                                                         |                                                                           |  |
|                                                                           | 2. Store 7次11 P\$% 7休行、里后在前裔<br>3. Restart Controller 7次11 P\$% 7休行、里后在前裔 |  |
|                                                                           |                                                                           |  |
|                                                                           |                                                                           |  |

3.4.2 PLC 配置修改

组态数据长度修改

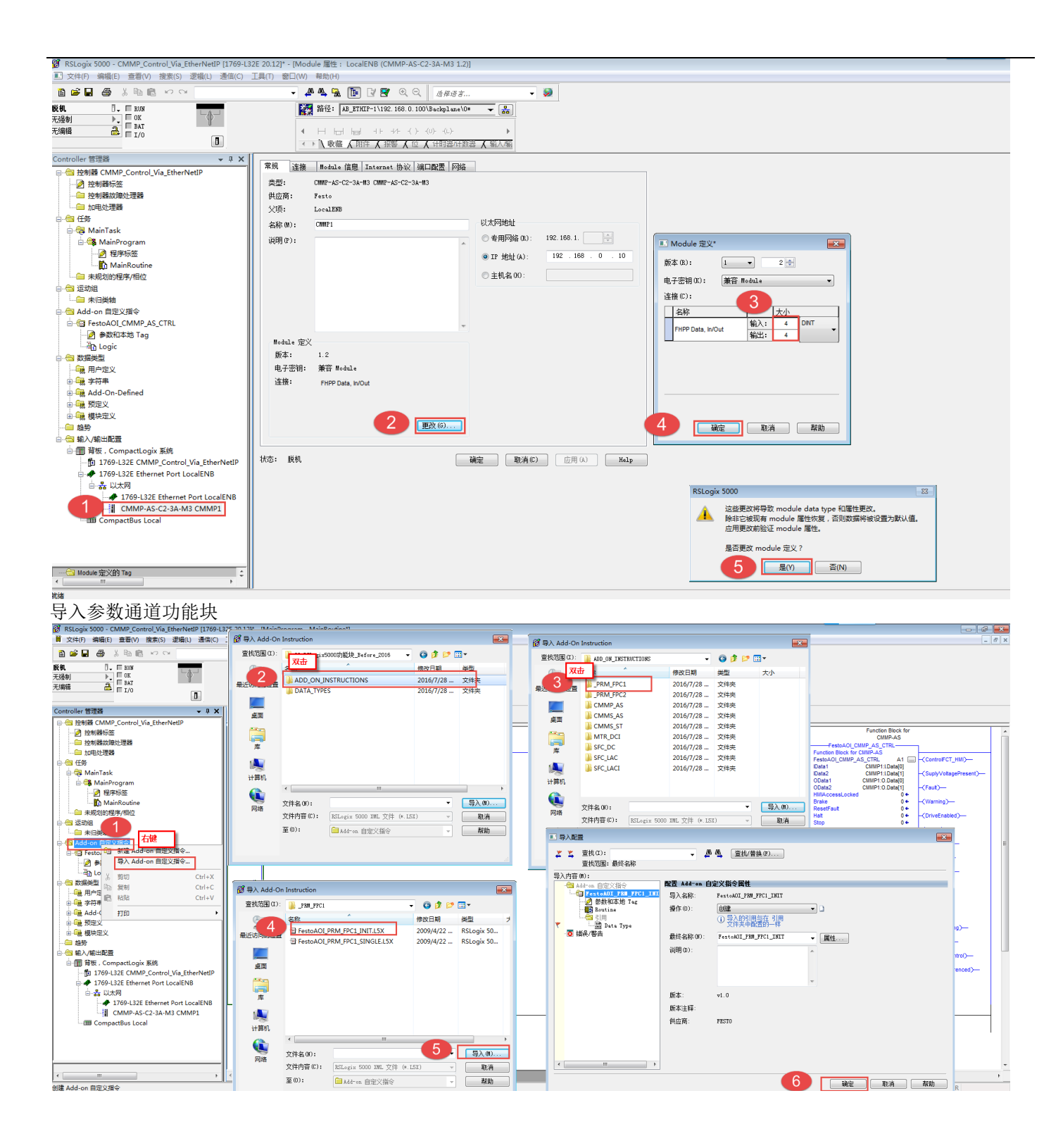

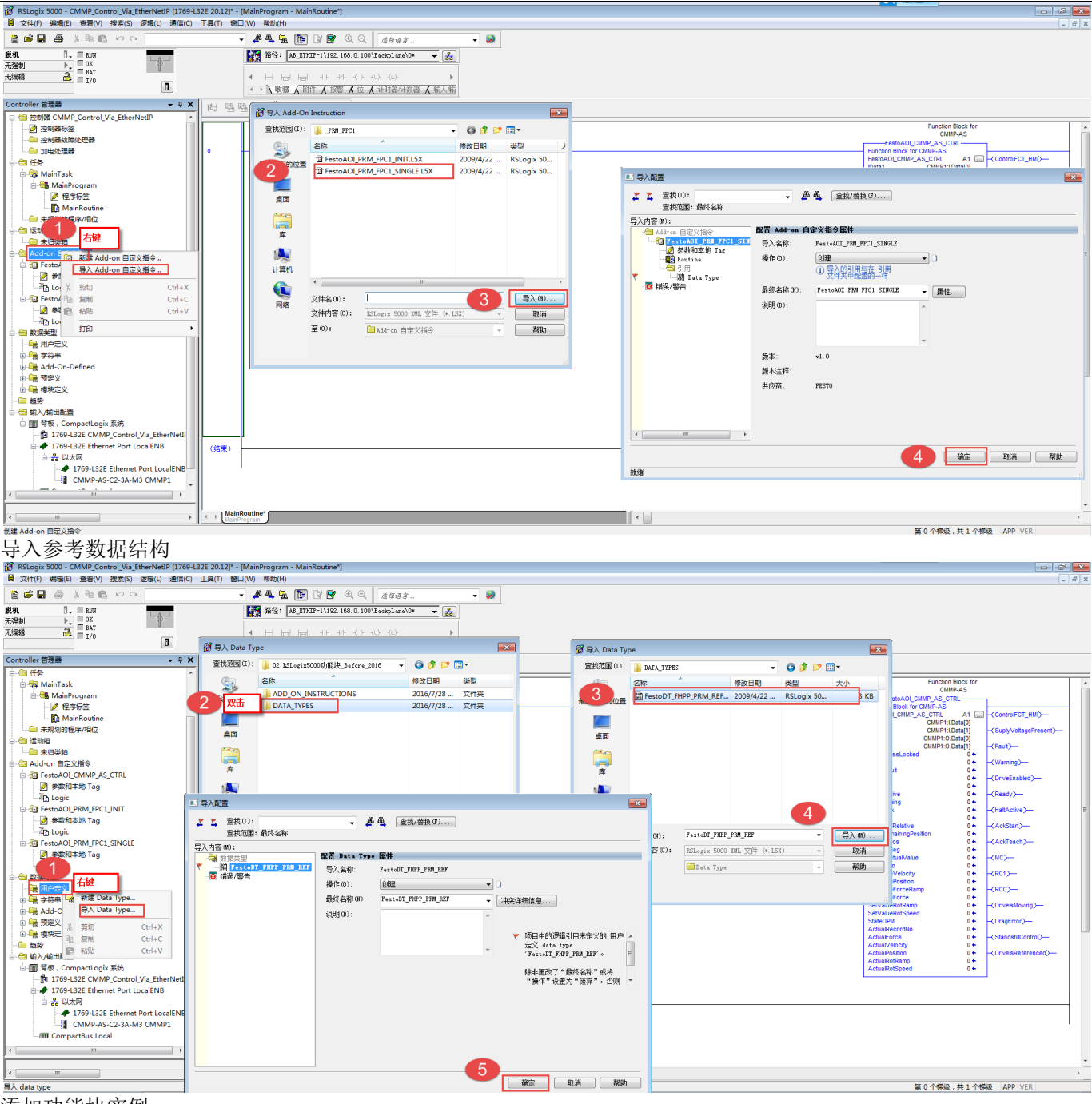

添加功能块实例

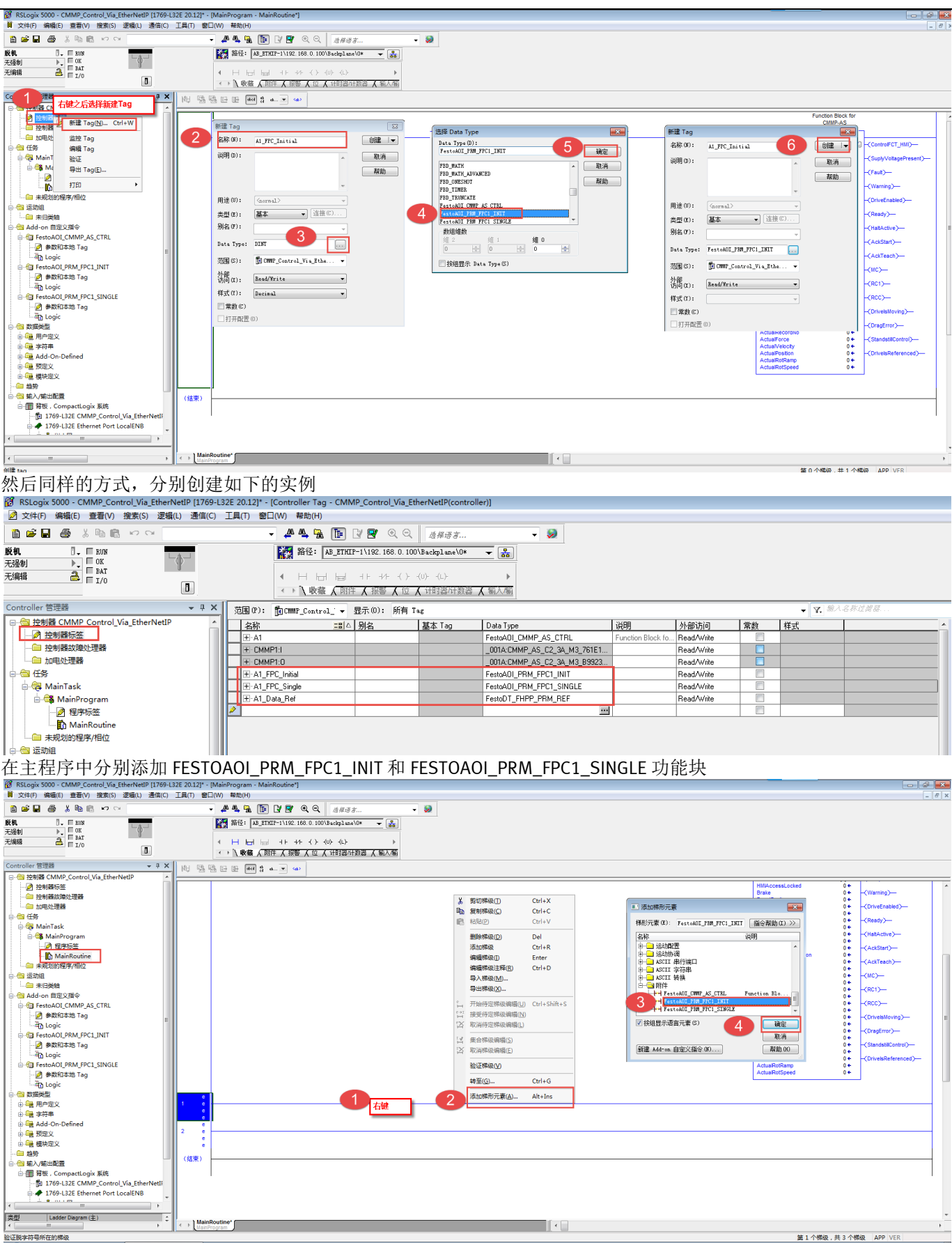

编译一下程序,然后为功能块添加变量

| RELOCIX 5000 - CMMR Control Via EtherNetIR (1769- | 22E 20.121*, MainPeneram, MainPenetical                                                                     |                                                                      |                  |
|---------------------------------------------------|----------------------------------------------------------------------------------------------------|----------------------------------------------------------------------|------------------|
| B なけの 総場(E) 寄客(A) 地索(C) 法場(I) 通信(C)               | Sac 2012) - [mainFoglain - maintodune]<br>Tern @FinAn ##Krin                                                |                                                                      |                  |
|                                                   |                                                                                                    |                                                                      |                  |
|                                                   |                                                                                                    |                                                                      |                  |
| 版机 0. ENN                                         | 🌠 路径: 🗾 🚛 uII = 1 \ 1 \$2. 188. 0. 100\ Backplane\0* 🚽 🎇                                                    |                                                                      |                  |
|                                                   |                                                                                                    |                                                                      |                  |
| 无编辑 🚵 🖬 1/0                                       |                                                                                                    |                                                                      |                  |
|                                                   | ( ) 收益 ( 附件 人 报告 人 位 人 计时器计数器 人 输入输                                                                         |                                                                      |                  |
| Controller 管理器 👻 平 🗙                              |                                                                                                    |                                                                      |                  |
| 白色 任务                                             |                                                                                                    |                                                                      |                  |
| 🗄 😽 MainTask                                      |                                                                                                    | Function Block for                                                   | ^                |
| 🗄 🚭 MainProgram                                   |                                                                                                    | EestoAOL CMMP AS CTRI                                                |                  |
| <ul> <li>         ·</li></ul>                     |                                                                                                    | - Function Block for CMMP-AS                                         |                  |
| MainRoutine                                       |                                                                                                    | FestoAOL_CMMP_AS_CTRL A1 - ControFC                                  | T_HMI>           |
| - 🗀 未规划的程序/相位                                     |                                                                                                    | IData2 CMMP1:LData[1] -(SuplyVolt                                    | agePresent)-     |
| 由-合 运动组                                           |                                                                                                    | OData1 CMMP1:O.Data[0]                                               |                  |
| - 😑 未归类输                                          |                                                                                                    | OData2 CMMP1:0.Data[1] -(Fault)-                                     |                  |
| 由-合 Add-on 自定义指令                                  |                                                                                                    | Brake 0 ← -{Warning}                                                 | -                |
| E - C FestoAOI_CMMP_AS_CTRL                       |                                                                                                    | ResetFault 0 +                                                       | - (bal)          |
| - 🌶 參数和本地 Tag                                     |                                                                                                    | Stop 0+                                                              | ~~ _             |
| - An Logic                                        |                                                                                                    | EnableDrive 0 + -(Ready)-                                            | ·                |
| GI FestoAOI PRM FPC1 INIT                         |                                                                                                    | Starthoming 0 €<br>StartTask 0 €                                     | ~                |
| - 📝 参数和本地 Tag                                     |                                                                                                    | OPM 0 €                                                              | ·                |
| -An Logic                                         |                                                                                                    | AbsoluteRelative 0                                                   | -                |
| E - FestoAOI PRM FPC1 SINGLE                      |                                                                                                    | JoggingPos 0+ -(AckTeach                                             | o_               |
| → 参数和本地 Tag                                       |                                                                                                    | JoggingNeg 0+                                                        |                  |
| - dD Logic                                        |                                                                                                    | RecordNo 0+                                                          |                  |
| □                                                 |                                                                                                    | SetValueVelocity 0 + -(RC1)                                          |                  |
|                                                   |                                                                                                    | SetValuePosition 0+<br>SetValueForceRamo 0+                          |                  |
|                                                   |                                                                                                    | SetValueForce 0 +                                                    |                  |
| Add-On-Defined                                    |                                                                                                    | SetValueRotRamp 0 ← - <driveismo< td=""><td>ving)—</td></driveismo<> | ving)—           |
|                                                   |                                                                                                    | StateOPM 0 + -(DragError                                             | -                |
|                                                   |                                                                                                    | ActuaRecordNo 0 €                                                    | *                |
| - · · · · · · · · · · · · · · · · · · ·           | Anihogram                                                                                                   |                                                                      | F.               |
| 白                                                 | 1479 · · · · · · · · · · · · · · · · · · ·                                                                  |                                                                      | * <sup>0</sup> X |
| □ m 首板 . CompactLogix 系统                          | 正在验证 Module"LocalENB"                                                                                       |                                                                      |                  |
| 1769-L32E CMMP Control Via EtherNetii             | 正在验证 Module"CHMP1"                                                                                          |                                                                      |                  |
| E # 1769-L32E Ethernet Port LocalENB              | IERENE Module"Local"                                                                                        |                                                                      |                  |
| ☆ 品 以大网                                           | We add-on instruction 'FestoAOI FEM FPC1 INT 'F routine 'Logic'                                             |                                                                      |                  |
| - # 1769-L32E Ethernet Port LocalENB              | New add-on instruction 'FestoAOI_PRM_FFC1_SINGLE' 的 routine 'Logic'                                         |                                                                      | E                |
| CMMP-45-C2-34-M3 CMMP1                            | Heig program (HainFrogram) (#) routine (HainRoutine)                                                        |                                                                      |                  |
| CompactBus Local                                  | Error: Weit 1. Festoval. PRN. FPC. INIT. Beth 2. Schlassing.                                                |                                                                      |                  |
| *                                                 | Error: 楊振 1, FestoAOI_PRM_FPC1_INIT, 操作数 3; 被少操作数或自变量。                                                      |                                                                      |                  |
|                                                   | Error: 株型 L FestoAOI_PEM_FPC1_INIT. 操作後 4 参加操作数式展開量。<br>Error: 株型 L FestoAOI_PEM_FPC1_INIT. 操作後 5. 体力操作数式展示 |                                                                      |                  |
| 类型 Ladder Diagram (主) ;                           |                                                                                                    |                                                                      |                  |
|                                                   | Is is a structure way                                                                                       |                                                                      | 15.0             |
| 12128 48(T) B+10 32 92                            |                                                                                                    | MALE CONTRACT IN A CONTRACT ADD 1                                    | 1111             |

添加变量

| Fe<br>ID<br>O<br>O<br>O<br>D                                                                                  | FestoAOLP<br>astoAOLPRM_FPC1<br>ata1<br>ata2<br>Data1<br>Data2<br>ATA_REF | RM_FPC1_INIT<br>_IN A1_FPC_Ini<br>CMMP1:LData<br>CMMP1:LData<br>CMMP1:D.Data<br>CMMP1:0.Data<br>A1_Data_F | tial<br>(2)<br>(3)<br>(2)<br>(3)<br>Ref |
|----------------------------------------------------------------------------------------------------|---------------------------------------------------------------------------|----------------------------------------------------------------------------------------------------|-----------------------------------------|
| FestoAOLP<br>DATA_REF<br>Execute<br>Write<br>Subindex<br>DatatypeWP<br>ParamValue<br>DatatypeRD<br>ParamValue | toAOL_PRM_FPC1_S<br>RM_FPC1_SL A1<br>A<br>WWR<br>X<br>SRD                 | SINGLE<br>                                                                                                | -(Done)                                 |

### 3.4.3 典型 PNU 操作说明

注意,下面写的数据都是指十进制
1)如何读取控制器报错代码
通过PNU操作,可以利用功能块读取当前报错代码(如下操作在报错控制器报错状态下)
第一步:
FestoAOI\_PRM\_FPC1\_SINGLE.Execute=False
FestoAOI\_PRM\_FPC1\_SINGLE.Write=False
FestoAOI\_PRM\_FPC1\_SINGLE.PNU=201
FestoAOI\_PRM\_FPC1\_SINGLE.Subindex=1
第二步:
FestoAOI\_PRM\_FPC1\_SINGLE.Execute=True,待 FestoAOI\_PRM\_FPC1\_SINGLE.Done=True 时,读取

FestoAOI\_PRM\_FPC1\_SINGLE.Execute=True,待 FestoAOI\_PRM\_FPC1\_SINGLE.Done=True时,读取 FestoAOI\_PRM\_FPC1\_SINGLE.ParamValueRD的数值即为当前故障代码

| FestoAOI_PRM       | I_FPC1_SINGLE             |
|--------------------|---------------------------|
| FestoAOI_PRM_FPC1_ | SI A1_FPC_Single 🛄 (Done) |
| DATA_REF           | A1_Data_Ref               |
| Execute            | 1 • -(Err)                |
| Write              | 0 ←                       |
| PNU                | 201 🗲                     |
| Subindex           | 1+                        |
| DatatypeWR         | 0 ←                       |
| ParamValueWR       | 0 ←                       |
| ActPNU             | 201 🗲                     |
| ActSubindex        | 1+                        |
| DatatypeRD         | 4 €                       |
| ParamValueRD       | 682 🗲                     |

2) 如何利用PNU操作保存示教位置

问题说明:总线控制方式,如果使用记录表模式(OPM=0),利用功能块示教好位置,控制器断电后,之前记录的位置 会丢失,可以利用PNU操作解决 第一步: FestoAOI\_PRM\_FPC1\_SINGLE.Execute=False FestoAOI\_PRM\_FPC1\_SINGLE.Write=True FestoAOI\_PRM\_FPC1\_SINGLE.PNU=127 FestoAOI\_PRM\_FPC1\_SINGLE.Subindex=2 FestoAOI\_PRM\_FPC1\_SINGLE.DatatypeWR=4 FestoAOI\_PRM\_FPC1\_SINGLE.ParamValueWR=1 第二步:

FestoAOI\_PRM\_FPC1\_SINGLE.Execute=True,待FestoAOI\_PRM\_FPC1\_SINGLE.Done=True时,将 FestoAOI\_PRM\_FPC1\_SINGLE.Execute=False.

| FestoAOI_PRM_FP                                                                                                    | C1_SINGLE                                                                                    |        |
|----------------------------------------------------------------------------------------------------|----------------------------------------------------------------------------------------------|--------|
| FestoAOLPRM_FPC1_SL<br>DATA_REF<br>Execute<br>Write<br>PNU<br>Subindex<br>DatatypeWR<br>ParamValueWR<br>ActBNU<br>ActSubindex<br>DatatypeRD<br>ParamValueRD | A1_FPC_Single A1_Data_Ref<br>1 +<br>1 +<br>127 +<br>2 +<br>4 +<br>127 +<br>2 +<br>4 +<br>0 + | CDone) |

3) 如何利用PNU操作实现多圈绝对值编码器位置保存

利用FCT操作时,寻零成功之后,取消使能,点击Save offset to encoder,然后再点击Store就可以实现绝对零点的断电保存,但使用FB10寻零功能,无法实现断电保存,可以利用PUN操作实现

第一步:利用功能块FestoAOI\_CMMP\_AS\_CTRL寻零成功

第二步: FestoAOI\_CMMP\_AS\_CTRL.EnableDrive=False

第三步:确认状态量FestoAOI\_CMMP\_AS\_CTRL.DriveENabled=False

第四步: FestoAOI\_PRM\_FPC1\_SINGLE.Execute=False

FestoAOI\_PRM\_FPC1\_SINGLE.Write=True

FestoAOI\_PRM\_FPC1\_SINGLE.PNU=127

FestoAOI\_PRM\_FPC1\_SINGLE.Subindex=6

FestoAOI\_PRM\_FPC1\_SINGLE.DatatypeWR=4

FestoAOI\_PRM\_FPC1\_SINGLE.ParamValueWR=3

第五步: FestoAOI\_PRM\_FPC1\_SINGLE.Execute=True

第六步: 等待2s

7) FestoAOI\_CMMP\_AS\_CTRL.EnableDrive=True,之后正常操作

| Freshold (LMP: AS CTRL<br>Freshold (LMP: AS CTRL<br>Freshold (LMP: AS CTRL<br>Active Biols (LMP: AS CTRL<br>Freshold (LMP: AS CTRL<br>Freshold (LMP: AS CTRL<br>Active Biols (LMP: AS CTRL<br>Freshold (LMP: AS CTRL<br>Active Biols (LMP: AS CTRL<br>Freshold (LMP: AS CTRL<br>Freshold (LMP: AS CTRL<br>Active Biols (LMP: AS CTRL<br>Freshold (LMP: AS CTRL<br>Freshold (LM                                                                                                    | Function Blo<br>CMMP-4                                                       | ck for<br>.S                     |                       | E | Funct                                      | ion Block for                          |                      |                | Cash 401 0011 00                | 264 CBIOLE                       |        |                                                        | Function Block for                                    |                       |
|----------------------------------------------------------------------------------------------------|------------------------------------------------------------------------------|----------------------------------|-----------------------|---|--------------------------------------------|----------------------------------------|----------------------|----------------|---------------------------------|----------------------------------|--------|--------------------------------------------------------|-------------------------------------------------------|-----------------------|
| Instal         County (Long)         County (Long)         Pets/AD (LONG AC (TR)         At []]         County (Long)         Fets/AD (LONG AC (TR)         At []]         County (Long)         Fets/AD (LONG AC (TR)         County (Long)         Fets/AD (LONG AC (TR)         County (Long)         County (Long)         County (Long)         County (Long)         County (Long)         County (Long)         County (Long)         County (Long)         Fets/AD (Long)         County (Long)         County (Long)                                                                                                    | FestoAOL_CMMP_AS_CTRL<br>Function Block for CMMP-AS<br>FestoAOL_CMMP_AS_CTPL | A1 🗆                             | ControlECT HMD-       |   | FestoAOL_CMMP_AS                           | _CTRL                                  |                      | Fei            | stoAOLPRM_FPC1_SI               | A1_FPC_Single                    | (Done) | FestoAOI_CM<br>Function Block for C                    | MP_AS_CTRL                                            | 1                     |
| Obsatz         CLMP1 O Data[]         CLMP1 O Data[]<                                                                                                    | IData1 CMMP1:LData<br>IData2 CMMP1:LData                                     | a[0]<br>a[1]                     | (SuplyVoltagePresent) |   | FestoAOI_CMMP_AS_CTRL<br>IData1 CMMP       | A1<br>1:I.Data[0]                      | ControlFCT_HMI)      | DA             | CTA_REF<br>ecute                | A1_Data_Ref                      | -(Err) | FestoAOI_CMMP_AS<br>IData1                             | CMMP1:LData[0]                                        | -(ControlFCT_HMI)-    |
| million     -     -     -     -     -     -     -     -     -     -     -     -     -     -     -     -     -     -     -     -     -     -     -     -     -     -     -     -     -     -     -     -     -     -     -     -     -     -     -     -     -     -     -     -     -     -     -     -     -     -     -     -     -     -     -     -     -     -     -     -     -     -     -     -     -     -     -     -     -     -     -     -     -     -     -     -     -     -     -     -     -     -     -     -     -     -     -     -     -     -     -     -     -     -     -     -     -     -     -     -     -     -     -     -     -     -     -     -     -     -     -     -     -     -     -     -     -     -     -     -     -     -     -     -     -     -     -     -     -     -     -     -     -     - <t< td=""><td>OData1 CMMP1:0.Dat<br/>OData2 CMMP1:0.Dat</td><td>a(0)<br/>a(1)</td><td>-(Fault)</td><td></td><td>OData1 CMMP1<br/>OData2 CMMP1</td><td>11.Data[1]<br/>:0.Data[0]<br/>:0.Data[1]</td><td>(SuplyVotagePresent)</td><td>PN</td><td>u<br/>U<br/>bindex</td><td>127 <del>•</del><br/>6 •</td><td></td><td>Data2<br/>OData1<br/>OData2</td><td>CMMP1:I.Data[1]<br/>CMMP1:O.Data[0]<br/>CMMP1:O.Data[1]</td><td>(SuplyVoltagePresent)</td></t<>                                                                                                    | OData1 CMMP1:0.Dat<br>OData2 CMMP1:0.Dat                                     | a(0)<br>a(1)                     | -(Fault)              |   | OData1 CMMP1<br>OData2 CMMP1               | 11.Data[1]<br>:0.Data[0]<br>:0.Data[1] | (SuplyVotagePresent) | PN             | u<br>U<br>bindex                | 127 <del>•</del><br>6 •          |        | Data2<br>OData1<br>OData2                              | CMMP1:I.Data[1]<br>CMMP1:O.Data[0]<br>CMMP1:O.Data[1] | (SuplyVoltagePresent) |
| init         CDV::Enable/_m         RestFait         I = COV::Enable/_m         RestFait         I = COV::Enable/_m         RestFait         RestFait                                                                                                    | HMIACCESSLOCKED<br>Brake<br>ResetFault                                       | 0+<br>0+<br>1+                   | -(Warning)            |   | HMIAccessLocked<br>Brake                   | 0 <del>+</del><br>0 <del>+</del>       | -(Warning)           | Da<br>Pa       | tatypeWR<br>ramValueWR          | 4 <del>←</del><br>3 <del>←</del> |        | HMIAccessLocked<br>Brake                               | 0 <del>*</del><br>0 <del>*</del>                      | -(Warning)-           |
| Enablishing         Image: Constraint of the standard of the standard of the s                                                                                                    | Halt<br>Stop                                                                 | 14<br>14                         | (DriveEnabled)        |   | ResetFault<br>Halt                         | 16                                     | -(DriveEnabled)      | Ac<br>Ac<br>Da | :tPNU<br>:tSubindex<br>tatypeRD | 127 +<br>6 +<br>4 +              |        | ResetFault<br>Halt                                     | 16                                                    | (DriveEnabled)        |
| OPE     Constrained     Constrained     Constantificaned     Constrained     Constra                                                                                                    | EnableDrive<br>StartHoming<br>StartTark                                      | 14                               | (Ready)               |   | EnableDrive<br>StartHoming                 | 0 <del>(</del>                         | (Ready)              | Par            | ramValueRD                      | 0+                               |        | EnableDrive<br>StartHoming                             | 1+                                                    | (Ready)               |
| ClearGrangingStotion         O +<br>(AddTeach)         Adsout/Feature<br>(AddTeach)         Adsout/Feature<br>(AddTeach)                                                                                                    | OPM<br>AbsoluteRelative                                                      | 0+<br>0+                         | (AckStart)            |   | StartTask<br>OPM                           | 0 <del>+</del><br>0 <del>+</del>       | (HaltActive)         | _              | _                               | _                                |        | StartTask<br>OPM                                       | 0 <del>+</del><br>0 <del>+</del>                      | HaltActive)           |
| Jappenging         Jappenging         Jappeng                                                                                                    | ClearRemainingPosition<br>JoggingPos                                         | 0 ←<br>0 ←                       | -(AckTeach)           |   | AbsoluteRelative<br>ClearRemainingPosition | 0+<br>0+                               | (AckStart)-          |                |                                 |                                  |        | AbsoluteRelative<br>ClearRemainingPosit                | 0 ←<br>ion 0 ←                                        | (AckStart)            |
| SetValue/Second         CPC1         Recordin         6+<br>CPC1         Recordin         6+<br>CPC1         Recordin         6+<br>CPC1         Recordin         6+<br>CPC1         Recordin         6+<br>CPC1         Recordin         6+<br>CPC1         Recordin         6+<br>CPC1         Recordin         6+<br>CPC1         Recordin         6+<br>CPC1         Recordin         6+<br>CPC1         Recordin         6+<br>SetValue/Foreign         Recordin         6+<br>SetValue/Foreign         Recordin         6+<br>SetValue/Foreign         Recordin         6+<br>SetValue/Foreign         Recordin         6+<br>SetValue/Foreign         Recordin         C/<br>SetValue/Foreign         Recordin         C/<br>SetValue/Foreign         C/<br>SetValue/Foreign         C/<br>CPC2         C/<br>CPC2 <td>JoggingNeg<br/>TeachActualValue<br/>RecordNo</td> <td>0 ←<br/>0 ←<br/>6 ←</td> <td>(MC)</td> <td></td> <td>JoggingNeg<br/>TeachActualValue</td> <td>0 <del>+</del><br/>0 <del>+</del></td> <td>(MC)=</td> <td></td> <td></td> <td></td> <td></td> <td>JoggingNeg<br/>TeachActualValue</td> <td>0 +</td> <td>(MC)</td>                                                                                                    | JoggingNeg<br>TeachActualValue<br>RecordNo                                   | 0 ←<br>0 ←<br>6 ←                | (MC)                  |   | JoggingNeg<br>TeachActualValue             | 0 <del>+</del><br>0 <del>+</del>       | (MC)=                |                |                                 |                                  |        | JoggingNeg<br>TeachActualValue                         | 0 +                                                   | (MC)                  |
| SetValadForceStamp         0+          CPC>/-         SetValadForceStamp         0+         CPC>/-         SetValadForceStamp         0+         CPC>/-           SetValadForceStamp         0+         CPC>/-         SetValadForceStamp         0+         CPC>/-         SetValadForceStamp         0+         CPC>/-           SetValadForceStamp         0+         CPC>/-         SetValadForceStamp         0+         CPC>/-         SetValadForceStamp         0+         CPC>/-           SetValadForceStam         0+         CPC         SetValadForceStamp         0+         CPC>/-         SetValadForceStamp         0+         CPC>/-           SetValadForceStam         0+         CPC         SetValadForceStamp         0+         CPC>/-         SetValadForceStamp         0+         CPC>/-           SetValadForceStam         0+         SetValadForceStamp         0+         CPCsptror/-         SetValadForceStamp         0+         CPC:/-           ActuaProteStam         0+         SetValadForceStamp         0+         CPCsptror/-         CPCsptror/-         CPCsptror/-         CPCsptror/-         CPCsptror/-         CPCsptror/-         CPCsptror/-         CPCsptror/-         CPCsptror/-         CPCsptror/-         CPCsptror/-         CPCsptror/-         CPCsptro/-                                                                                                    | SetValueVelocity<br>SetValuePosition                                         | 0 <b>+</b><br>0 <b>+</b>         | -(RC1)                |   | RecordNo<br>SetValueVelocity               | 6 <b>•</b><br>0 •                      | -(RC1)               |                |                                 |                                  |        | RecordNo<br>SetValueVelocity                           | 6 <b>*</b><br>0 <b>*</b>                              | -(RC1)                |
| SativalaritidSpeed       0+       Concession/II/                                                                                                    | SetValueForceRamp<br>SetValueForce                                           | 0 <del>+</del><br>0 <del>+</del> | -(RCC)                |   | SetValueForceRamp<br>SetValueForce         | 0+                                     | -(RCC)               |                |                                 |                                  |        | SetValuePosition<br>SetValueForceRamp<br>SetValueForce | 04                                                    | -(RCC)                |
| ActuaRecordite     0+<br>ActuaRecordite     StateOPI     0+<br>CharderCordite     Construction     0+<br>ActuaRecordite     Construction     0+<br>ActuaRecordite     0+<br>ActuaRecordite     0+<br>ActuaRecordite     Construction     0+<br>ActuaRecordite     0+<br>ActuaRecordite     0+<br>ActuaRecordite     0+<br>ActuaRecordite                                                                                                    | SetValueRotSpeed<br>StateOPM                                                 | 0+<br>0+                         | -(DragError)-         |   | SetValueRotRamp<br>SetValueRotSpeed        | 0 <del>*</del><br>0 <del>*</del>       | -(DrivelsMoving)     |                |                                 |                                  |        | SetValueRotRamp<br>SetValueRotSpeed                    | 0+                                                    | -(DrivelsMoving)-     |
| Addua/sectory 0+<br>Addua/sectory 0+<br>Addua/ | ActualRecordNo<br>ActualForce                                                | 0¢<br>0¢                         | -(StandstilControl)   |   | StateOPM<br>ActualRecordNo<br>ActualForce  | 0+<br>0+                               | -(DragError)         |                |                                 |                                  |        | StateOPM<br>ActualRecordNo                             | 0+                                                    | -(DragError)-         |
| ActuaRitiSpeed 0+ ActuaRitiSpeed 0+ ActuaRitiSpeed 0+ ActuaRitiSpeed 0+                                                                                                    | ActualVelocity<br>ActualPosition<br>ActualRotRamp                            | 0+<br>0+<br>0+                   | (DrivelsReferenced)   |   | Actual/Velocity<br>ActualPosition          | 0 <del>•</del><br>-1 <del>•</del>      | (DrivelsReferenced)  |                |                                 |                                  |        | ActualVelocity<br>ActualPosition                       | 0+<br>0+                                              | CrivelsReferenced)    |
|                                                                                                    | ActualRotSpeed                                                               | 0+                               |                       |   | ActualRotRamp<br>ActualRotSpeed            | 0 ←<br>0 ←                             |                      |                |                                 |                                  |        | ActualRotRamp<br>ActualRotSpeed                        | 0 <del>•</del><br>0 <del>•</del>                      |                       |

### 3.5 FHPP+功能

FHPP+功能也是利用 PNU.Indext 对控制器内部数据进行读写,与 FPC 不同的是,FHPP+的数据是实时更新的,不需要用功能块触发,使用也比较方便。

比较常用的FHPP+控制量(PNU.SubIndex)

580.1 激活直接位置模式下的扭矩保护功能 581.1 直接位置模式下扭矩保护限制值(mNm) 1082.1 速度系数(0~100 代表百分比) 比较常用的 FHPP+状态量 (PNU.SubIndex) 300.1 实际位置

301.1 实际扭矩(mNm) 201.1 故障代码

### 3.5.1 FCT 配置修改

| Project Component View Extra Help                                                                                                    |                                                                                                    | 施強上検     FESTO                                                                                                    |
|----------------------------------------------------------------------------------------------------|----------------------------------------------------------------------------------------------------|----------------------------------------------------------------------------------------------------|
| 🗇 🗃 🕼 🎒 🎆 Stillio Offline - 192.168.0.82                                                                                                    |                                                                                                    |                                                                                                    |
| Project Tree                                                                                                    |                                                                                                    | 4 D 🗙                                                                                                    |
| Project: CMMP M3 Control                                                                                                    | Trights - A     Trights - A     Trights -                                                                                                    |                                                                                                    |
| Components                                                                                                    |                                                                                                    | Next >                                                                                                    |
| E CMMP-AS: X                                                                                                    | CMMP-AS-C2-3A-M3 EMMS-AS-40-M-TM EGSL-BS-35-50-8P                                                                                                    | Add FHPP Object                                                                                                    |
| Configuration                                                                                                    | Message from PLC   Assessed to PLC                                                                                                    | Search FHPP Object                                                                                                    |
|                                                                                                    |                                                                                                    | 6 PNU IND: 580.1                                                                                                    |
| - E- Motor                                                                                                    |                                                                                                    | Download                                                                                                    |
| 🚍 tites Axis                                                                                                    | Control Data Parameter Channel                                                                                                    | Name: Torque Limitation Selector Sync                                                                                                    |
| Measure                                                                                                    | 8 16 24 32                                                                                                    | Type: INT8 (1 Byte)                                                                                                    |
| Measuring Systems                                                                                                    | Vuse Parameter Channel                                                                                                    | Access: RW Store                                                                                                    |
| Controller                                                                                                    | - SUBD. Date                                                                                                    |                                                                                                    |
| Closed Loop                                                                                                    |                                                                                                    | Help Add Close STOP                                                                                                    |
| B-2 DO Configuration                                                                                                    | H Address PNU.INU Type Access Name                                                                                                    | Stop                                                                                                    |
| -> Digital Inputs                                                                                                    |                                                                                                    | Motion                                                                                                    |
|                                                                                                    |                                                                                                    | Add FHPP Object                                                                                                    |
| Analogue Inputs                                                                                                    | FURD. Editor. Manager form SDC                                                                                                    | Search FHPP Object                                                                                                    |
| Fieldbus                                                                                                    |                                                                                                    | 8 PNU.IND: 581.1 Start                                                                                                    |
| - 1 Direct Mode                                                                                                    | Available Objects:                                                                                                    | Trace                                                                                                    |
| Jog Mode                                                                                                    | Or Avis Parameter     A     Selected Object                                                                                                    | Name: I orque Limitabon                                                                                                    |
| Record Table                                                                                                    | PLC Postion Window Name:                                                                                                    | Type: UINT32 (4 Byte) Help                                                                                                    |
| Error Management                                                                                                    | - Statut Whow The PNUIND:                                                                                                    | Access: RW                                                                                                    |
| - (m) Diagrams                                                                                                    | Following Error Window Type:                                                                                                    |                                                                                                    |
|                                                                                                    | Glowing Error Timeout     Access:     Search object.     Search object.                                                                                                    | Help 9 Add Close                                                                                                    |
|                                                                                                    | FHPP+Data                                                                                                    |                                                                                                    |
|                                                                                                    | Matter Start Postion Direct Mode                                                                                                    |                                                                                                    |
|                                                                                                    | - Digital U/D - Digital Oxpute: DOUT 0.3                                                                                                    | Add FHPP Object                                                                                                    |
|                                                                                                    | Digital Outputs EA88_1: DOUT 1.                                                                                                    | Sector Full PROVince                                                                                                    |
|                                                                                                    | □ □- Direct Mode Fostbring                                                                                                    |                                                                                                    |
|                                                                                                    | - Acceleration                                                                                                    |                                                                                                    |
| Output                                                                                                    | - Deceleration A                                                                                                    | Name: Velocity-Override                                                                                                    |
|                                                                                                    | Outrier Model Torque                                                                                                    | Type: UINT8 (1 Byte)                                                                                                    |
| Device X (192.168.0.82): 2016/7/29 15:29:48 Connect                                                                                                    | ion closed! Base torque ramp                                                                                                    | Access: RW (12)                                                                                                    |
| Device X (192.168.0.82): 2016/7/29 16:17:49 Connect                                                                                                    | - Force Larget Window 2 Objects (max. 10)                                                                                                    |                                                                                                    |
| Device X (192.168.0.82): 2016/7/29 17:14:03 Connect                                                                                                    | ing to device                                                                                                    | Help Add Close                                                                                                    |
| Device X (192.168.0.82): 2016/7/29 17:14:05 Connect<br>Device X (192.168.0.82): 2016/7/29 17:14:23 Device d                                                                                                    | ion establishe Direct Mode Velocity * 8 16 24 32                                                                                                    |                                                                                                    |
| Device X (192.168.0.82): 2016/7/29 17:14:25 Data sto                                                                                                    |                                                                                                    |                                                                                                    |
| Device X (192.168.0.82): 2016/7/29 17:14:28 Connect                                                                                                    | ion closed! Help OK Cancel Apply                                                                                                    |                                                                                                    |
| Device X (192.168.0.82): 2016/7/29.17:14:37 Connect                                                                                                    | ion etablishet                                                                                                    | E                                                                                                    |
| Device X (192.168.0.82): 2016/7/29 17:26:18 Connect                                                                                                    | in to device                                                                                                    |                                                                                                    |
| Device X (192.168.0.82): 2016/7/29 17:26:19 Connect                                                                                                    | ion established!                                                                                                    |                                                                                                    |
| Device X (192.168.0.82): 2016/7/29 17:26:56 Connect                                                                                                    | ion closed:                                                                                                    | Ŧ                                                                                                    |
| U Output Operate Safety Functions Homing Ma                                                                                                    | nual Move   Velocity Control   Force Control   Optimise   Memory Card   Diagnosis   FHPP Monitor   FHPP+                                                                                                    |                                                                                                    |
| Ready                                                                                                    |                                                                                                    | FCT V1.2.2.41 CMMP-AS V2.7.0.154                                                                                                    |
| a Pesto Configuration Tool - CMMP_Ms_Control                                                                                                    |                                                                                                    |                                                                                                    |
| Project Component View Extra Help                                                                                                    |                                                                                                    | C 10規工物 FESTE                                                                                                    |
| 🗇 🗃 🕼 🎒 🎒 🏹 Mile - 192.168.0.82                                                                                                    |                                                                                                    |                                                                                                    |
| Project Tree                                                                                                    | ▼ Projects ØX・                                                                                                    | 4 b <b>x</b>                                                                                                    |
| B Project: CMMP_M3_Control                                                                                                    | Operating Department Part Conference in Europe Carlos Control Carlos                                                                                                    |                                                                                                    |
| E S Components                                                                                                    | Operation Parameters i Port Configuration i Pactor Gloup FIFFF EUROF                                                                                                    | 1                                                                                                    |
| μ.e <sup>Q</sup> CMMP-ΔS: X                                                                                                    | Operation Fragments Front Computation Fractic doug Prefer Cardon  <br>Controller Motor Axis                                                                                                    | Next >                                                                                                    |
|                                                                                                    | Centralian Material Francisco Companya Companya Company                                                                                                    | Next ><br>< Previous                                                                                                    |
| Configuration                                                                                                    | Constant Facilities First Constantiation Field and Constant Field and Field and Field                                                                                                    | Next >                                                                                                    |
| Configuration                                                                                                    | Centralin         Marcine         France         Control           CMMP-AS-CC-30-NB         EMMA-AS-40H-TM         EGSL-BS-35-50-8P           Message from PLC         Answer to PLC         -           - Marcan         Control         -                                                                                                    | Next ><br><                                                                                                    |
| Configuration                                                                                                    | Contemporation Factor Contemporation Factor Contemporation (Contemporation Contemporation) CMMPAS-C23A43 EMMS-A5-434-TM EGSL-85-3550-89   Message Options                                                                                                    |                                                                                                    |
| Configuration     Generation     Generation     Generation     Generation     Generation     Generation     Generation     Generation     Generation     Generation     Generation                                                                                                    | Constant Parameters F1ref Constantiation F2 and Collage F11117 - Samuel  <br>Constant Parameter Channel English - Sc2-Sh - Sh - Sh - Sh - Sh - Sh - Sh - Sh                                                                                                    | Net ><br>< Previous<br>Upload<br>Download                                                                                                    |
| A Configuration     A Configuration     A Configuration     A Configuration     A Application Data     Application Data     A Application Data     A Applic                                                                                                    | More accession         More accession         More acccession         More accession         More a                                                                                                    | Next ><br><previous<br>Upload<br/>Download<br/>Sync</previous<br>                                                                                                    |
| Configuration     Configuration     Configu                                                                                                    | Center Control Control                                                                                                    | Next ><br><previous<br>Upload<br/>Download<br/>Sync<br/>Store</previous<br>                                                                                                    |
| Configuration     Configuration     Config                                                                                                    | Message from R.C         Answer to R.C.           Message from R.C         Answer to R.C.           Message from R.C         Answer to R.C.           Message from R.C         Answer to R.C.           Message from R.C         Answer to R.C.           Message from R.C         Answer to R.C.           Message from R.C         Answer to R.C.           Message from R.C         Answer to R.C.           Message from R.C         Answer to R.C.           Message from R.C         Answer to R.C.           Message from R.C         Answer to R.C.           Message from R.C.         Answer to R.C.           Message from R.C.         Answer to R.C.           Message from R.C.         Answer to R.C.           Message from R.C.         Answer to R.C.           Message from R.C.         Answer to R.C.           Message from R.C.         Answer to R.C.           Message from R.C.         Answer to R.C.           Message from R.C.         Answer to R.C.           Message from R.C.         Answer to R.C.           Message from R.C.         Answer to R.C.           Message from R.C.         Answer to R.C.                                                                                                    | Next><br><previous<br>Upload<br/>Download<br/>Sync<br/>Store<br/>Store</previous<br>                                                                                                    |
| Current Configuration<br>Configuration<br>Configuratio | Control Control Control Control     Control Control       CMMP-AS-C23-AV     EMMS-AS-404-TM       EGSL-8S-35508P         Message Optors       Control Data       Parameter Channel       FHEP+ Cata (16 byta)       8       16       24       27       Wessage Optors       8       16       24       25       FHEP+ Data                                                                                                    | Net ><br><preious<br>Upload<br/>Download<br/>Sync<br/>Store</preious<br>                                                                                                    |
| D Construction     D Configuration     def Device Information     def Device Information     def Device Information     def Device Information     def Device Information     def Device Information     def Device Information     def Device Information     def Device Information     def Device Information     def Device Information     def Device Information     def Device Information                                                                                                    | Constant         Procession         Procession         Processio                                                                                                    | Net 5<br>C Previous<br>Upload<br>Download<br>Sync<br>Store<br>Store                                                                                                    |
| Configuration     Configuration     Configuration     Configuration     Configuration     Configuration     Configuration     Configuration     Controller     Controller     Controler     Controller     Control                                                                                                    | Control         Description         Description <thdescrip< th=""> <thdescrip< th="">         Descrip</thdescrip<></thdescrip<>                                                                                                    | Next ><br>< Revious<br>Upload<br>Download<br>Sync<br>Store<br>Store<br>S                                                                                                    |
| Configuration     Configuration     Configuration     Configuration     Configuration     Configuration     Configuration     Configuration     Controller     Closed Loop     Closed Loop     Closed Loop     Closed Loop     Configuration     Configuration     Configuration     Configuration     Closed Loop     Closed Loop     Clop     Closed Loop     Closed Loop     Closed L                                                                                                    | Control Parameter Channel         PHICP- Data (16 Byth)           Control Channel         PHICP- Data (16 Byth)           F Use Stars Field Channel         FIECP- Data (16 Byth)           F Use Stars Field Channel         FIECP- Data (16 Byth)           F Use Stars Field Channel         FIECP- Data           F HOP- Data         Field Channel           F Use Stars Field Channel         Field Channel           F Use Stars Field Channel         Field Channel           Field Channel         Field Channel           Field Channel         Field Channel                                                                                                    | Net 5<br>C Previous<br>Upload<br>Doverload<br>Syra<br>Store<br>Store<br>Store                                                                                                    |
| Configuration     Configuration     Config                                                                                                    | Control         Numerical Production and control           CMUP-AS-C23-NA         EMMS-AS-40-HT         EGS1-85-35-58-89           CMUP-AS-C23-NA         EMMS-AS-40-HT         EGS1-85-35-58-89           Message Options         Intervention         Intervention           Message Options         Intervention         Intervention           Value         Parameter Observed         Intervention           FHIPP-Dda         Intervention         Edst           1         15         Option         Edst           1         15         Option         Edst           2         10         Intervention         Edst           4         20         Option         Intervention           5         24         1021         Intervention                                                                                                    | Net ><br><period<br>Uploat<br/>Download<br/>Sync<br/>Store<br/>Store<br/>Stor</period<br> |
| Configuration     Configuration     Configuration     Configuration     Configuration     Configuration     Controller     Cost Log     Cost Log     Cost L                                                                                                    | Control Production Face United Control         Control           CMMP AS-C2.3A-06         EMMS-AS-40-41 M         EGSL-8S-35508P           Message Option         EGSL-8S-35508P           Message Option         B         16           Control Data         Parameter Channel         FHEP*-Data (16.0 m)           F USP > Data         B         16           F 16P*-Data         Edst.         Edst.           F 160% Construction         Data         Parameter Channel           F 160% Control Data         Parameter Channel         Edst.           F 160% Control Data         Parameter Channel         Edst.           F 160% Control Data         Parameter Channel         Edst.           F 160% Control Data         Parameter Channel         Edst.           F 160% Control Data         Parameter Channel         Edst.           F 160% Control Data         Parameter Channel         Edst.           F 160% Control Data         Parameter Channel         Edst.           F 160% Control Data         Parameter Channel         Edst.           F 160% Control Data         Parameter Channel         Edst.           F 160% Control Data         Parameter Channel         Edst.           F 160% Contrer         Parameter Channel         Edst. <td>Net 5<br/>C Previous<br/>Upload<br/>Download<br/>Syror<br/>Store<br/>Store<br/>Store<br/>Common Store<br/>Store<br/>Store</td> | Net 5<br>C Previous<br>Upload<br>Download<br>Syror<br>Store<br>Store<br>Store<br>Common Store<br>Store<br>Store                                                                                                    |
| D construction     Configuration     Configuration     Confi                                                                                                    | Control Control Control Control Control Control           Control Control Con                                                                                                    | Net 5<br>C Previous<br>Uptout<br>Downfood<br>Syre<br>Store<br>Store<br>Motion<br>Stare<br>Stare                                                                                                    |
| Configuration     Configuration     Configuration     Configuration     Configuration     Configuration     Configuration     Controller     Controller     Controler     Controller     Controller     Controller                                                                                                    | Message Options         Control Data         Parameter Channel           FHF2* Data         FHF2* Data (16.0 ym)         Edst. SA           FHF2* Data         FHF2* Data         Edst. SA           FHF2* Data         FHF2* Data         Edst. SA           FH         60581         HV115         RW           FHF2* Data         Edst. Index of Sector         Edst. Index of Sector           1         10         0111         UV115         RW           FHF2* Data         Edst. Index of Sector         Edst. Index of Sector         Edst. Index of Sector           1         10         0111         UV115         RW         Paceholder           1         24         102         INT3         RW         Topol Lindex of Sector           2         24         102         UV115         RW         Paceholder           1         10         0111         UV115         RW         Paceholder           1         24         102         UV122         RW         Paceholder                                                                                                    | Next ><br>CPrevious<br>Upload<br>Download<br>Syre<br>Store<br>Store<br>Macon<br>Store<br>Store<br>S                                                                                                    |
| Construction     Construction                                                                                                    | Message Optime         Main Social Status         Main Social Status           Message Optime         Personetier Channel         PHEPP-Data (16 (byth))           Message Optime         8         16         24         22           If         Message Optime         8         16         24         22           If         Message Optime         8         16         24         22           If         Message Optime         8         16         24         22           If         Message Optime         8         16         24         22           If         Message Optime         8         16         24         22           If         Message Optime         16         24         22         22           If         Message Optime         16         24         22         22           If         Message Optime         16         24         22         22           If         Message Optime         16         24         22         22           If         Message Optime         16         24         22         22           If         Address         NW         Messadefore         22         24         24<                                                                                                    | Next 3<br>C Previous<br>Uploand<br>Download<br>Syrc<br>Store<br>Store                                                                                                    |
| Configuration     Configuration     Configuration     Configuration     Configuration     Configuration     Controller     Controller     Controler     Controller     Controller     Controller     Controller                                                                                                    | Memory Parameter 1 New Parameter All New Parameter All New Pa                                                                                                    | Next ><br>CPrevious<br>Uptical<br>Download<br>Sync<br>Store<br>Store                                                                                                    |
|                                                                                                    | Message Rot Ref. Classed         Parameter Channel         FHEP+ Cata (16.0%)           Message Rot Ref. Classed         8         16         24         32           P Use Parameter Channel         8         16         24         32           P Use Parameter Channel         8         16         24         32           P Use Parameter Channel         FHEP+ Cata (16.0%)         6         6         6           # Addesse PhULIND Type Access Team of the Cost of Cate Channel (10.0%)         16         24         32         6           # Addesse PhULIND Type Access Team of the Cost of Cate Channel (10.0%)         16         6         6         6           # Addesse PhULIND Type Access Team of the Channel (10.0%)         Team of the Channel (10.0%)         6         6         6           # Addesse PhULIND Type Access Team of the Channel (10.0%)         Team of the Channel (10.0%)         6         6         6           # Addesse PhULIND Type Access Team of the Channel (10.0%)         10.0%)         10.0%)         6         6           # Addesse PhULIND Type Access Team of the Channel (10.0%)         10.0%)         10.0%)         10.0%)         10.0%)           # Addesse PhULIND Type Access Team of the Channel (10.0%)         10.0%)         10.0%)         10.0%)         10.0%) <t< td=""><td>Next &gt;<br/>C Previous<br/>Upload<br/>Download<br/>Syrc<br/>Store<br/>Store<br/>Store<br/>Store<br/>Tract<br/>Help</td></t<>                                                                                                    | Next ><br>C Previous<br>Upload<br>Download<br>Syrc<br>Store<br>Store<br>Store<br>Store<br>Tract<br>Help                                                                                                    |
| Configuration     Configuration     Configuration     Configuration     Configuration     Configuration     Configuration     Configuration     Configuration     Configuration     Controller     Controller                                                                                                    | Constant Particular Part of All Part All Part All Pa                                                                                                    | Next>       < Previous                                                                                                    |
| Configuration     Configuration     Configuration     Configuration     Configuration     Configuration     Configuration     Controller     Costal Learning     Costal Learning                                                                                                    | Image: Control Data Sector Parameter Channel         Effect - Data           Message Options         Control Data         FHEP*- Data (16.0 ym)           Image: Control Data         Parameter Channel         FHEP*- Data (16.0 ym)           Image: Control Data         Reverse for the control of the control of the co                                                                                                    | Next>       C Periods       Upload       Download       Store       Store       Store       Materia       Tipor       Help                                                                                                    |
|                                                                                                    | Message Optime         Mark As C2 3AN         Message Optime           Message Optime         Provember Channel         PHSP-5 bits (16 byts)           V         Research or NLC         Research or NLC           Message Optime         8         16         24           P         Use Parameter Channel         PHSP-5 bits (16 byts)         8           P         Use Parameter Channel         Edst         8           P         Use Parameter Channel         Edst         8           P         Use Parameter Channel         Edst         8           P         Use Parameter Channel         Edst         8           P         10         00011         UVTR         RW           P         2         10         00171         WTR         Researching           S         24         102.1         UVTR         RW         Researching           S         20151         UVTR         RW         Researching         Edst           S         20151         UVTR         RW         Researching         Researching           FLC Configuration:         11241124         RW         Researching         Researching           Powerodt         Researching         Research                                                                                                    | Next>       < Previous                                                                                                    |
| Configuration     Configuration     Configuration     Configuration     Configuration     Configuration     Controller     Controller     Controler     Controller     Controller     Controller     Controller                                                                                                    | Character Free Mark AS - 40 k TN     ECI-100 Colspan=100 Colspan=1000 Colspan=100 Colspan=100 Colspan=100 Colspan=100 Colspa                                                                                                    | Next >       CPrevious       Uptical       Download       Stree       Store       Store       Store       Store       Store       Store       Store       Store       Store                                                                                                    |
| Construction     Construction                                                                                                    | Message Option         Mail No.         Mail No.         Mail No.           Message Option         Reserved to TACL         FH4PP-Loss (16.0%)         To Tack (16.0%)           Message Option         8         16         24         22           P         Use Socies         8         16         24         22           P         Use Socies         None         8         16         24         22           P         Use Socies         Reserved for Socies         Reserved for Socies         8         16         24         22           P         Use Socies         Reserved for Socies         Reserved for Socies                                                                                                    | Next >       < Previous                                                                                                    |
| Configuration     Configuration     Configuration     Configuration     Configuration     Configuration     Controller     Controller     Controler     Controller     Controller     Controller     Controller                                                                                                    | Constrained a function of the sector       Constrained a function of the sector       Constrained a function of the sector       Constrained function of the sector       Constrained function of the sector       Constrained function of the sector       Constrained function of the sector       Constrained function of the sector       Constrained function of the sector       Constrained function of the sector       Estention of the sector of the sector       Constrained function of the sector       Constrained function of the sector                                                                                                    | Next >       CPrevious       Upload       Description       Store       Store                                                                                                    |

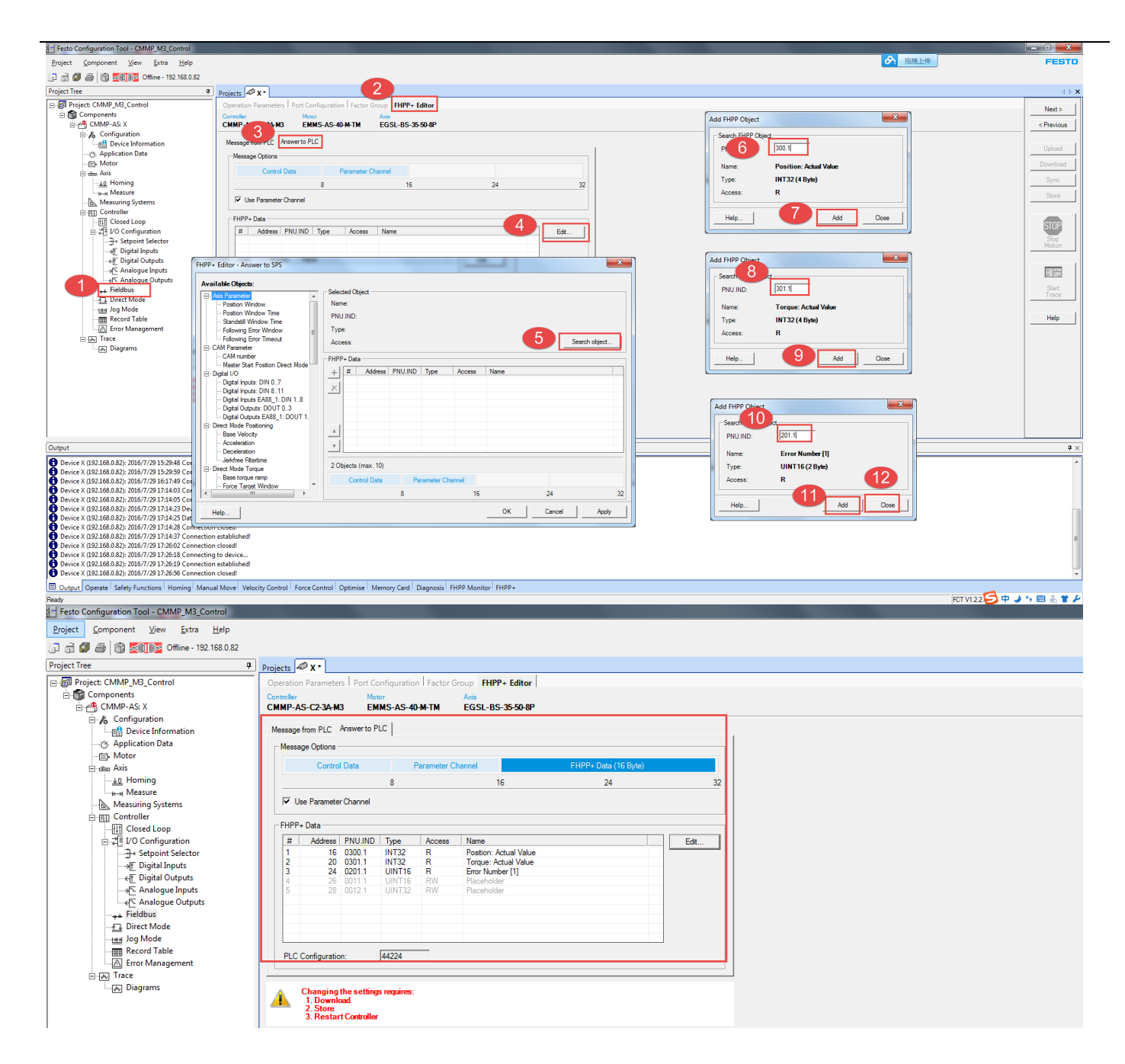

### 3.5.2 PLC 配置修改

根据 FCT 配置的数据长度,共 32 个字节,即 8 个 DINT,所以 PLC 中应该如下配置

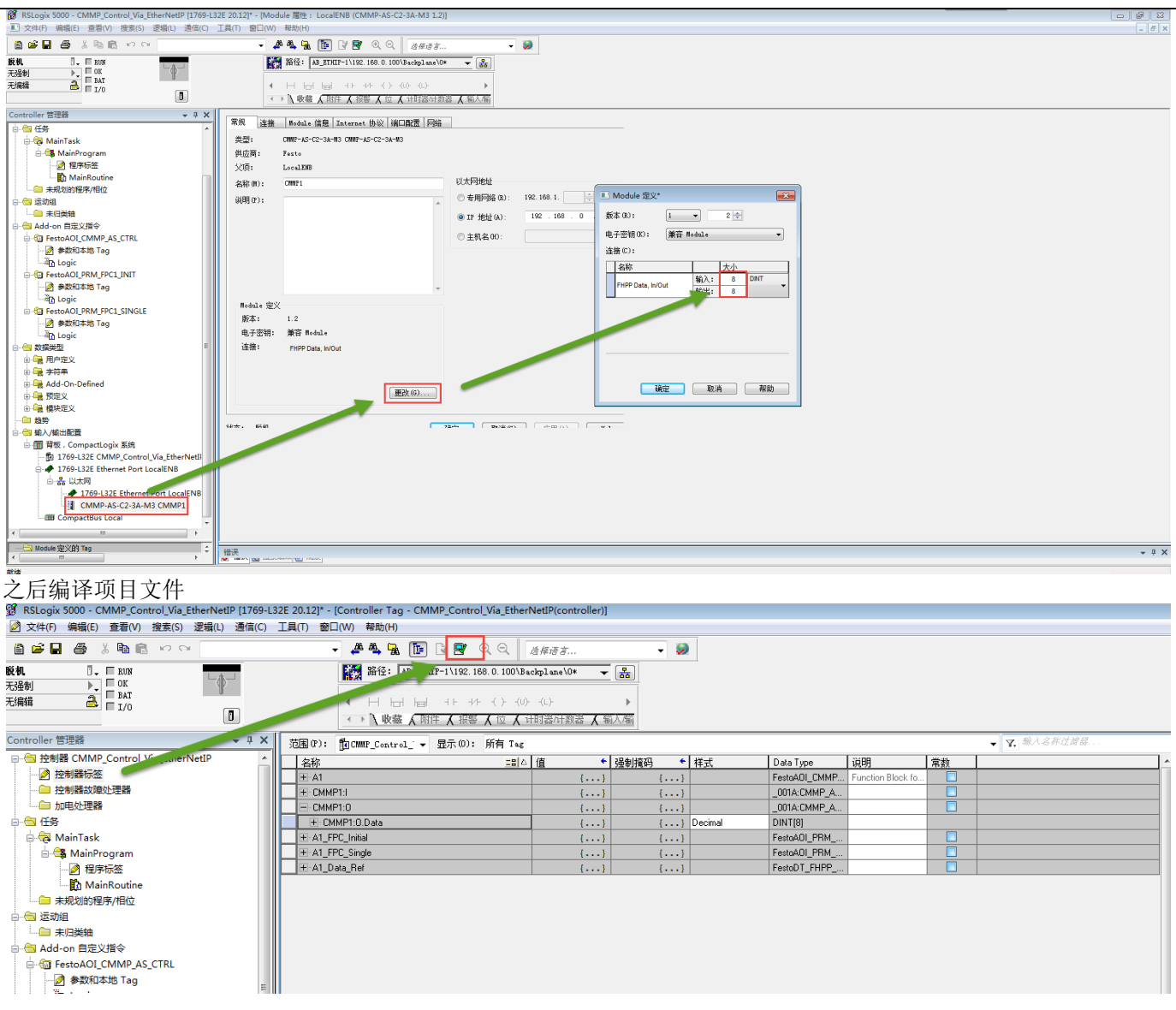

#### 3.5.3 如何使用 FHPP+变量

通过在 PLC 中定义变量,对 FHPP+进行索引

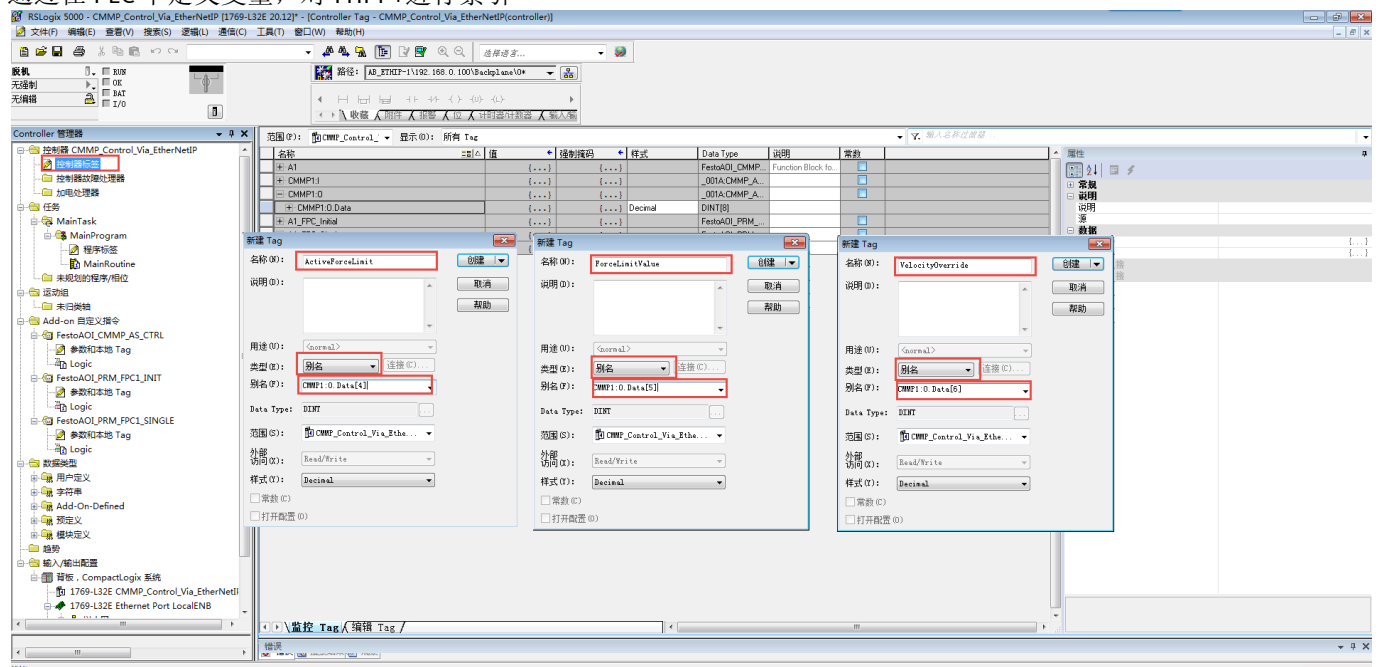

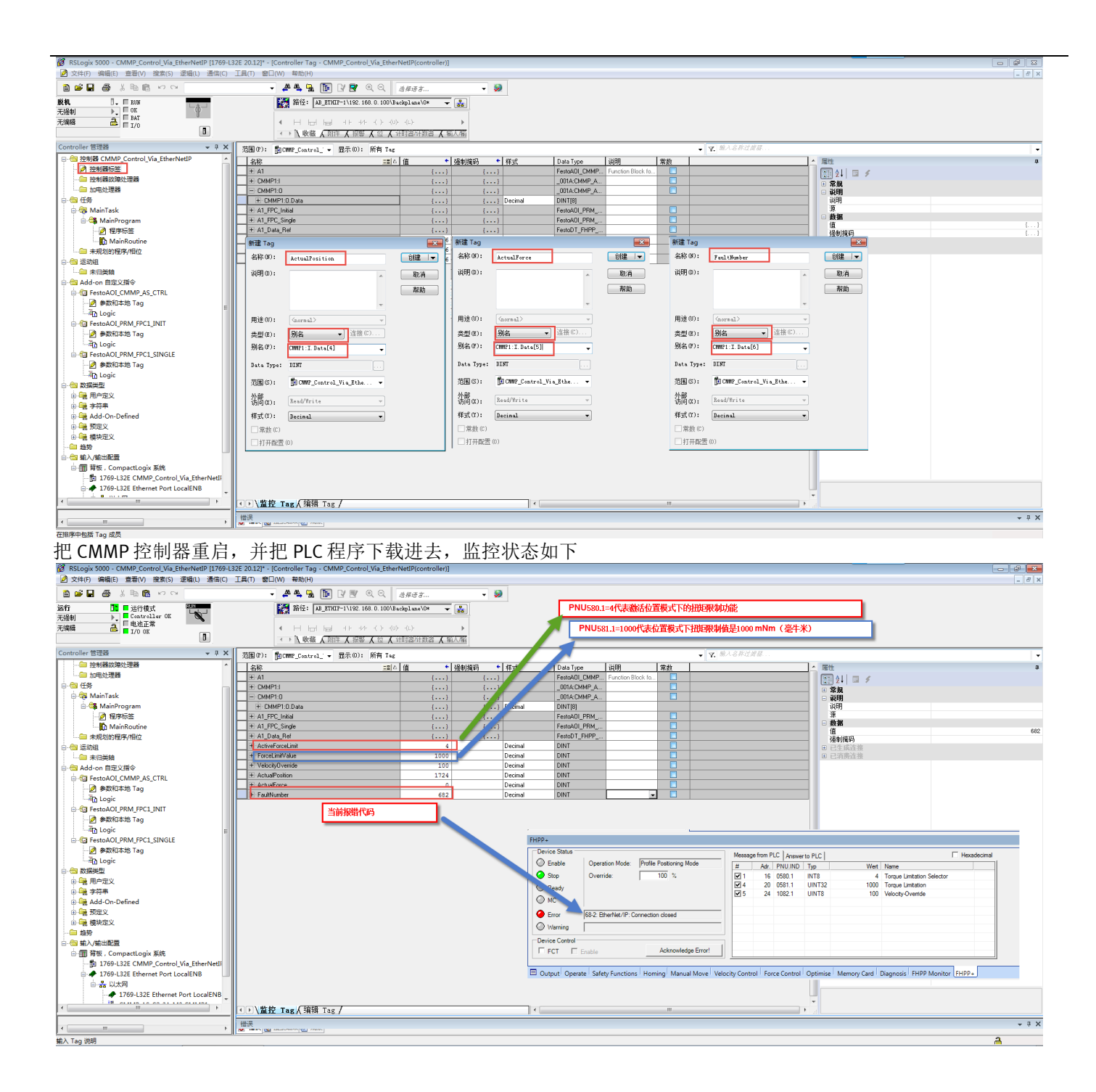